## เจาะลึก!! วิธีปฏิบัติการยื่นขออนุมัติสั่มปล่อยเครื่องจักร ด้วยระบบอีเล็กทรอนิกส์ eMT Online (ออนไลน์พ่านโปรแกรม Zoom Webinar)

วันพุธที่ 29 มีนาคม 2566 เวลา 09.00- 12.00 น.

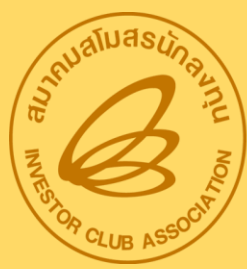

สมาคมสโมสรนักลงทุน Investor Club Association บรรยายโดย คุณพัชรี เกื้อประเสริฐกิจ และคุณสุกัญญา หรั่วทอว ผู้เชี่ยวชาญจากสมาคมสโมสรนักลวทุน หัวข้อบรรยาย

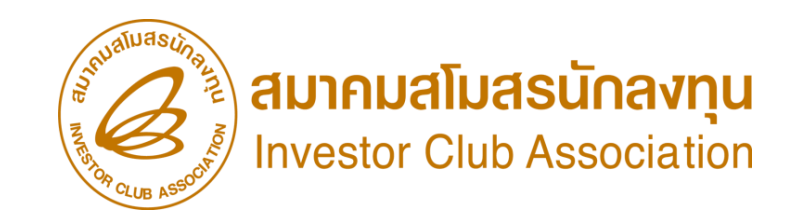

1. การขออนุมัติสั่วปล่อยเครื่อวจักร คืออะไร

- 2. ประเภทการขออนุมัติสั่วปล่อยเครื่องจักรมีกี่ประเภท
- 3. เมื่อนไขการขออนุมัติสั่มปล่อยเครื่องจักร
- 4. ขั้นตอนการขออนุมัติสั่วปล่อยเครื่อวาักร
- 5. การขออนุมัติยกเลิกสั่วปล่อยเครื่อวจักร
- 6.วิธีการขออนุมัติสั่วปล่อยเครื่อวจักรแต่ละประเภททำอย่าวไร (Workshop)

7. กาม – ตอบ

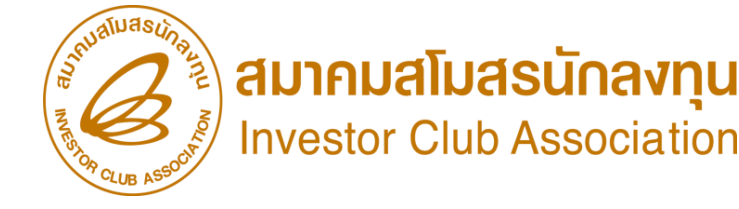

#### ผู้ได้รับการส่วเสริมาะได้รับการยกเว้นอากรขาเข้าสำหรับเครื่อวาักร

มาตรา 28 คณะกรรมการพิจารณาอนุมัติแต่เครื่องจักรนั้น <mark>ต้องไม่เป็นเครื่องจักรที่พลิต หรือ ประกอบได้ในราชอาณาจักร</mark> ซึ่งมีคุณภาพ

้ใกล้เคียงกันกับชนิดที่ผลิตในต่างประเทศและมีปริมาณเพียงพอที่จะจัดหามาใช้ได้ \*\*ตามประกาศ ป.2/2556 (รายการ Negative List)\*\*

มาตรา 29 คณะกรรมการจะให้การส่มเสริมแก่กิจการนั้นหรือผู้ขอรับส่มเสริมรายนั้นและรายต่อๆไป โดยได้รับลดหย่อนอากรขาเข้าสำหรับ เครื่อมจักรเพียมกึ่มหนึ่ม หรือจะไม่ให้ใด้รับการยกเว้นอากรขาเข้าสำหรับเครื่อมจักรเลยก็ได้\*\*หมายเหตุ เฉพาะเครื่อมจักรที่มีอากรขาเข้าร้อยละสิบและ หรือร้อยละสิบขึ้นไป\*\*

มาตรา 29 ที่คณะกรรมการพิจารณาเห็นว่า การให้การส่มเสริมแก่กิจการใดหรือ แก่ผู้ขอรับการส่มเสริมรายใดไม่สมควรให้ได้รับสิทธิและประโยชน์ ตามมาตรา 28

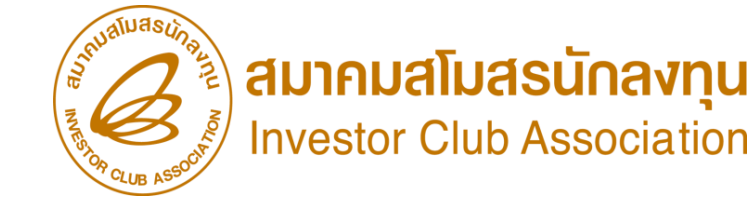

## ประเภทการขออนุมัติสั่วปล่อยเครื่อวจักร

#### การขออนุมัติสั่วปล่อยเครื่อวจักร มี 3 กรณี คือ

 การขออนุมัติสั่งปล่อยปกติ คือ การอนุมัติให้ผู้ได้รับการส่งเสริมนำเครื่องจักรเข้ามาในราชอาณาจักรโดยได้รับ ยกเว้นหรือลดหย่อนอากรขาเข้า พร้อมกับใช้หนังสืออนุมัตินั้นเป็นหนังสือค้ำประกันและกอนรนาคารค้ำประกัน ภาษีมูลค่าเพิ่มของเครื่องจักร ตาม<u>ประกาศอริบดีกรมสรรพากรเกี่ยวกับภาษีมูลค่าเพิ่ม (ฉบับที่ 20)</u> ลงวันที่ 27 รันวาคม 2534 จึงทำให้บริษัทไม่ต้องชำระภาษีมูลค่าเพิ่มของเครื่องจักรรายการนั้น

2. การสั่งปล่อยกอนการใช้ธนาคารค้ำประกัน คือ การอนุมัติให้ผู้ได้รับการส่งเสริม ได้รับยกเว้นหรือลดหย่อน อากรขาเข้าเครื่องจักรที่เคยใช้ธนาคารค้ำประกันภาษีอากรไว้ พร้อมกับกอนการใช้ธนาคารค้ำประกัน และใช้หนังสือ อนุมัตินั้นเป็นหนังสือค้ำประกันและกอนประกันภาษีมูลค่าเพิ่มของเครื่องจักรรายการ จึงทำให้บริษัทไม่ต้องชำระ ภาษีมูลค่าเพิ่มของเครื่องจักรรายการนั้น

3. การสั่งปล่อยคืนอากร คือ การอนุมัติให้ผู้ได้รับการส่งเสริมได้รับคืนเ<u>ฉพาะอากรขาเข้า</u>เครื่องจักรที่ได้ชำระไป ก่อนหน้านั้นแล้ว ส่วนภาษีมูลค่าเพิ่มจะไม่ได้รับคืนโดยตรงจากการสั่งปล่อยขอคืนอากร เนื่องจากภาษีมูลค่าเพิ่ม ที่บริษัทชำระไปตั้งแต่วันที่นำเข้านั้น ได้เครดิตคืนในระบบ VAT ซื้อ VAT ขายไปแล้ว

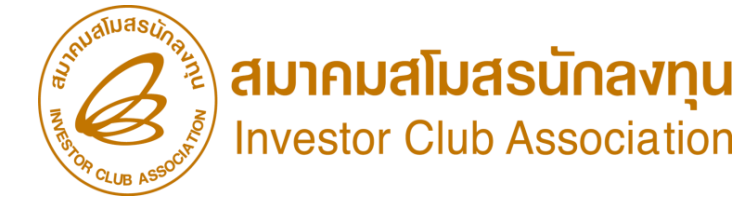

#### ประเภทการขออนุมัติสั่มปล่อยเครื่อมาักร การขออนุมัติสั่มปล่อยเครื่อมาักร าะแบ่มออกเป็น ประเภทต่ามๆ ดัมนี้

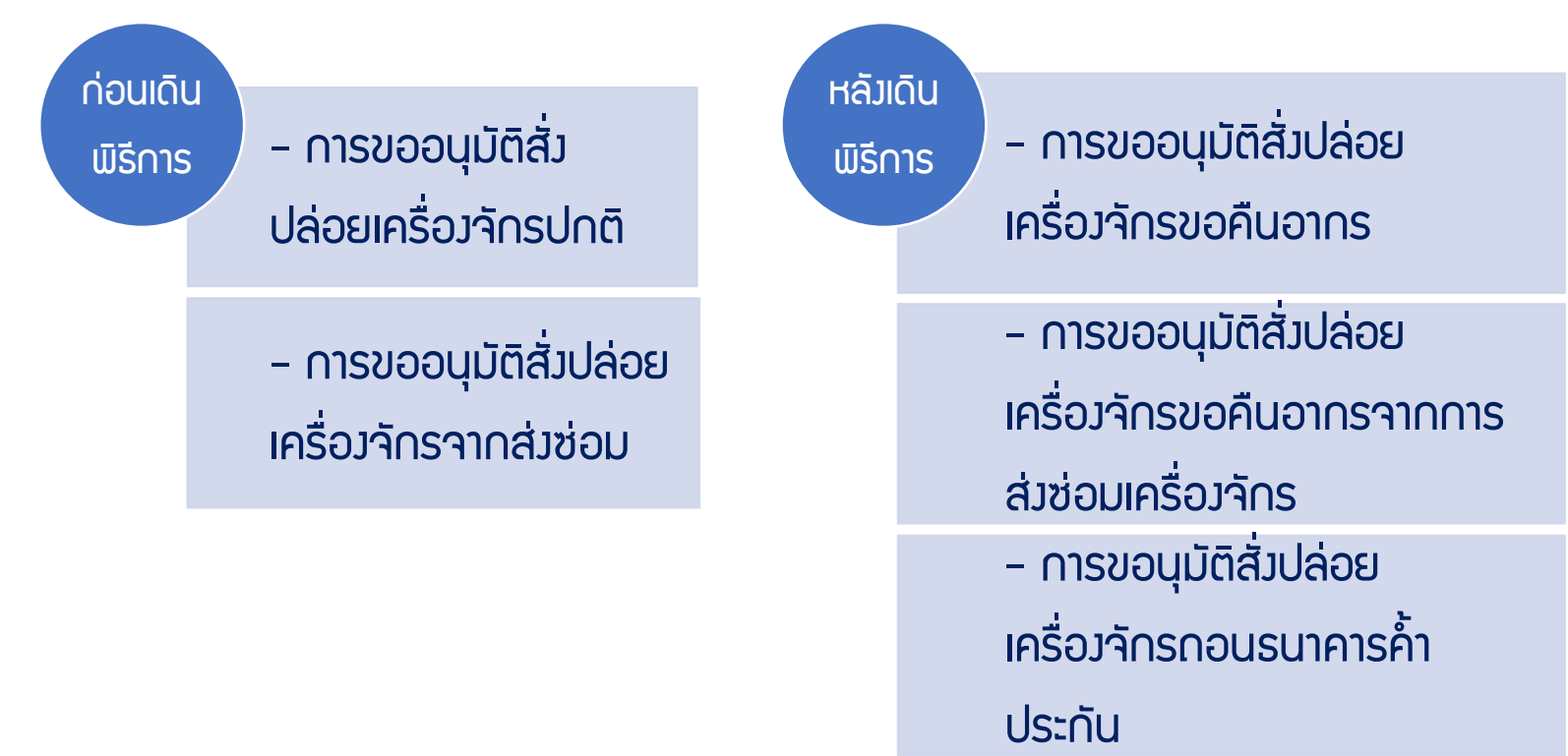

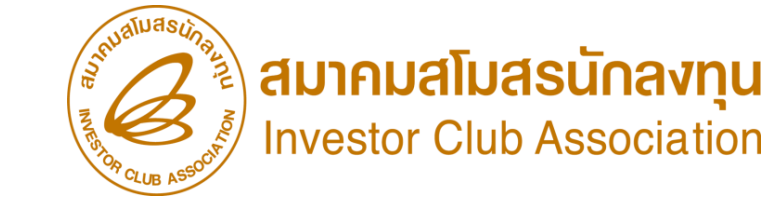

#### ประเภทการขออนุมัติสั่วปล่อยเครื่อวจักร

#### **การ**เปรียบเทียบการสั่วปล่อยเครื่อว<sub>้</sub>จักร

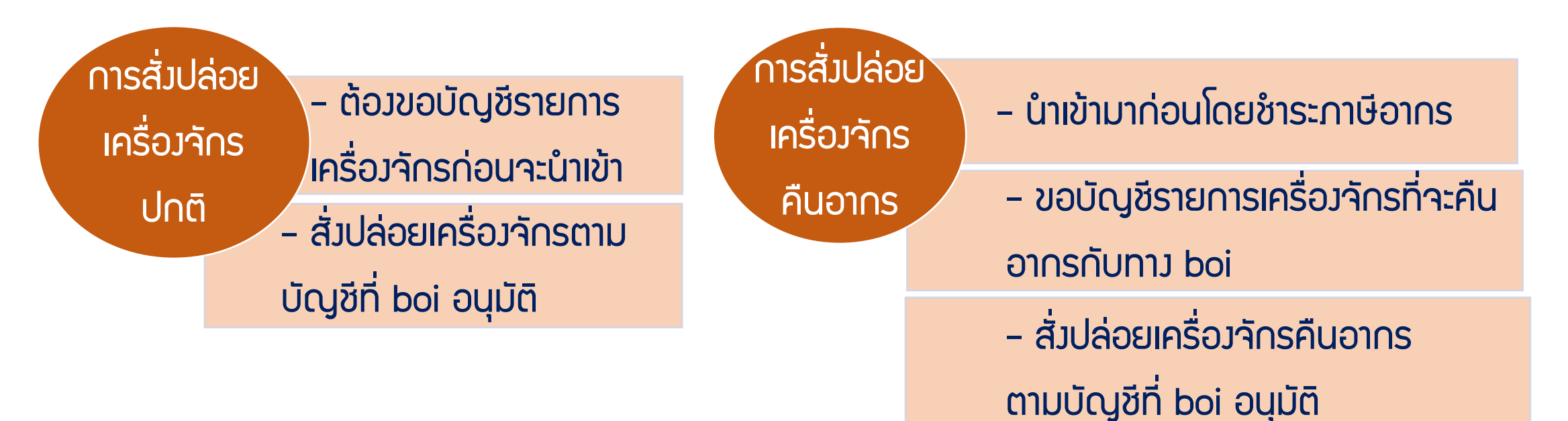

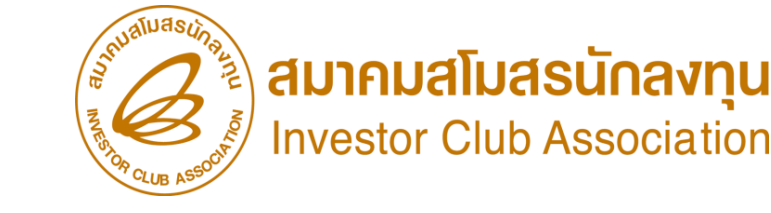

## เมื่อนไขการขออนุมัติสั่มปล่อยเครื่อมจักร

#### กรณีการขออนุมัติสั่มปล่อยเครื่องจักรสั่มปล่อย

- 1. เป็นรายการเครื่องจักรที่มีชื่อตรงกับบัญชีเครื่องจักรทั่วไป หรือ (ชื่อรอง) หรือบัญชีอะไหล่ หรือบัญชีแม่พิมพ์ ที่ได้รับอนุมัติแล้ว
- 2. จำนวนเครื่องจักรที่ขอสั่งปล่อย เมื่อรวมกับที่เคยสั่งปล่อยไปแล้ว ต้องไม่เกินกว่าจำนวนที่อนุมัติให้นำเข้าได้
- 3. เป็นเครื่องจักรที่นำเข้ามาในระยะเวลาที่ได้รับสิทธิประโยชน์การยกเว้นหรือลดหย่อนภาษีอากรตามมาตรา 28 หรือ 29
- 4. กรณีเป็นการสั่มปล่อยคืนอากร
  - 4.1 จะต้องดำเนินการให้แล้วเสร็จภายใน 1 ปีนับจากวันสิ้นสุดระยะเวลานำเข้าเครื่องจักร
- 5. กรณีเป็นการสั่มปล่อยดอนค้ำประกัน ต้อมเป็นรายการเครื่อมจักรที่ได้รับอนุมัติให้ใช้ธนาคารค้ำประกันอยู่ก่อนหน้านั้น
   5.1 ระยะเวลาการค้ำประกันที่อนุมัติไว้ยัมไม่สิ้นสุดลม (สามารถขยายระยะเวลาการค้ำประกันได้ 1 ครั้ม / 1 ปี)
  - 5.2 ขออนุมัติสั่มปล่อยกอนค้ำประกันเครื่อมจักรที่ค้ำประกันไว้ <mark>ได้เพียมรายการละ 1 ครั้ม เท่านั้น</mark>
- ด้วนั้น หากรายการใดมีการขออนุมัติสั่วปล่อยไม่ครบตามจำนวนที่อนุมัติให้ค้ำประกันไว้ จะถูกเรียกเก็บภาษีอากรในส่วนที่เหลือขอวรายการนั้นๆ

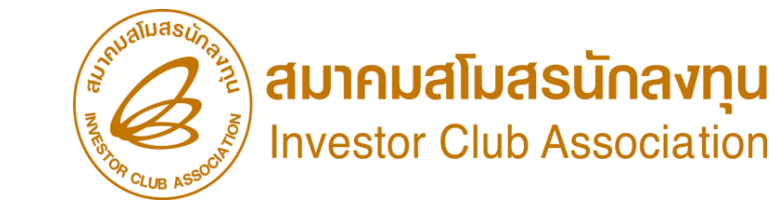

## การขออนุมัติสั่วปล่อยเครื่อวจักร

การขออนุมัติสั่มปล่อยเครื่อมจักร แบ่มเป็น

- การขออนุมัติสั่วปล่อยเครื่อวจักรทั่วไป
- การขออนุมัติสั่วปล่อยอะไหล่
- การขออนุมัติสั่วปล่อยแม่พิมพ์

ที่ได้รับสิทธิประโยชน์การยกเว้นหรือลดหย่อนภาษีอากร ตามมาตรา 28 หรือ 29

การขออนุมัติสั่วปล่อยเครื่อวจักร ทุกประเภท

- เป็นการอนุมัติแบบ Auto Approve
- เป็นการอนุมัติแบบ Paperless ไม่มีเอกสารอนุมัติ
- <u>ยกเว้น การขออนุมัติสั่วปล่อยกอนธนาคารค้ำประกันแบบไม่เต็มจำนวน</u>เป็นการอนุมัติแบบ มีเอกสาร อนุมัติ รับเอกสารที่ BOI

## การสั่มปล่อยเครื่องจักร (ก่อนเดินพิธีการ)

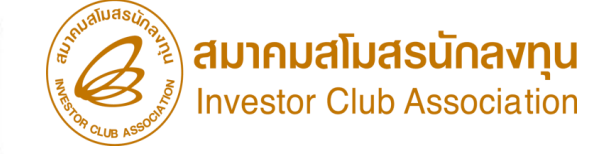

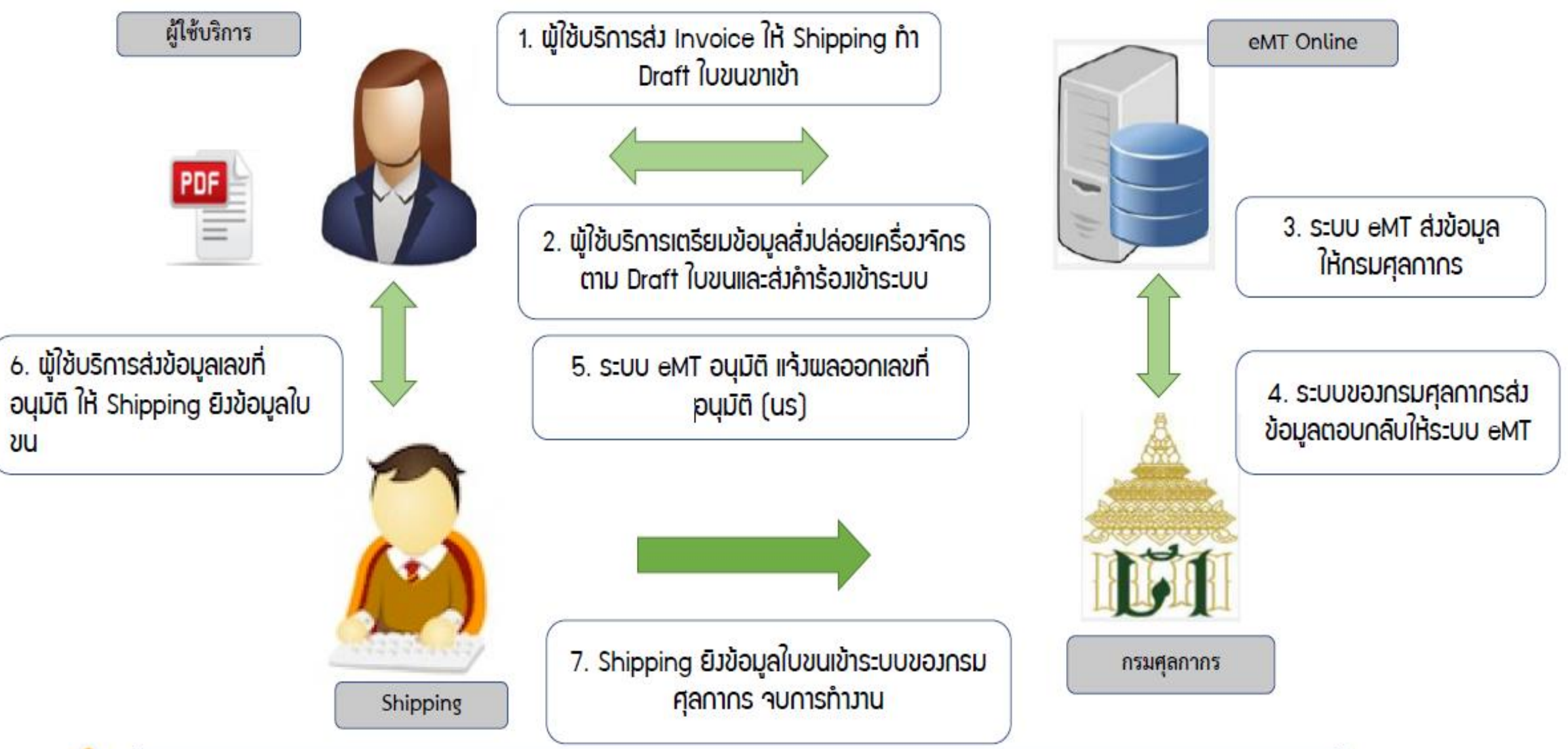

การขออนุมัติสั่งปล่อยเครื่องจักร ก่อนเดินพิธีการ (Paperless - Auto approve)

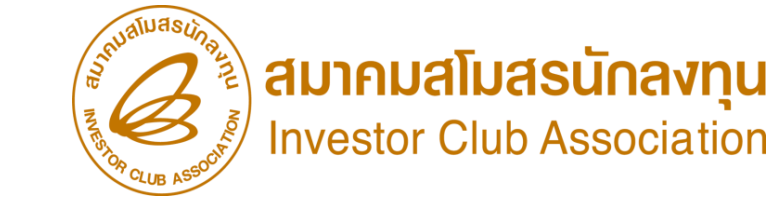

## ขั้นตอนการขออนุมัติสั่วปล่อยเครื่อวจักร

การขออนุมัติสั่วปล่อยเครื่อว<sub>้</sub>ากรปกติ (ท่อนเดินพิรีการ)

- เป็นการขออนุมัติสั่งปล่อยยกเว้นอากรขาเข้า สำหรับรายการที่ได้รับอนุมัติแล้ว หมายถึง เครื่องจักรที่มีชื่อตรงกับบัญชีเครื่องจักรทั่วไป หรือ (ชื่อรอง) หรือ บัญชีอะไหล่ หรือบัญชีแม่พิมพ์ ที่ได้รับอนุมัติแล้ว
- 2. มีจำนวนคมหลือเพียมพอที่จะขออนุมัติสั่มปล่อย
- 3. เอกสาร Invoice
- 4. เอกสาร Draft ใบขนขาเข้า
- 5. ระยะเวลาสิทธิของการนำเข้าเครื่องจักรต้องไม่สิ้นสุด

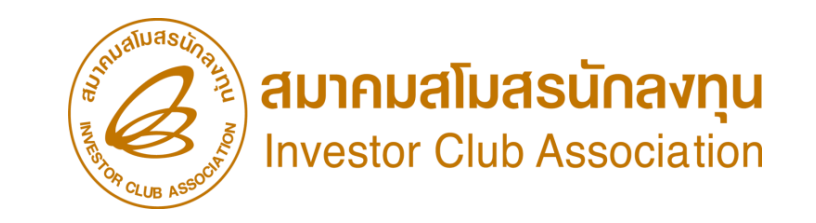

#### ขั้นตอนสั่วปล่อยเครื่อวาักรปกติ

| 5:11                              | บงานสิทธิและประโยชน์ด้านเครื่องจ่ | จักรด้วยระบา             | ງອີເລົກາ         | ทรอนิกส์                           |                                     |                                    | Electronic Machine                     | Tracking                                 |
|-----------------------------------|-----------------------------------|--------------------------|------------------|------------------------------------|-------------------------------------|------------------------------------|----------------------------------------|------------------------------------------|
| Hide Menu                         |                                   |                          |                  |                                    |                                     | U                                  | ser: บริษัท คอมพิวเตอร์                | 30 จำกัด 🏠 Log                           |
|                                   |                                   | กรุณาเลือกโครงการ        | ที่ท่านต้องก     | 15                                 |                                     |                                    |                                        |                                          |
| Home                              | 📮 การสั่งปล่อยเครื่องจักร         | หมายเลขบัตรส่งเสริม      |                  |                                    |                                     | หมายเลข                            | าโครงการ                               |                                          |
| การค้ำประกับเครื่องอีกร           | E สร้างด้าขอใหม่                  | วันที่ออกบัตรส่งเสริม    |                  |                                    |                                     | วันที่อนุม้                        | ติโครงการ                              |                                          |
|                                   |                                   |                          |                  |                                    |                                     |                                    |                                        |                                          |
| การทำบัญชีรายการเครื่องจักร 📈     | UploadExcel                       | กรุณาเลือกโครงการที่     | ท่านต้องการ<br>• |                                    |                                     |                                    |                                        |                                          |
| การสั่งปล่อยเครื่องจักร 🔼         | <u>لا</u> ند الم                  | # หมายเลขบัต<br>1 1020/2 | รส่งเสริม        | <b>หมายเลขโครงการ</b><br>540291_20 | วันที่ออกบัตรส่งเสริม<br>09/06/2554 | วันที่อนุมัติโดรงการ<br>11/04/2554 | เลขประจำตัวที่มู้เสียภาษี<br>200000020 | <b>เฉขทะเบียนบริษัท</b><br>1200000000020 |
|                                   | สงบลอยเครองจกร                    | 2                        | <u> </u>         | 540361_50                          | 00/00/2004                          | 11/04/2004                         | 200000029                              | 12000000029                              |
| การสงคน/สงขอมเครองจกร เบตางบระเทศ | ยอเลือสั่งปล่อยเครื่องวัดร        |                          |                  |                                    | · · ·                               |                                    |                                        |                                          |
| การจัดการผู้ใช้                   |                                   |                          |                  |                                    |                                     |                                    |                                        |                                          |
| การจัดการข้อความ                  |                                   |                          |                  |                                    |                                     |                                    |                                        |                                          |
| ~                                 |                                   |                          |                  |                                    |                                     |                                    |                                        |                                          |
| ข้อมูลโครงการ                     |                                   |                          |                  |                                    |                                     |                                    |                                        |                                          |
| การขออทธรณ์ต่างๆ                  |                                   |                          |                  |                                    |                                     |                                    |                                        |                                          |

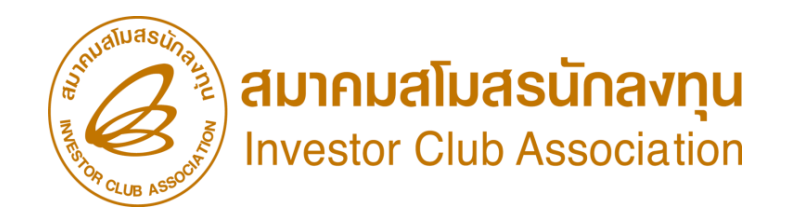

#### ขั้นตอนสั่วปล่อยเครื่อวจักรปกติ

| ์ การสั่งปล่อยเ | การสั่งปล่อยเครื่องจักร                                |                |                      |                   |               |                        |                    |              |                                               |                                       |          |         |  |  |
|-----------------|--------------------------------------------------------|----------------|----------------------|-------------------|---------------|------------------------|--------------------|--------------|-----------------------------------------------|---------------------------------------|----------|---------|--|--|
| หมายเลขบัตรส่   | งเสริม                                                 | ы              | 102                  | 9/2554            |               |                        |                    | หมายเ        | ลขโครงการ                                     | 540381_30                             |          |         |  |  |
| หมายเลขคำร้อง   | â                                                      |                |                      |                   |               |                        |                    |              | ร้างคำร้อง                                    | 24/03/2566                            |          |         |  |  |
| ผู้ยื่นกำร้อง   | งู้ยื่นคำร้อง <mark>บริษัท คอมพิวเตอร์ 30 จำกัต</mark> |                |                      |                   |               |                        |                    | ชื่อบริเ     | ษัทภาษาไทย                                    | บริษัท คอมพิวเตอร์ 3(                 | 0 จำกัด  | N       |  |  |
|                 |                                                        |                |                      |                   |               |                        |                    |              |                                               | $\leq$                                |          |         |  |  |
| รายการ Invo     | ice                                                    |                |                      |                   |               |                        |                    |              |                                               |                                       | เพื่     | มรายการ |  |  |
| # แก้ไข เ       | ลบ                                                     | Invoice<br>No. | ประเภทการสั<br>ปล่อย | a Invoice<br>Date | วันนำ<br>เข้า | ด่านที่เดิน<br>พิธีการ | ส่งมาจาก<br>ประเทศ | สกุด<br>เงิน | อัตราแฉกเปลี่ยน (1 หน่วยสกุลเงินเ<br>เงินบาท) | มูลด่าเดรื่องอักร<br>ทั้งInvoice(บาท) | หมายเหตุ |         |  |  |
| 1               |                                                        |                |                      |                   |               |                        |                    |              |                                               |                                       |          |         |  |  |
| 2               |                                                        |                |                      |                   |               |                        |                    |              |                                               |                                       |          |         |  |  |

| ข้อมูล Invoice                                                        | 5                                                          |                                                |          |
|-----------------------------------------------------------------------|------------------------------------------------------------|------------------------------------------------|----------|
| ประเภทการสั่งปล่อย *                                                  | เลือก 🔻                                                    | หมายเลขคำร้อง *                                | <b>v</b> |
| Invoice No. *                                                         | เลือก<br>สั่งปล่อยปกติ                                     | Invoice Date *                                 |          |
| วันนำเข้า *                                                           | สังปล่อยถอนค้ำ<br>สังปล่อยดีนอาจส                          | ต่านที่เดินพิธีการ *                           | เลือก 🔻  |
| ส่งมาจากประเทศ *                                                      | สงบลอยทุนอากร<br>สั่งปล่อยจากส่งช่อม                       | สกุลเงิน *                                     | เลือก 🔻  |
| อัตราแฉกเปลี่ยน (1 หน่วยสกุลเงินต่าง<br>ประเทศ = มูลค่าสกุลเงินบาท) * | สั่งปล่อยคืนอากรจากส่งช่อม<br>สั่งปล่อยจากส่งช่อม(นอกระบบ) | มูลค่าเครื่องจักรทั้ง Invoice(ตามสกุล<br>เงิน) | 0.00     |
| มูลด่าเครื่องจักรทั้งInvoice(บาท)                                     | สั่งปล่อยคืนอากรจากส่งช่อม(นอกระบบ)                        |                                                |          |
| หมายเหตุ                                                              |                                                            |                                                |          |
|                                                                       |                                                            |                                                |          |
|                                                                       |                                                            |                                                | 11       |

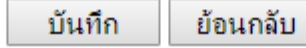

#### ขั้นตอนสั่วปล่อยเครื่อวาักรปกติ

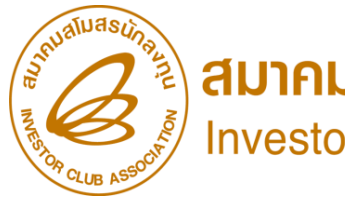

Aมาคมสโมสรนักลงทุน Investor Club Association

| ข้อมูล Invoice                                                      |                        | Ν                |                        |                         |                                                                   |                 |               |                                   |       |                             |     |  |
|---------------------------------------------------------------------|------------------------|------------------|------------------------|-------------------------|-------------------------------------------------------------------|-----------------|---------------|-----------------------------------|-------|-----------------------------|-----|--|
| ประเภทการสั่งปล่อย *                                                | สั่งปล่อยปกติ          | L                | · ·                    | หมายเ                   | เลขคำร้อง *                                                       |                 |               |                                   | Ψ.    |                             |     |  |
| Invoice No. *                                                       | cap1                   |                  |                        | Invoid                  | ce Date *                                                         | 01/03/2566      |               |                                   |       |                             |     |  |
| วันนำเข้า *                                                         | 23/03/2566             |                  |                        | ต่านที่เ                | เดินพิธิการ *                                                     | ท่าเรือกรุงเทพ  |               |                                   | •     |                             |     |  |
| ส่งมาจากประเทศ *                                                    | จีน                    |                  | •                      | สกุลเงิ                 | น *                                                               | สหรัฐฯ ดอลลาร์  |               |                                   | •     |                             |     |  |
| ้อัตราแฉกเปลี่ยน (1 หน่วยสกุลเงินต<br>ประเทศ = มูลค่าสกุลเงินบาท) * | ina 34.51040           |                  |                        | มูลด่าย<br>เงิน)        | เครื่องจักรทั้ง Invoice(ตามสกุล                                   | 0.00            |               |                                   |       |                             |     |  |
| มูลค่าเครื่องจักรทั้งInvoice(บาท)                                   | 0.00                   |                  |                        |                         |                                                                   |                 |               |                                   |       |                             |     |  |
|                                                                     |                        |                  | บันทึก                 | ย้อเ                    | นกลับ                                                             |                 |               | Ľ                                 | 8     |                             |     |  |
| รายการสังปล่อย                                                      |                        |                  |                        |                         |                                                                   |                 |               | เพิ่มราย                          | ยการ  |                             |     |  |
| # ฉบ ประเภทการสั่งปล่อย                                             | ประเภท ชื่อเครื่องจักร | จำนวนขอสั่งปล่อย | มูลล่าตาม Invoice(ตามส | สกุลเงิน)               | สำดับรายการสิ่งปล่อยใน Invoice                                    | สำดับรายการในใบ | ขนสินด้าขาเข่ | ้ำ เฉขที่ใบขนขาเข้า               | มาตรา |                             |     |  |
| 1                                                                   |                        |                  | ์ ด้นหา                | ข้อมูล                  |                                                                   |                 |               |                                   |       |                             |     |  |
|                                                                     |                        |                  | หมายเล                 | ขบัตรส่งเส <sup>ะ</sup> | เริ่ม* 1029/2554                                                  |                 |               | ประเภทการสังปล่อย*<br>ระเด่นำแล้ว |       | สังปล่อยปกติ<br>22/02/25.00 | -   |  |
|                                                                     |                        |                  | ประเภท                 | เล้อส *                 | เลอก<br>เลือก                                                     |                 | •             | วนทนาเขา<br>สภาพ                  |       | 23/03/2566<br>เลือก         | M   |  |
|                                                                     |                        |                  |                        | 199(13                  | งานสังปล่อยเครื่องอัก<br>งานสังปล่อยอะไหล่<br>งานสังปล่อยแม่พิมฟ์ | 15              |               | 545 F FF4                         |       | 59/011                      | ค้น |  |

| ( | รายการ |                 |                        |                |                   |                            |                  |       |                      |                      |                         |        |                       |                         |
|---|--------|-----------------|------------------------|----------------|-------------------|----------------------------|------------------|-------|----------------------|----------------------|-------------------------|--------|-----------------------|-------------------------|
|   | #      | ชื่อเครื่องจักร | ประเภทการสั่ง<br>ปล่อย | ราย<br>ฉะเอียด | จำนวนจาก<br>บัญชี | จำนวนขอสั่งปล่อยไป<br>แล้ว | จำนวนถง<br>เหลือ | หน่วย | เลขที่ใบขนขา<br>เข้า | วันที่ใบขนขา<br>เข้า | ชื่อเครื่องจักร<br>หลัก | ประเภท | ประเภท<br>เครื่องจักร | วันที่สิ้นสุดนำ<br>เข้า |
|   | 1      |                 |                        |                |                   |                            |                  |       |                      |                      |                         |        |                       |                         |
|   | 2      |                 |                        |                |                   |                            |                  |       |                      |                      |                         |        |                       |                         |

#### ขั้นตอนสั่วปล่อยเครื่อวจักรปกติ

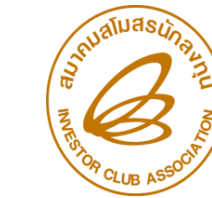

A มาคมสโมสรนักลงทุน

| หมายเลขบัตรส่งเสริม* | 1029/2554                | ประเภทการสั่งปล่อย* | สั่งปล่อยปกติ |       | ٣      |
|----------------------|--------------------------|---------------------|---------------|-------|--------|
| ประเภท *             | งานสังปล่อยเครื่องจักร ▼ | วันที่นำเข้า        | 23/03/2566    |       |        |
| ชื่อเครื่องจักร *    | S                        | สภาพ                | เลือก         |       | •      |
|                      |                          |                     |               | ด้นหา | ยกเลิก |

รายกา

#

1

2

| การ                                                      |                     |            |                   |                             |                  |                  |                      |                      |                                     |                               |                       |                         |
|----------------------------------------------------------|---------------------|------------|-------------------|-----------------------------|------------------|------------------|----------------------|----------------------|-------------------------------------|-------------------------------|-----------------------|-------------------------|
| ชื่อเครื่องจักร                                          | ประเภทการ<br>สั่งปร | รายละเอียด | จำนวนจาก<br>บัญชี | จำนวนขอสั่ง<br>ปล่อย ไปแล้ว | จำนวนดง<br>เหลือ | หน่วย            | เลขที่ใบขนขา<br>เข้า | วันที่ใบขนขา<br>เข้า | ชื่อเครื่องอักร<br>หลัก             | ประเภท                        | ประเภท<br>เครื่องจักร | วันที่สิ้นสุด<br>นำเข้า |
| <u>METAL</u><br>DETECTOR<br><u>FOR</u><br><u>SLITTER</u> |                     |            | 6.00              | 0.00                        | 6.00             | PIECE OR<br>UNIT |                      |                      | METAL<br>DETECTOR<br>FOR<br>SLITTER | ≀ งานสั่งปล่อย<br>เครื่องจักร | ชื่อรอง               | 08/12/2566              |
| SURFACE<br>PRE-<br>TREATMENT<br>UNIT                     | สั่งปล่อยปกติ       |            | 7.00              | 1.00                        | 6.00             | PIECE OR<br>UNIT |                      |                      | SURFACE<br>PRE-<br>TREATMEN<br>UNIT | งานสั่งปล่อย<br>T เครื่องจักร | ชื่อรอง               | 08/12/2566              |
|                                                          |                     | ·          |                   |                             |                  | '                |                      |                      |                                     | 12                            |                       |                         |
|                                                          |                     | บั         | ันทึกข้อมูลสั่ง   | ปล่อย                       |                  |                  |                      |                      | _ ľ<                                |                               |                       |                         |
|                                                          |                     |            |                   |                             | COA              | TING AGEN        | T PREPARAT           | TION MACHI           | NE                                  |                               |                       |                         |
|                                                          |                     | 8          | อเครื่องจักร      |                             |                  |                  |                      |                      | จำนา<br>//                          | วนคงเหลือ                     |                       | 9.00                    |
|                                                          |                     | จ้         | านวนขอสั่งปล่อ    | ย *                         | 1.00             |                  |                      |                      | อัตรา                               | าอากร                         |                       |                         |
|                                                          |                     | ล้         | าดับรายการสั่งป   | lล่อยใน Invoice             | e* 2             |                  |                      |                      | ลำตับ                               | ปรายการในใบขน                 | สินด้าขาเข้า *        | 2                       |
|                                                          |                     | મ          | ลก่าตาม Invoid    | ce(ตามสกุลเงิน)             | * 974.           | 21               |                      |                      |                                     |                               |                       |                         |
|                                                          |                     |            |                   |                             |                  |                  |                      |                      |                                     |                               |                       |                         |

#### ขั้นตอนสั่วปล่อยเครื่อวาักรปกติ

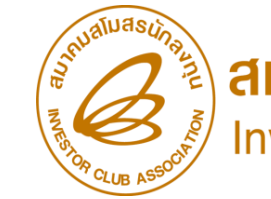

Aมาคมสโมสรนักลงทุน Investor Club Association

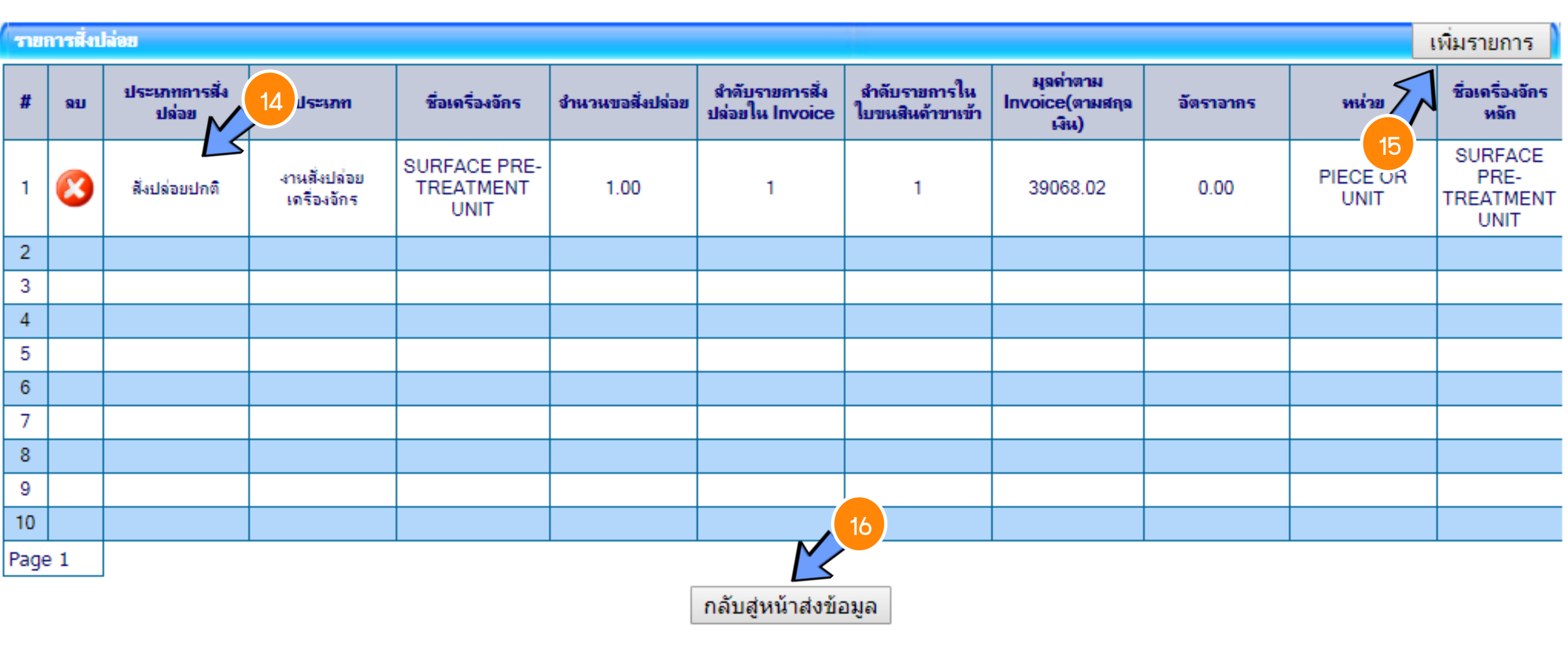

#### ขั้นตอนสั่วปล่อยเครื่อวจักรปกติ

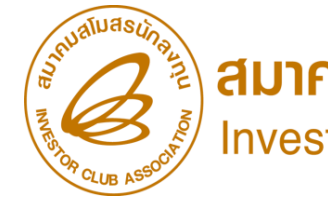

ส**มาคมสโมสรนักลงทุน** Investor Club Association

| การสั่งปล่อยเครื่องจักร |                             |                   |                             |
|-------------------------|-----------------------------|-------------------|-----------------------------|
| หมายเลขบัตรส่งเสริม     | 1029/2554                   | หมายเลขโครงการ    | 540381_30                   |
| หมายเลขคำร้อง           | 2023032400011               | วันที่สร้างคำร้อง | 24/03/2566                  |
| ผู้ยื่นดำร้อง           | บริษัท คอมพิวเตอร์ 30 จำกัด | ชื่อบริษัทภาษาไทย | บริษัท คอมพิวเตอร์ 30 จำกัด |

| รายการ Invoice เพิ่มราย |       |    |             |                        |              |            |                    |                |                |                                                                               |                                       |          |  |  |
|-------------------------|-------|----|-------------|------------------------|--------------|------------|--------------------|----------------|----------------|-------------------------------------------------------------------------------|---------------------------------------|----------|--|--|
| #                       | แก้ไข | ฉบ | Invoice No. | ประเภทการสั่ง<br>ปล่อย | Invoice Date | วันนำเข้า  | ด่านที่เดินพิธีการ | ส่งมาจากประเทศ | สกุลเงิน       | อัตราแฉกเปลี่ยน<br>(1 หน่วยสกุลเงิน<br>ต่างประเทศ =<br>มูลด่าสกุลเงิน<br>บาท) | มูลด่าเครื่องจักร<br>ทั้งInvoice(บาท) | หมายเหตุ |  |  |
| 1                       |       | 8  | cap1        | ສັ່งปล่อยปกติ          | 01/03/2566   | 23/03/2566 | ท่าเรือกรุงเทพ     | จีน            | สหรัฐฯ ดอลลาร์ | 34.51040                                                                      | 1,348,253.00                          |          |  |  |
| Page                    | 91    |    |             |                        |              |            |                    |                |                |                                                                               |                                       |          |  |  |

กลับสู่หน้าจอหลัก

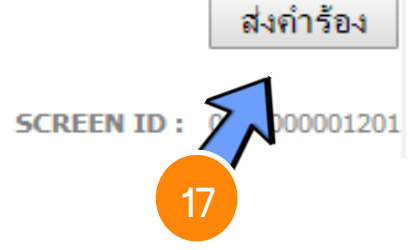

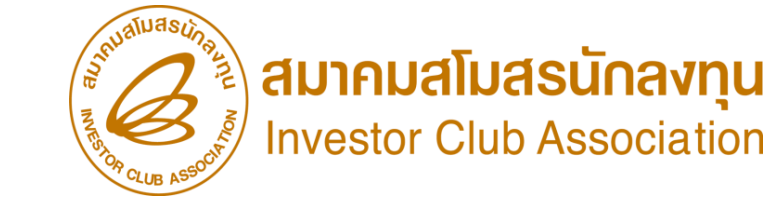

## ขั้นตอนการขออนุมัติสั่วปล่อยเครื่อวจักร

การขออนุมัติสั่มปล่อยเครื่องจักรจากการส่งซ่อม (ท่อนเดินพิธีการ)

- 1. ต้อมเป็นเครื่อมจักร อะไหล่ หรือแม่พิมพ์ ที่นำเข้ามาโดยการใช้สิทธิขออนุมัติสั่มปล่อยเครื่อมจักร
- 2. ต้อมได้รับการอนุญาตการส่มซ่อมจาก BOI ก่อนส่มออกไปต่ามประเทศ (กดรับผลการพิจารณาแล้ว)
- 3. ต้องจัดทำใบสุทธินำกลับ
- รายการที่ส่วซ่อม ชื่อเครื่อวจักรและหน่วยจะต้อวตรวกับชื่อที่เคยได้รับอนุมัติให้ส่วออกไปต่าวประเทศ เพื่อซ่อมแซมก่อนหน้านั้น
- 5. เอกสาร Draft ใบขนขาเข้า และ/หรือ Invoice
- 6. ระยะเวลาสิทธิของการนำเข้าเครื่องจักรต้องไม่สิ้นสุด

\*\*หมายเหตุ\*\*การสั่วปล่อยเครื่อวจักรที่นำเข้าจากการซ่อมแซม จะได้รับสิทธิยกเว้นหรือลดหย่อนภาษีอากรในส่วนขอวค่าซ่อมเท่านั้น ส่วนอากรขาเข้าขอวเครื่อวจักร จะได้รับยกเว้นตามสิทธิขอวหนัวสือใบสุทธินำกลับขอวกรมศุลกากร

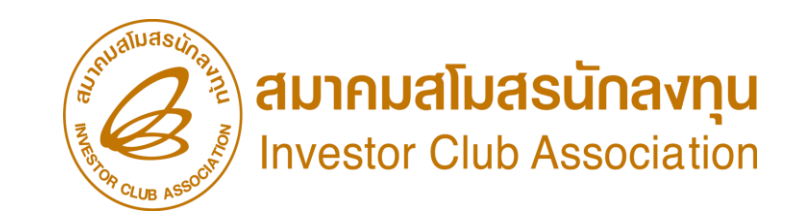

#### ขั้นตอนสั่วปล่อยเครื่อวจักรจากการส่วซ่อม

#### กดรับพลการพิจารณา คำขออนุญาตส่มครื่องจักรไปต่างประเทศ (ส่งซ่อม)

|   | ดำขอที่อยู่ในขั้นตอนการอนุมัติ/แก้ไข |                                       |                     |                  |                             |                  |            |  |  |  |  |  |
|---|--------------------------------------|---------------------------------------|---------------------|------------------|-----------------------------|------------------|------------|--|--|--|--|--|
| # | หมายเฉขดำร้อง                        | ชื่อกำร้อง                            | หมายเฉขบัตรส่งเสริม | วันที่ยื่นดำร้อง | ผู้ขึ่นดำร้อง               | สถานะกำร้อง      | ผู้อนุมัติ |  |  |  |  |  |
| 1 | 2023032400010                        | ขอส่งเครื่องจักรไปต่างประเทศ(ส่งช่อม) | 1029/2554           | 24/03/2566       | บริษัท คอมพิวเตอร์ 30 จำกัด | รับผล<br>พิจารณา |            |  |  |  |  |  |

#### ขั้นตอนสั่วปล่อยเครื่อวจักรจากการส่วซ่อม

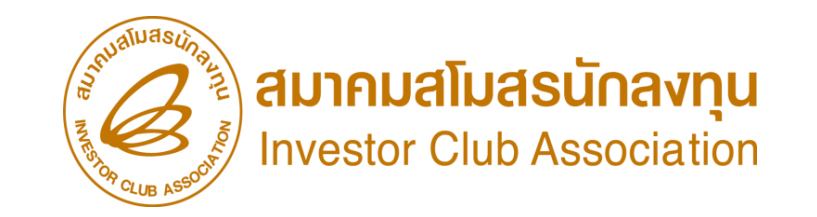

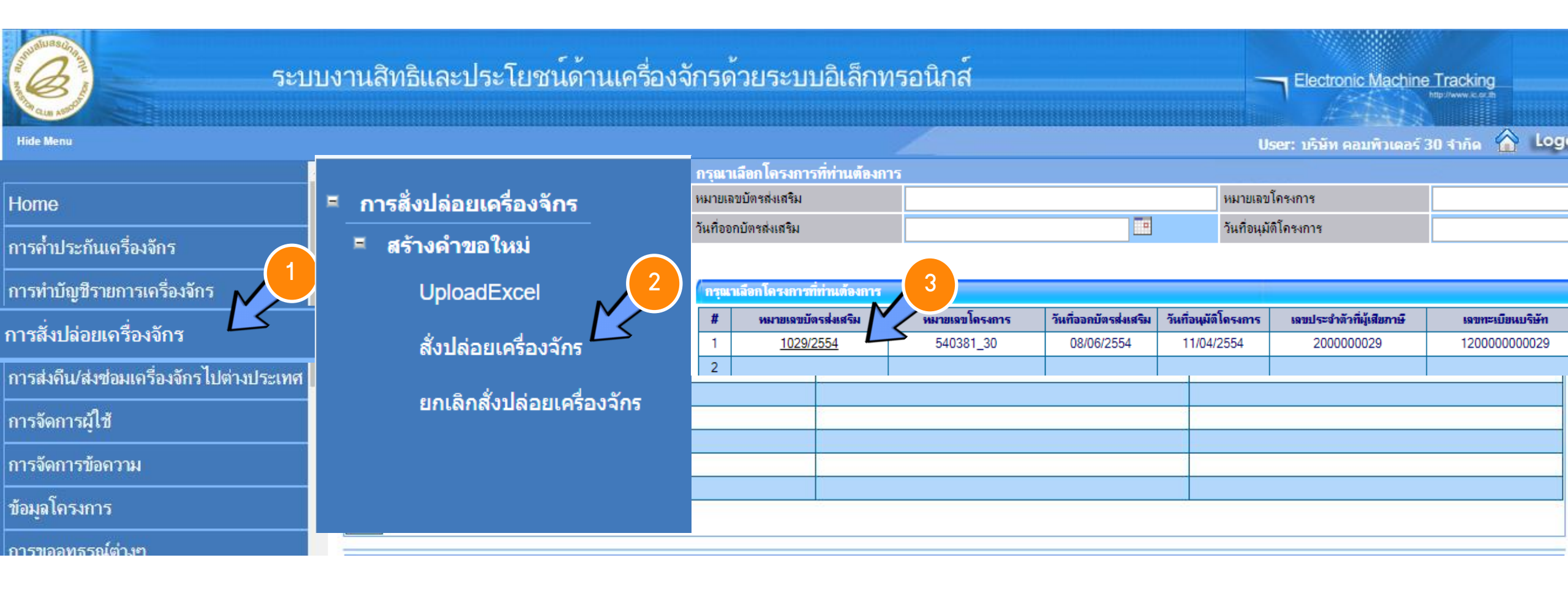

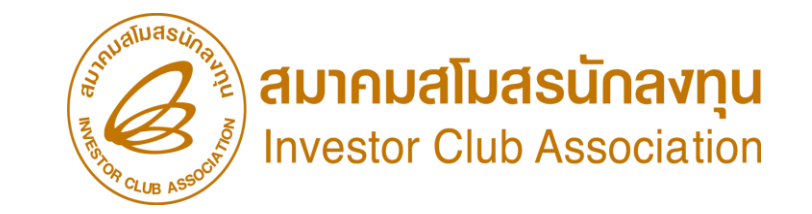

#### ขั้นตอนสั่มปล่อยเครื่องจักรจากการส่งซ่อม

| ์การ      | การสั่งปล่อยเครื่องจักร             |         |                |                      |                 |               |                        |                    |                                                                               |            |                                       |          |          |  |
|-----------|-------------------------------------|---------|----------------|----------------------|-----------------|---------------|------------------------|--------------------|-------------------------------------------------------------------------------|------------|---------------------------------------|----------|----------|--|
| หมาย      | เลขบัตร                             | เล่งเสา | ร้ม            | 102                  | 9/2554          |               |                        |                    | หมายเ                                                                         | ลขโครงการ  | 540381_30                             |          |          |  |
| หมาย      | เลขคำร้                             | ้อง     |                |                      |                 |               |                        |                    |                                                                               | ร้างคำร้อง | 24/03/2566                            |          |          |  |
| ผู้ยื่นด่ | นคำร้อง บริษัท คอมพิวเตอร์ 30 จำกัต |         |                |                      |                 |               |                        |                    | ชื่อบริเ                                                                      | ∔ัทภาษาไทย | บริษัท คอมพิวเตอร์ 30                 | D จำกัด  | N        |  |
|           |                                     |         |                |                      |                 |               |                        |                    |                                                                               |            |                                       |          | $\leq$   |  |
| ราย       | m <del>s</del> Inv                  | roice   |                |                      |                 |               |                        |                    |                                                                               |            |                                       | เพิ่ม    | รายการ 💧 |  |
| #         | แก้ไข                               | ลบ      | Invoice<br>No. | ประเภทการสั<br>ปล่อย | Invoice<br>Date | วันนำ<br>เข้า | ด่านที่เดิน<br>พิธีการ | ส่งมาจาก<br>ประเทศ | สกุล อัตราแฉกเปลี่ยน (1 หน่วยสกุลเงินต่างประเทศ = มูลด่าสกุร<br>เงิน เงินบาท) |            | มุลด่าเครื่องอักร<br>ทั้งInvoice(บาท) | หมายเหตุ |          |  |
| 1         |                                     |         |                |                      |                 |               |                        |                    |                                                                               |            |                                       |          |          |  |
| 2         |                                     |         |                |                      |                 |               |                        |                    |                                                                               |            |                                       |          |          |  |

| ข้อมูล Invoice                                                         |                                                           |                                                |                                       |
|------------------------------------------------------------------------|-----------------------------------------------------------|------------------------------------------------|---------------------------------------|
| ประเภทการสั่งปล่อย *                                                   | เลือก 🔻                                                   | หมายเลขคำร้อง *                                | · · · · · · · · · · · · · · · · · · · |
| Invoice No. *                                                          | เลือก<br>สั่งปล่อยปกติ                                    | Invoice Date *                                 |                                       |
| วันน้ำเข้า *                                                           | สั่งปล่อยถอนค้ำ<br>สั่งปล่อยอื่นอาจะ                      | ต่านที่เดินพิธีการ *                           | เลือก 🔻                               |
| ส่งมาจากประเทศ *                                                       | สังปล่อยจากส่งช่อม                                        | สกุลเงิน *                                     | เลือก ▼                               |
| ้อัตราแลกเปลี่ยน (1 หน่วยสกุลเงินต่าง<br>ประเทศ = มูลค่าสกุลเงินบาท) * | สังปล่อยคืนอากรจากส่งช่อม<br>สั่งปล่อยจากส่งช่อม(นอกระบบ) | มูลค่าเครื่องจักรทั้ง Invoice(ตามสกุล<br>เงิน) | 0.00                                  |
| มูลค่าเครื่องจักรทั้งInvoice(บาท)                                      | สั่งปล่อยคืนอากรจากส่งช่อม(นอกระบบ)                       |                                                |                                       |
| หมายเหตุ                                                               |                                                           |                                                | ·                                     |
|                                                                        |                                                           |                                                | //                                    |

#### ขั้นตอนสั่มปล่อยเครื่องจักรจากการส่งซ่อม

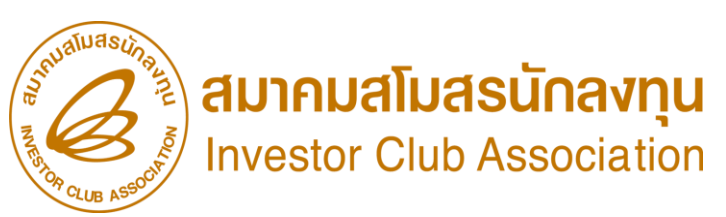

| ข้อม           | ya Inv           | voice                                        |         |                 |                  |                        |                    |                                |                               |                  |       |  |  |
|----------------|------------------|----------------------------------------------|---------|-----------------|------------------|------------------------|--------------------|--------------------------------|-------------------------------|------------------|-------|--|--|
| ประเ           | เภทการ           | เสิ่งปล่อย *                                 | (7)     | สั่งปล่อยจากส่ง | ช่อม             | •                      | หมาย               | เลขคำร้อง *                    | เลือก                         |                  | •     |  |  |
| Invo           | oice N           | D. *                                         | 71      | 1               |                  |                        | Invoi              | ce Date *                      | เลือก                         |                  |       |  |  |
| Invo           | ice No           | ). *                                         | C       | ap1             |                  |                        | Invoid             | ce Date *                      | 01/03/2566                    |                  |       |  |  |
| วันนำ          | นข้า *           |                                              | 2       | 3/03/2566       |                  |                        | ด่านที่เ           | ดินพิธิการ *                   | ท่าเรือกรุงเทพ                |                  | •     |  |  |
| ส่งมา          | จากปร            | ะเทศ *                                       |         | จีน             |                  |                        |                    | u *                            | สหรัฐฯ ดอลลาร์                |                  |       |  |  |
| อัตรา<br>ประเท | แลกเป<br>าศ = มู | ลี่ยน (1 หน่วยสกุลเงิน<br>ลค่าสกุลเงินบาท) * | เต่าง 3 | 4.51040         |                  |                        | ี มูลค่าเ<br>เงิน) | ครื่องจักรทั้ง Invoice(ตามสกุล | 0.00                          |                  |       |  |  |
| มูลค่า         | เครื่อง          | จักรทั้งInvoice(บาท)                         | C       | ).00            |                  |                        |                    |                                |                               |                  |       |  |  |
| หมาย           | แหตุ             |                                              |         |                 |                  |                        | 8                  |                                |                               |                  |       |  |  |
| _              |                  |                                              |         |                 |                  | ั<br>บันทึก            | ย้อเ               | นกลับ                          |                               | K                | 9     |  |  |
| ราย            | การสั่ง          | ปล่อข                                        |         |                 |                  |                        |                    |                                |                               | เพิ่มราย         | มการ  |  |  |
| #              | ดบ               | ประเภทการสั่งปล่อย                           | ประเภท  | ชื่อเครื่องจักร | จำนวนขอสั่งปล่อย | มูลด่าตาม Invoice(ตามส | กุลเงิน)           | สำดับรายการสิ่งปล่อยใน Invoice | สำดับราขการในใบขนสินด้าขาเข้า | เลขที่ใบขนขาเข้า | มาตรา |  |  |
| 1              |                  |                                              |         |                 |                  |                        |                    |                                |                               |                  |       |  |  |

#### ขั้นตอนสั่วปล่อยเครื่อวจักรจากการส่วซ่อม

1

| ์ ค้นหาข้อมูล        |                 |                     |                    |        |
|----------------------|-----------------|---------------------|--------------------|--------|
| หมายเลขบัตรส่งเสริม* | 1029/2554       | ประเภทการสั่งปล่อย* | สังปล่อยจากส่งช่อม | ٣      |
| หมายเลขคำร้อง *      | 2023032400012 🔻 | วันที่นำเข้า        | 20/03/2566         |        |
| ชื่อเครื่องจักร *    |                 | สกาพ                | เลือก              | ۲      |
|                      |                 |                     | ค้นหา              | ยกเลิก |

| ราย | การ                                  | (10)                 |            |                   |                            |                  |                  |                      |                      |                         |                            |                       |                         |
|-----|--------------------------------------|----------------------|------------|-------------------|----------------------------|------------------|------------------|----------------------|----------------------|-------------------------|----------------------------|-----------------------|-------------------------|
| #   | ชื่อเครื่องอัก                       | .รสั่ง<br>ปล่อย      | รายละเอียด | จำนวนจาก<br>บัญชี | จำนวนขอสั่ง<br>ปล่อยไปแล้ว | จำนวนดง<br>เหลือ | หน่วย            | เลขที่ใบขนขา<br>เข้า | วันที่ใบขนขา<br>เข้า | ชื่อเดรื่องจักร<br>หลัก | ประเภท                     | ประเภท<br>เครื่องจักร | วันที่สิ้นสุด<br>นำเข้า |
| 1   | SURFACE<br>PRE-<br>TREATMENT<br>UNIT | เปล่อยจากส่ง<br>ช่อม |            | 1.00              | 0.00                       | 1.00             | PIECE OR<br>UNIT |                      |                      |                         | งานสังปล่อย<br>เครื่องจักร |                       | 08/12/2566              |

| บันทึกข้อมูลสั่งปล่อย            |                                                                            |                                          |                                                    |
|----------------------------------|----------------------------------------------------------------------------|------------------------------------------|----------------------------------------------------|
| ชื่อเครื่องจักร                  | SURFACE PRE-TREATMENT UNIT                                                 | จำนวนคงเหลือ                             | 1.00                                               |
| จำนวนขอสั่งปล่อย *               | 1.00                                                                       | อัตราอากร                                |                                                    |
| หน่วย *                          | PIECE OR UNIT                                                              |                                          | 12                                                 |
| ลำดับรายการสั่งปล่อยใน Invoice * | 1                                                                          | ลำดับรายการในใบขนสินค้าขาเข้า *          |                                                    |
| มูลค่าตาม Invoice(ตามสกุลเงิน) * | 39,068.02                                                                  |                                          |                                                    |
|                                  |                                                                            |                                          | บันทึก ย้อนกลับ                                    |
| รายการสั่งปล่อย                  |                                                                            |                                          | เพิ่มรายการ                                        |
| # ลบ ประเภทการสั่ง<br>ประเ       | กท ชื่อ จำนวนขอสั่ง ลำดับรายการสั่งปล่อยใน<br>กท เครื่องจักร ปล่อย Invoice | สำดับรายการในใบขนสินด้าขา มูลด่า<br>เข้า | ตาม Invoice(ตามสกุล อัตรา<br>เงิน) อากร หน่วย หลัก |

#### ขั้นตอนสั่วปล่อยเครื่อวจักรจากการส่วซ่อม

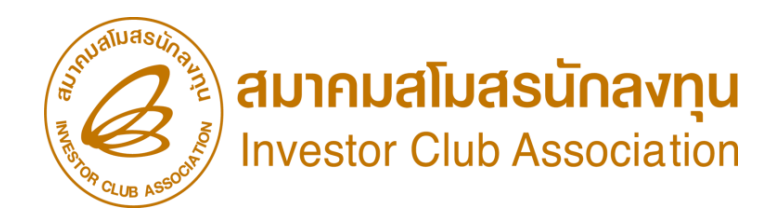

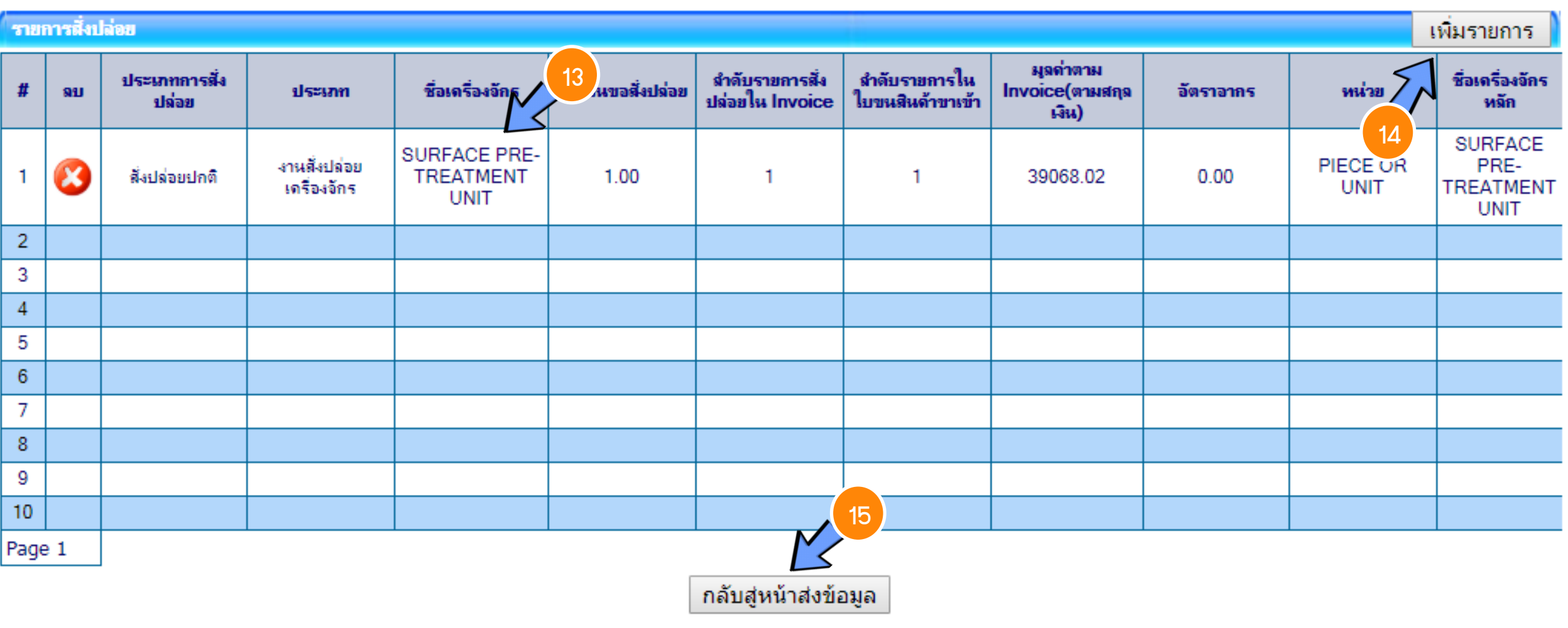

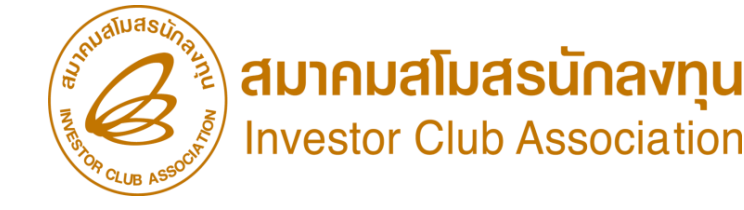

#### ขั้นตอนสั่มปล่อยเครื่อมจักรจากการส่มซ่อม

| การสั่งปล่อยเครื่องจักร |                             |                   |                             |
|-------------------------|-----------------------------|-------------------|-----------------------------|
| หมายเลขบัตรส่งเสริม     | 1029/2554                   | หมายเลขโครงการ    | 540381_30                   |
| หมายเลขคำร้อง           | 2023032400013               | วันที่สร้างกำร้อง | 24/03/2566                  |
| ผู้ยื่นกำร้อง           | บริษัท คอมพิวเตอร์ 30 จำกัด | ชื่อบริษัทภาษาไทย | บริษัท คอมพิวเตอร์ 30 จำกัด |

| ราย  | <del>การ Invoic</del> | e  |             |                         |              |            |                    |                |                |                                                                               | เพิ่มร                                | ายการ    |
|------|-----------------------|----|-------------|-------------------------|--------------|------------|--------------------|----------------|----------------|-------------------------------------------------------------------------------|---------------------------------------|----------|
| #    | แก้ไข                 | ฉบ | Invoice No. | ประเภทการสั่ง<br>ปล่อย  | Invoice Date | วันนำเข้า  | ด่านที่เดินพิธีการ | ส่งมาจากประเทศ | สกุลเงิน       | อัตราแจกเปลี่ยน<br>(1 หน่วยสกุลเงิน<br>ต่างประเทศ =<br>มูลถ่าสกุลเงิน<br>บาท) | มูลถ่าเครื่องจักร<br>ทั้งInvoice(บาท) | หมายเหตุ |
| 1    |                       | 8  | rejeect     | สั่งปล่อยจากส่ง<br>ช่อม | 17/03/2566   | 20/03/2566 | ท่าเรือกรุงเทพ     | จีน            | สหรัฐฯ ดอลลาร์ | 34.51040                                                                      | 1,348,253.00                          |          |
| Page | e 1                   |    |             |                         |              |            |                    |                |                |                                                                               |                                       |          |

กลับสู่หน้าจอหลัก

ส่งคำร้อง

SCREEN ID : 000000001201

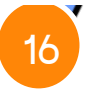

| โลการการการการการการการการการการการการการก                                                                                                    |                                                                                                    |                  |                                                              |                                                                                                    | ให้ชีประโยชน์<br>ส่งเสริมการลงทุน เลิข  |                                                                                                    |                                                                                                    | P                                       | PKR10                                                                                                    | 0017808                                                                                                    | ]                                                                                                    |                                                          | East and a start and a start a start a |
|----------------------------------------------------------------------------------------------------|----------------------------------------------------------------------------------------------------|------------------|--------------------------------------------------------------|----------------------------------------------------------------------------------------------------|-----------------------------------------|----------------------------------------------------------------------------------------------------|----------------------------------------------------------------------------------------------------|-----------------------------------------|----------------------------------------------------------------------------------------------------|----------------------------------------------------------------------------------------------------|----------------------------------------------------------------------------------------------------|----------------------------------------------------------|----------------------------------------------------------------------------------------------------|
|                                                                                                    |                                                                                                    | d v              | ัดกรรมสม<br>สามีธรรมชาติด<br>สามีสี่งมากคไห<br>อามีออร์หลั่ง | •                                                                                                    |                                         | 0.00                                                                                                    |                                                                                                    | 0.00                                    |                                                                                                    |                                                                                                    |                                                                                                    |                                                          |                                                                                                    |
| Respondence NA                                                                                                    |                                                                                                    |                  | งเพิ่มแต่กรรมที่                                             | โลส์นา                                                                                                    |                                         | 0.00                                                                                                    |                                                                                                    | 0.00                                    |                                                                                                    |                                                                                                    |                                                                                                    |                                                          | Line Lines                                                                                                    |
| น่าเข้าหรือหนังสือรับรอง                                                                                                    |                                                                                                    |                  |                                                              | รวมทั้งสิำ                                                                                                    | u                                       |                                                                                                    |                                                                                                    |                                         | 0.00                                                                                                    | (0.00)                                                                                                    |                                                                                                    | 4                                                        | ต้าวเ่าเ                                                                                                    |
|                                                                                                    |                                                                                                    |                  |                                                              | เลขที่บัญชีราค<br>INV# JA                                                                                                    | กสินค้า<br>XNY20230301(                 | 005:13/                                                                                                    | 03/2023                                                                                                    |                                         |                                                                                                    | 000                                                                                                    |                                                                                                    | 1                                                        |                                                                                                    |
| ลงที่<br>809391 (AYWL309391)                                                                                                    |                                                                                                    | ແນນ              | ษ.ต.2 วันที่                                                 |                                                                                                    |                                         |                                                                                                    | ເສ                                                                                                    | เขที่ขำระอาก                            | รประกัน                                                                                                    |                                                                                                    |                                                                                                    | and the second                                           | ເລດສາຊ                                                                                                    |
| หนะ<br>ZHAO (เรื่อ)                                                                                                    |                                                                                                    | ז<br>22/         | นนำเข้า<br>03/2566                                           |                                                                                                    |                                         |                                                                                                    |                                                                                                    |                                         |                                                                                                    |                                                                                                    |                                                                                                    |                                                          |                                                                                                    |
| เครื่องหมายและเลขหม<br>AR                                                                                                    | ายที่บาร่อ                                                                                                    | จำ<br>สักษ<br>PA | นวนและ<br>เฉะที่บห่อ<br>26<br>LLETS                          | ประเทศกำเรี<br>CHINA                                                                                                    | ີໂຄ                                     |                                                                                                    | รทัส<br>CN (                                                                                                    | ประเทศด้า<br>CHINA                      | เทางที่บรรทุก                                                                                                    | ារ័ត<br>CN                                                                                                    |                                                                                                    |                                                          |                                                                                                    |
|                                                                                                    |                                                                                                    |                  |                                                              | ท่าหรือที่นำเ<br>สำนักงาน                                                                                                    | ข้า<br>เศุลกากรท่าเรือแ                 | เหลมฉบ่                                                                                                    | รทัส<br>บัง 2801                                                                                                    | rถานที่ตรว <b>ะ</b>                     | าปล่อย                                                                                                    | รหัส                                                                                                    |                                                                                                    |                                                          |                                                                                                    |
| เห่อรวม (ตัวเลข)<br>LETS (TWENTY-SIX F                                                                                                    | PALLETS ONLY)                                                                                                    | (ตัวอักษร)       |                                                              |                                                                                                    |                                         |                                                                                                    | 3<br>]                                                                                                    | ัตราแลกเปลี<br>FHB 1.0                  | ви<br>0 = 1.00000 Т                                                                                                    | HB                                                                                                    |                                                                                                    |                                                          |                                                                                                    |
| ประเภทพิลัด                                                                                                    | ราคาของ(เงินต่างป                                                                                                    | ระเทต)           | อัตรา                                                        | อากร                                                                                                    | ขาเข้าตามปกติ                           |                                                                                                    | ค่าม                                                                                                    | เรรมเนีย                                | ม                                                                                                    | รทัสสินค้าสรร                                                                                                    | พสามิต                                                                                                    | ภาษีสรรพสามิต                                            | ฐานภาษีมูลค่าเพิ่ม                                                                                                    |
| 8541.43.00                                                                                                    | THB 4,440,9                                                                                                    | 00.00            | อากร<br>ขาเข้า                                               |                                                                                                    | 0.00                                    |                                                                                                    |                                                                                                    | 0.00                                    |                                                                                                    |                                                                                                    |                                                                                                    | 0.00                                                     | 4,574,127.00                                                                                                    |
| รทัสสอิติ หน่วย<br>000/C62                                                                                                    | รากาของ (บ<br>4,574,127                                                                                                    | m)<br>.00        | 0%                                                           | ອາຄ                                                                                                    | รจาเข้าที่ชำระ<br>0.00                  |                                                                                                    | î                                                                                                    | กษีอื่น<br>0.00                         |                                                                                                    | อัตราภาษีสรรท                                                                                                    | เลามิต                                                                                                    | ภาษีเพื่อมหาดไทย<br>0.00                                 | ภาษีมอค่าเพิ่ม<br>0.00                                                                                                    |
| รทัสสิทธิพิเศษ<br>000                                                                                                    | น้ำหนัดสทร์<br>22,086.600                                                                                                    | KGM              |                                                              | 78                                                                                                    | 6.000 C62                               |                                                                                                    | นร                                                                                                    |                                         | ຄວ.                                                                                                    |                                                                                                    | ชนิดของ                                                                                                    | JA SOLAR                                                 |                                                                                                    |
|                                                                                                    | <u> </u>                                                                                                    | ค่าซื้อค         | inu= THI                                                     | 3 133,22                                                                                                    | 7.00                                    |                                                                                                    | JA SOLA<br>(JAM72:<br>แผงโซล่                                                                                                    | AR PV<br>530-54<br>าเซลล์               | MODULE<br>15/MR)                                                                                                    |                                                                                                    |                                                                                                    |                                                          | 66-0006-1-04                                                                                                    |
| # JAXNY20230301                                                                                                    | 005                                                                                                    |                  |                                                              |                                                                                                    |                                         |                                                                                                    |                                                                                                    |                                         |                                                                                                    |                                                                                                    |                                                                                                    |                                                          |                                                                                                    |
| CE7 118 1755 4,440,<br>T/T THS 4,574                                                                                                    | 200.00 0.00<br>756.000<br>127.00                                                                                                    | C62 -            | 0.00                                                         |                                                                                                    |                                         | 0.00                                                                                                    | 0.00                                                                                                    |                                         |                                                                                                    |                                                                                                    | I                                                                                                    |                                                          | I                                                                                                    |
| ranitosiapai<br>Total Geos: weight = 23,774,000 1<br>Gendron Texasi viso ranitosia facture<br>variagoine real variante dana facture<br>data di comentaria | EGM<br>mellopitam<br>NA                                                                                                    | aladad canad     | 10                                                           | 144                                                                                                    | nach                                    | 1400018<br>140                                                                                                    | iu 0.00                                                                                                    |                                         |                                                                                                    |                                                                                                    |                                                                                                    |                                                          |                                                                                                    |
|                                                                                                    | มายางสำนักประกับ<br>หมายางสำนักประกับ<br>หมายางสำนักประกับ<br>หมายางสำนักประกับ<br>เหลื่องหมายและเลขหมา<br>เหลื่องหมายและเลขหมา<br>เหลื่องหมายและเลขหมา<br>เครื่องหมายและเลขหมา<br>เกรื่องหมายและเลขหมา<br>เกรื่องหมายเลขายเลขาย<br>เกรื่องหมายางเลขายเลขาย<br>เกรื่องหมายางเลขายเลขาย<br>เกรื่องหมายางเลขาย<br>เกรื่องหมายางเลขาย<br>เกรื่องหมายางเลขาย<br>เกรื่องหมายางเลขาย<br>เกรื่องหมายางเลขาย<br>เกรื่องหมายางเลขาย<br>เกรื่องหมายางเลขาย<br>เกรื่องหมายางเลขาย<br>เกรื่องหมายางเลขาย<br>เกรื่องหมายางเขาย่างเลขาย<br>เกรื่องหมายางเขาย่างเลขาย<br>เกรื่องหมายางเขาย่างเลขาย<br>เกรื่องหมายางเขาย่างเขายายางเขาย่างเขายางเขายางเขา |                  | มายาร์ เป็นสายสำหรับขายายายายายายายายายายายายายายายายายายาย  | เราะเลกใบขนฐานที่ประเภทส<br>เมื่อ: ไปขนสินด้ายาเข้าประเภทส<br>(BOD)         เการระการ<br>เสียรระดะบัด<br>สมัยสามาร์<br>สมัยสามาร์<br>สมัยสามาร์<br>สมัยสามาร์<br>สมัยสามาร์<br>สมัยสามาร์<br>สมัยสามาร์<br>สมัยสามาร์<br>เสร็จราบเด็บอยู่<br>AR         เการระการ<br>สมัยสามาร์<br>สมัยสามาร์<br>สมั | มายามายามายามายามายามายามายามายามายามาย | เป็นสามาร์ เมาะ         เป็นสามาร์ เมาะ         เป็นสามาร์ เมาะ           10: เมาะสามาร์ เมาะ         10: เมาะสามาร์ เมาะ         1           เมาะ         10: เมาะสามาร์ เมาะ         1         1           เมาะ         10: เมาะสามาร์ เมาะ         1         1         1           เมาะ         10: เมาะ         1         1         1         1           เมาะ         10: เมาะ         1         1         1         1         1           เมาะ         10: เมาะ         1         1         1         1         1         1         1         1         1         1         1         1         1         1         1         1         1         1         1         1         1         1         1         1         1         1         1         1         1         1         1         1         1         1         1         1         1         1         1         1         1         1         1         1         1         1         1         1         1         1         1         1         1         1         1         1         1         1         1         1         1         1         1 | มายามายามายาง         เรลาปมามายาง         เรลาปมายาง         เรลาปมายาง         เลมา           มายามายาง         10:10000000000000000000000000000000000 | มายามายามายามายามายามายามายามายามายามาย | Institution         Institution         Institution <thinstitution< th=""> <thinstitution< th=""></thinstitution<></thinstitution<> | Instruction         Instruction         Instruction | International operation         International operation         International operation         International operation         International operation         International operation         International operation         International operation         International operation         International operation         International operation         International operation         Internation         Internation <thinternation< th="">         Internatindentendee<td>Паста блана от<br/>10:00000000000000000000000000000000000</td><td></td></thinternation<> | Паста блана от<br>10:00000000000000000000000000000000000 |                                                                                                    |

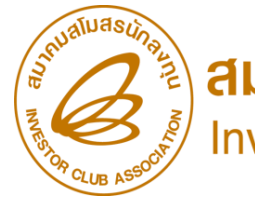

สมาคมสโมสรนักลงทุน
Investor Club Association

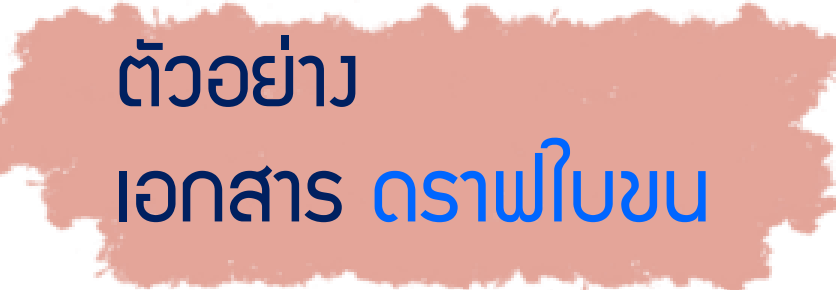

66-0006-1-04-1-0

CN BOI

#### การสั่วปล่อยเครื่อวจักร (หลัวเดินพิธีการ)

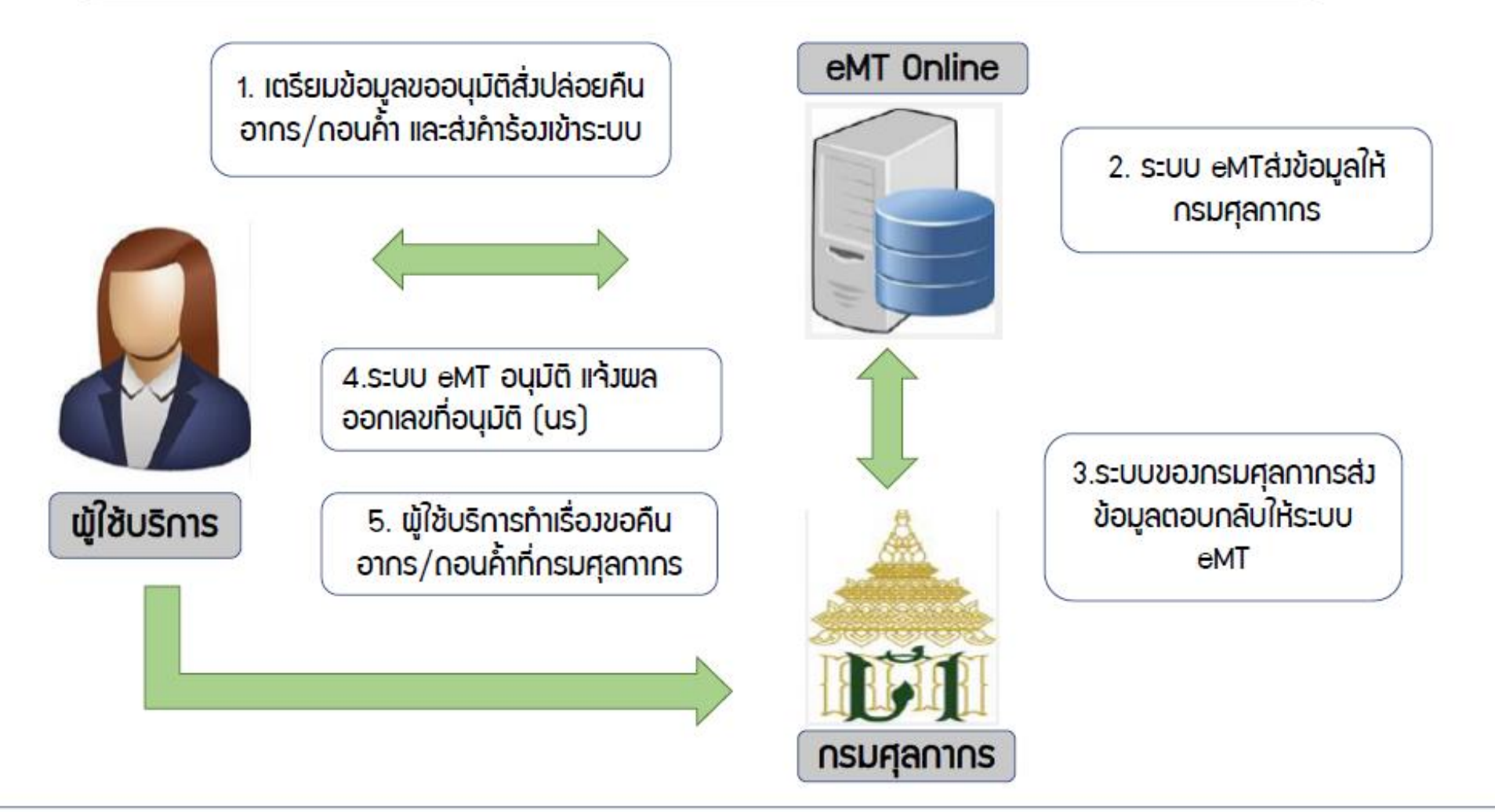

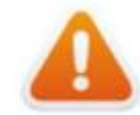

■การขออนุมิติสั่งปล่อยเครื่องจิกร <u>หลิงเดินพิธีการ</u> (Paperless - Auto approve)

## ขั้นตอนการขออนุมัติสั่มปล่อยเครื่อมจักร

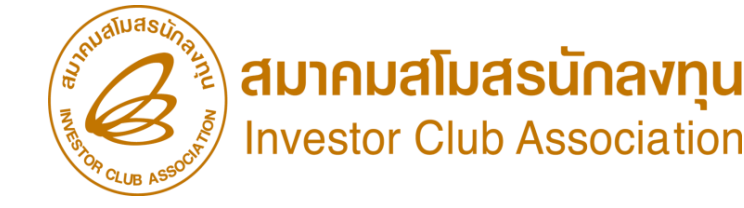

การขออนุมัติสั่มปล่อยเครื่องจักรขอคืนอากร <mark>(หลังเดินพิธีการ)</mark>

- 1. เป็นรายการที่มีการขอสมวนสิทธิในใบขนขาเข้า หรือมีการชำระอากรขาเข้าแล้ว
- ต้องมีรายการเครื่องจักรและหน่วยที่ตรงกับบัญชีเครื่องจักรทั่งไป หรือ (ชื่อรอง) หรือ บัญชีอะไหล่ หรือ บัญชีแม่พิมพ์ ที่ได้รับอนุมัติแล้ง
- 3. มีจำนวนคมเหลือเพียมพอที่จะขอใช้สิทธิ
- 4. เอกสารใบขนขาเข้า สเตตัส 04 หรือ 0409

5. ระยะเวลาสิทธิของการนำเข้าเครื่องจักรต้องไม่สิ้นสุด หรือ ไม่เกิน 1 ปี (หลังจากสิ้นสุดสิทธิแล้ว)

\*\*หมายเหตุ\*\* การสั่วปล่อยเครื่อวจักรที่นำเข้าจากการซ่อมแซม จะได้รับสิทธิยกเว้นหรือลดหย่อนภาษีอากรในส่วนขอวค่าซ่อมเท่านั้น ส่วนอากรขาเข้าขอวเครื่อวจักร จะได้รับยกเว้นตามสิทธิขอวหนัวสือใบสุทธินำกลับขอวกรมศุลกากร

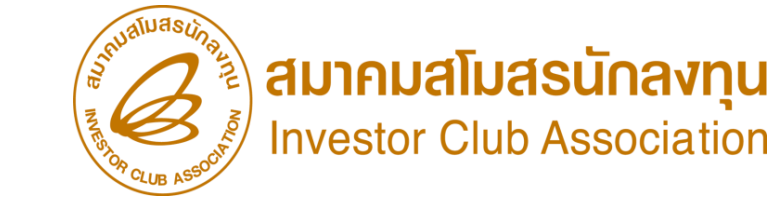

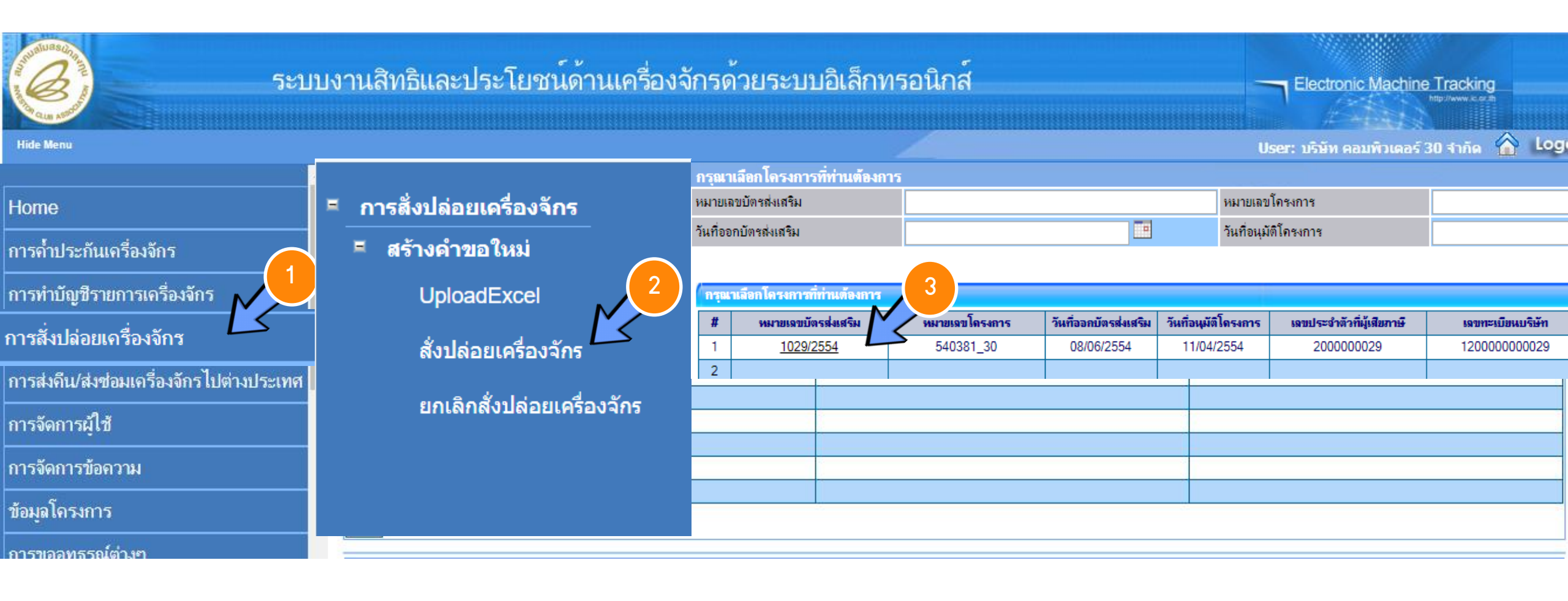

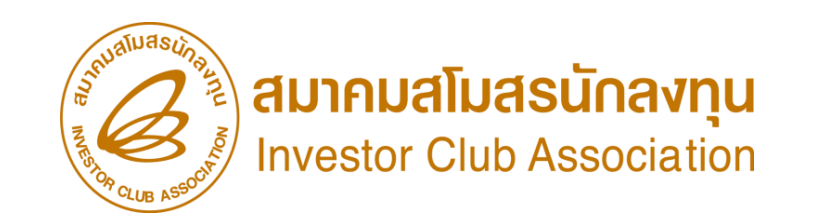

| ึการเ                                     | ารสั่งปล่อยเครื่องจักร |      |                |                      |                 |               |                        |                    |                                       |                                               |                         |                                       |          |  |
|-------------------------------------------|------------------------|------|----------------|----------------------|-----------------|---------------|------------------------|--------------------|---------------------------------------|-----------------------------------------------|-------------------------|---------------------------------------|----------|--|
| หมายเลขบัตรส่งเสริม 1029/2554             |                        |      |                |                      |                 |               |                        |                    | หมายเลขโครงการ <mark>540381_30</mark> |                                               |                         |                                       |          |  |
| หมายเลขคำร้อง                             |                        |      |                |                      |                 |               |                        |                    | วันที่ส                               | ร้างคำร้อง                                    | 24/03/2566              | /03/2566                              |          |  |
| ผู้ขึ้นคำร้อง บริษัท คอมพิวเตอร์ 30 จำกัต |                        |      |                |                      |                 |               |                        |                    | ชื่อบริเ                              | ชื่อบริษัทภาษาไทย บริษัท คอมพิวเตอร์ 30 จำกัด |                         |                                       | N        |  |
|                                           |                        |      |                |                      |                 |               |                        |                    |                                       |                                               |                         |                                       |          |  |
| รายเ                                      | n <del>s</del> Inv     | oice |                |                      |                 |               |                        |                    |                                       |                                               |                         | เพิ่มร                                | ายการ    |  |
| #                                         | แก้ไข                  | ดบ   | Invoice<br>No. | ประเภทการสั<br>ปล่อย | Invoice<br>Date | วันนำ<br>เข้า | ด่านที่เดิน<br>พิธีการ | ส่งมาจาก<br>ประเทศ | สกุล<br>เงิน                          | อัตราแฉกเปลี่ยน (1 หน่วยสกุลเงินะ<br>เงินบาท) | ก่างประเทศ = มูลด่าสกุล | มูลต่าเดรื่องจักร<br>ทั้งInvoice(บาท) | หมายเหตุ |  |
| 1                                         |                        |      |                |                      |                 |               |                        |                    |                                       |                                               |                         |                                       |          |  |
| 2                                         |                        |      |                |                      |                 |               |                        |                    |                                       |                                               |                         |                                       |          |  |

| ข้อมูล Invoice                                                      |                                                         |                                                |       |   |
|---------------------------------------------------------------------|---------------------------------------------------------|------------------------------------------------|-------|---|
| ประเภทการสั่งปล่อย *                                                | เลือก 🔹                                                 | หมายเลขคำร้อง *                                |       | ۳ |
| Invoice No. *                                                       | เลือก<br>สั่งปล่อยปกติ                                  | Invoice Date *                                 |       |   |
| วันนำเข้า *                                                         | สั่งปล่อยถอนก้ำ                                         | ต่านที่เดินพิธีการ *                           | เลือก | ۲ |
| ส่งมาจากประเทศ *                                                    | ลงบลอยคนอากฯ<br>สังปล่อยจากส่งช่อม                      | สกุลเงิน *                                     | เลือก | ۲ |
| อัตราแฉกเปลี่ยน (1 หน่วยสกุลเงินต่าง<br>ประเทศ = บออ่าสกอเงินบาท) * | สังปล่อยคืนอากรจากส่งช่อม<br>สันปล่อยอาอส ต่อม(แออระบบ) | มูลค่าเครื่องจักรทั้ง Invoice(ตามสกุล<br>เงิน) | 0.00  |   |
| มูลค่าเครื่องจักรทั้งInvoice(บาท)                                   | สังปล่อยคืนอากรจากส่งช่อม(นอกระบบ)                      |                                                |       |   |
| หมายเหตุ                                                            |                                                         |                                                |       |   |
|                                                                     |                                                         |                                                |       |   |
|                                                                     |                                                         |                                                |       |   |

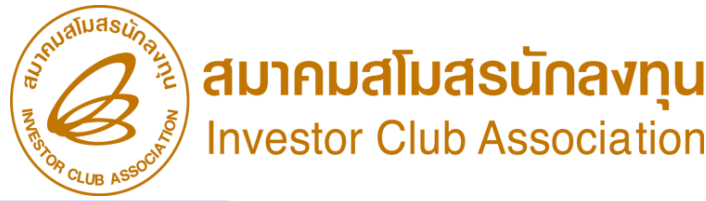

.

ຍກເລີກ

ด้นหา

|                                                                     |                        |                  |                        |                              |                                 |                   |              | CLUB ASS         |             |
|---------------------------------------------------------------------|------------------------|------------------|------------------------|------------------------------|---------------------------------|-------------------|--------------|------------------|-------------|
| ข้อมูล Invoice                                                      |                        |                  |                        |                              |                                 |                   |              |                  |             |
| ประเภทการสั่งปล่อย *                                                | สั่งปล่อยคืนอา         | ns 🚺             | ٣                      | หมายเลขคำร้อง                | a *                             |                   |              |                  | Ψ.          |
| Invoice No. *                                                       | refund 01              |                  |                        | Invoice Date                 | *                               | 30/01/2566        |              |                  |             |
| วันนำเข้า *                                                         | 04/02/2566             |                  |                        | ต่านที่เดินพิธีกา            | 19 <sup>*</sup>                 | ท่าเรือกรุงเทพ    |              |                  | •           |
| ส่งมาจากประเทศ *                                                    | จีน                    |                  | •                      | สกุลเงิน *                   |                                 | สหรัฐฯ ดอลลาร์    |              |                  | •           |
| ้อัตราแฉกเปลี่ยน (1 หน่วยสกุลเงินต<br>ประเทศ = มูลค่าสกุลเงินบาท) * | ini 33.24570           |                  |                        | ี มูลค่าเครื่องจักร<br>เงิน) | รทั้ง Invoice(ตามสกุล           | 0.00              |              |                  |             |
| มูลค่าเครื่องจักรทั้งInvoice(บาท)                                   | 0.00                   |                  |                        |                              |                                 |                   |              |                  |             |
|                                                                     |                        |                  | บันทึก                 | ย้อนกลับ                     | ]                               |                   |              |                  | 8 2         |
| รายการสั่งปล่อย                                                     |                        |                  |                        |                              |                                 |                   |              | เพิ่มราย         | การ         |
| # ฉบ ประเภทการสิ่งปล่อย                                             | ประเภท ชื่อเครื่องจักร | จำนวนขอสั่งปล่อย | มูลด่าตาม Invoice(ตามส | กุลเงิน) สำดับร              | าขการสิ่งปล่อยใน Invoice        | สำดับรายการในใบขน | สินด้าขาเข้า | เลขที่ใบขนขาเข้า | มาตรา       |
| 1                                                                   |                        |                  | ด้นหาข้อมูล            |                              |                                 | 1                 |              |                  |             |
|                                                                     |                        |                  | หมายเฉขบัตรส่งเสรี     | <b>गै</b> भ*                 | 1029/2554                       |                   | ประเภทการสั่ | งปล่อย *         | สั่งปล่อยปก |
|                                                                     |                        |                  | ประเภท *               |                              | เลือก                           | •                 | วันที่นำเข้า |                  | 23/03/256   |
|                                                                     |                        |                  | ชื่อเครื่องจักร *      |                              | เสอก<br>งานสั่งปล่อยเครื่องจักร |                   | สภาพ         |                  | เลือก       |
|                                                                     |                        |                  |                        |                              | งานสังปล่อยอะไหล่               |                   |              |                  |             |

งานสั่งปล่อยแม่พิมพ์

| ราย | กร              |                        |                |                   |                            |                  |       |                      |                      |                         |        |                       |                         |
|-----|-----------------|------------------------|----------------|-------------------|----------------------------|------------------|-------|----------------------|----------------------|-------------------------|--------|-----------------------|-------------------------|
| #   | ชื่อเครื่องจักร | ประเภทการสั่ง<br>ปล่อย | ราย<br>ละเอียด | จำนวนจาก<br>บัญชี | จำนวนขอสั่งปล่อยไป<br>แล้ว | จำนวนดง<br>เหลือ | หน่วย | เลขที่ใบขนขา<br>เข้า | วันที่ใบขนขา<br>เข้า | ชื่อเครื่องจักร<br>หลัก | ประเภท | ประเภท<br>เครื่องจักร | วันที่สิ้นสุดนำ<br>เข้า |
| 1   |                 |                        |                |                   |                            |                  |       |                      |                      |                         |        |                       |                         |
| 2   |                 |                        |                |                   |                            |                  |       |                      |                      |                         |        |                       |                         |

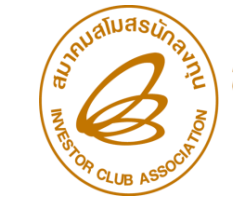

สมาคมสโมสรนักลงทุน
Investor Club Association

| หมายเฉขบัตรส่งเสริม* | 1029/2554                | ประเภทการสั่งปล่อย* | สั่งปล่อยปกติ |       | •      |
|----------------------|--------------------------|---------------------|---------------|-------|--------|
| ประเภท *             | งานสังปล่อยเครื่องอักร ▼ | วันที่นำเข้า        | 23/03/2566    |       |        |
| ชื่อเครื่องจักร *    | S                        | สภาพ                | เลือก         |       | •      |
|                      |                          |                     |               | ด้นหา | ยกเลิก |

| ราย | กขการ                                |                                  |            |                   |                            |                  |                  |                      |                      |                                      |                             |                       |                         |
|-----|--------------------------------------|----------------------------------|------------|-------------------|----------------------------|------------------|------------------|----------------------|----------------------|--------------------------------------|-----------------------------|-----------------------|-------------------------|
| #   | ชื่อเครื่องจักร                      | ประเภทการ<br>สิ่งปร <sup>่</sup> | รายละเอียด | จำนวนจาก<br>บัญชี | จำนวนขอสั่ง<br>ปล่อยไปแล้ว | จำนวนดง<br>เหลือ | หน่วย            | เลขที่ใบขนขา<br>เข้า | วันที่ใบขนขา<br>เข้า | ชื่อเดรื่องอักร<br>หลัก              | ประเภท                      | ประเภท<br>เครื่องจักร | วันที่สิ้นสุด<br>นำเข้า |
| 1   | METAL<br>DETECTOR<br>FOR<br>SLITTER  |                                  |            | 6.00              | 0.00                       | 6.00             | PIECE OR<br>UNIT |                      |                      | METAL<br>DETECTOR<br>FOR<br>SLITTER  | งานสั่งปล่อย<br>เครื่องจักร | ชื่อรอง               | 08/12/2566              |
| 2   | SURFACE<br>PRE-<br>TREATMENT<br>UNIT | สั่งปล่อยปกติ                    |            | 7.00              | 1.00                       | 6.00             | PIECE OR<br>UNIT |                      |                      | SURFACE<br>PRE-<br>TREATMENT<br>UNIT | งานสั่งปล่อย<br>เครื่องจักร | ชื่อรอง               | 08/12/2566              |

| บันทึกข้อมูลสั่งปล่อย            |                            |                                 |                 |
|----------------------------------|----------------------------|---------------------------------|-----------------|
| ชื่อเครื่องจักร                  | SURFACE PRE-TREATMENT UNIT | จำนวนคงเหลือ                    | 5.00            |
| จำนวนขอสั่งปล่อย *               | 1.00                       | อัตราอากร                       |                 |
| เลขที่ไบขนขาเข้า *               | A0220650205093             | วันที่ใบขนขาเข้า *              | 06/02/2566      |
| ลำดับรายการสั่งปล่อยใน Invoice * | 1                          | ลำดับรายการในใบขนสินด้าขาเข้า * | 1               |
| มูลค่าตาม Invoice(ตามสกุลเงิน) * | 20,000.00                  |                                 |                 |
|                                  |                            |                                 | บันทึก ย้อนกลับ |

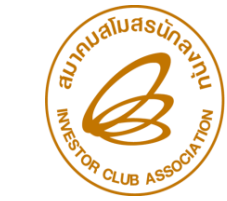

สมาคมสโมสรนักลงทุน
Investor Club Association

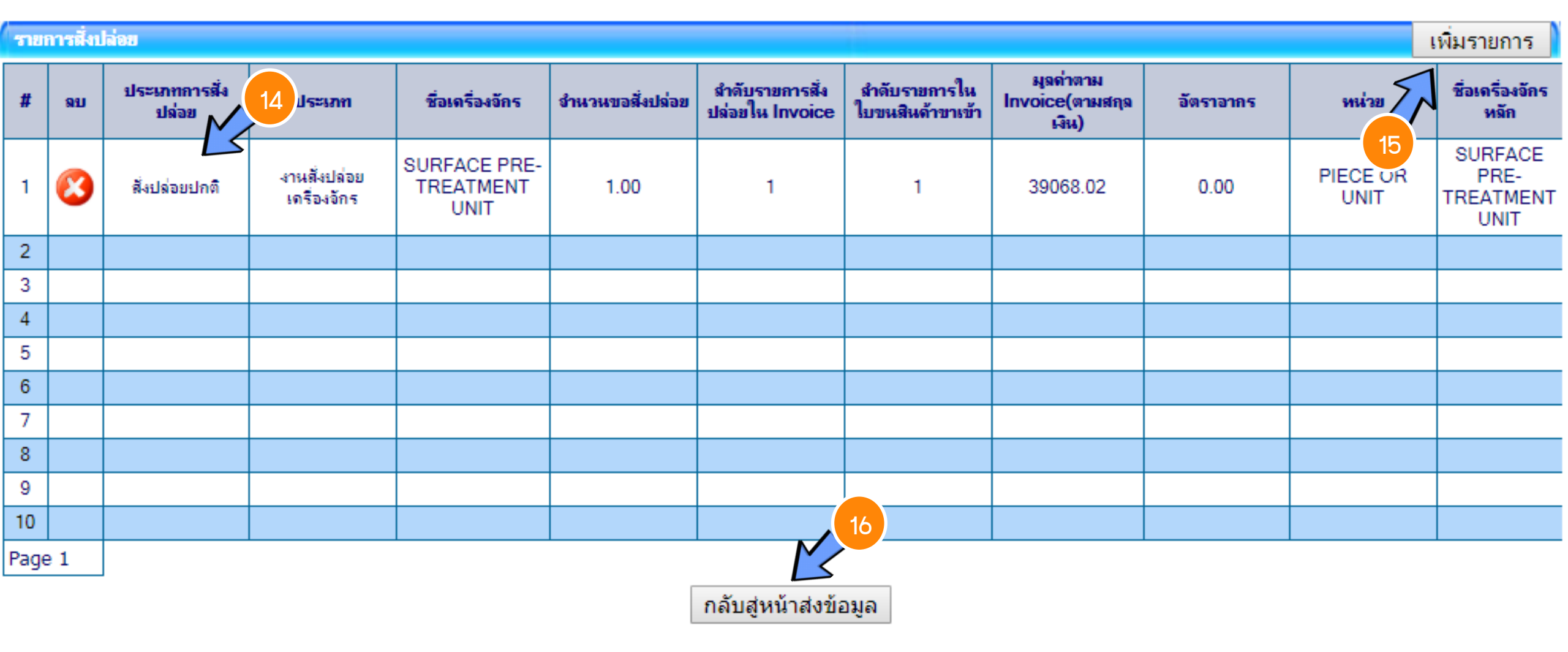

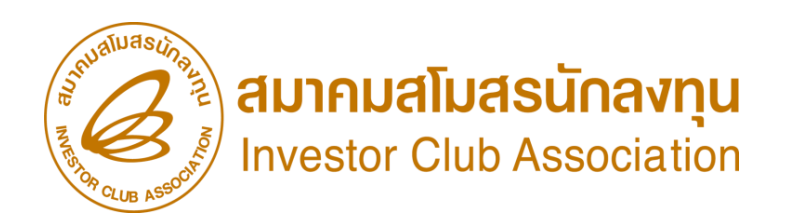

| การสิ่งปล่อยเครื่องจักร |                             |                   |                             |
|-------------------------|-----------------------------|-------------------|-----------------------------|
| หมายเลขบัตรส่งเสริม     | 1029/2554                   | หมายเลขโครงการ    | 540381_30                   |
| หมายเลขกำร้อง           | 2023032400014               | วันที่สร้างกำร้อง | 24/03/2566                  |
| ผู้ยื่นกำร้อง           | บริษัท คอมพิวเตอร์ 30 จำกัด | ชื่อบริษัทภาษาไทย | บริษัท คอมพิวเตอร์ 30 จำกัด |

| ราย  | รายการ Invoice เพิ่มรายการ |    |             |                        |              |            |                    |                |                |                                                                               |                                       | ายการ    |
|------|----------------------------|----|-------------|------------------------|--------------|------------|--------------------|----------------|----------------|-------------------------------------------------------------------------------|---------------------------------------|----------|
| #    | แก้ไข                      | ลบ | Invoice No. | ประเภทการสั่ง<br>ปล่อย | Invoice Date | วันนำเข้า  | ด่านที่เดินพิธีการ | ส่งมาจากประเทศ | สกุลเงิน       | อัตราแฉกเปลี่ยน<br>(1 หน่วยสกุลเงิน<br>ต่างประเทศ =<br>มูลด่าสกุลเงิน<br>บาท) | มูลด่าเครื่องจักร<br>ทั้งInvoice(บาท) | หมายเหตุ |
| 1    |                            | 8  | refund 01   | สั่งปล่อยดินอากร       | 30/01/2566   | 04/02/2566 | ท่าเรือกรุงเทพ     | จีน            | สหรัฐฯ ดอลลาร์ | 33.24570                                                                      | 664,914.00                            |          |
| Page | e 1                        |    |             |                        |              |            |                    | •              | 1              |                                                                               |                                       |          |

กลับสู่หน้าจอหลัก

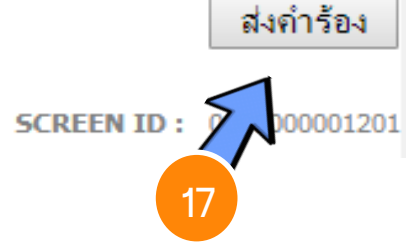

## ขั้นตอนการขออนุมัติสั่วปล่อยเครื่อว<sub>่</sub>จักร

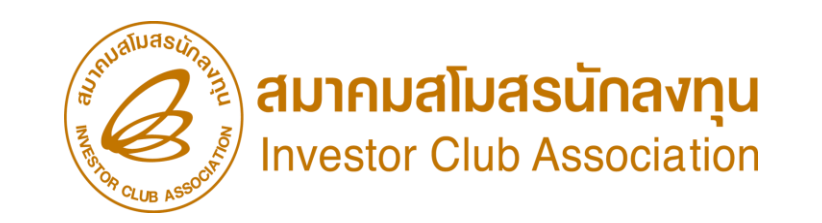

การขออนุมัติสั่วปล่อยเครื่อว<sub>้</sub>จักรขอคืนอากรขาเข้าจากการส่วซ่อม (หลัวเด<mark>ินพิธีการ</mark>)

- 1. ต้อมเป็นเครื่อมจักร อะไหล่ หรือแม่พิมพ์ ที่นำเข้ามาโดยการใช้สิทธิขออนุมัติสั่มปล่อยเครื่อมจักร
- 2. ต้อมได้รับการอนุญาตการส่มซ่อมจาก BOI ก่อนส่มออกไปต่ามประเทศ (กดรับพลการพิจารณาแล้ว)
- 3. ใบสุทธินำกลับ
- รายการที่ส่วซ่อม ชื่อเครื่อวจักรและหน่วยจะต้อวตรวกับชื่อที่เคยได้รับอนุมัติให้ส่วออกไปต่าวประเทศเพื่อ ซ่อมแซมก่อนหน้านั้น
- 5. เอกสารสำเนาใบขนขาเข้า สเตตัส 04 หรือ 0409
- 6. ระยะเวลาสิทธิของการนำเข้าเครื่องจักรต้องไม่สิ้นสุดหรือ ไม่เกิน 1 ปี (หลังจากสิ้นสุดสิทธิแล้ว)

\*\*หมายเหตุ\*\*การสั่วปล่อยเครื่อวจักรที่นำเข้าจากการซ่อมแซม จะได้รับสิทธิยกเว้นหรือลดหย่อนภาษีอากรในส่วนขอวค่าซ่อมเท่านั้น ส่วนอากรขาเข้าขอวเครื่อวจักร จะได้รับยกเว้นตามสิทธิขอวหนัวสือใบสุทธินำกลับขอวกรมศุลกากร

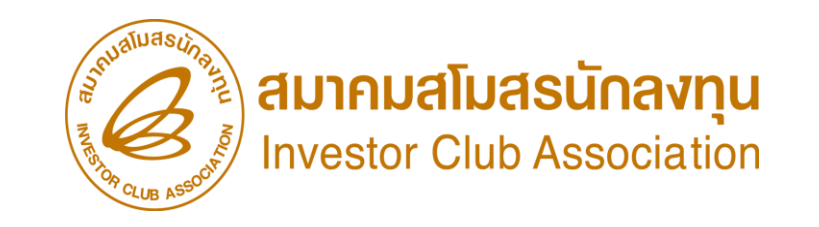

#### กดรับพลการพิจารณา คำขออนุญาตส่มครื่องจักรไปต่างประเทศ (ส่งซ่อม)

|   | ดำขอที่อยู่ในขั้นตอนการอนุมัติ/แก้ไข |                                       |                     |                  |                             |                  |            |  |  |  |  |
|---|--------------------------------------|---------------------------------------|---------------------|------------------|-----------------------------|------------------|------------|--|--|--|--|
| # | หมายเลขดำร้อง                        | ชื่อกำร้อง                            | หมายเฉขบัตรส่งเสริม | วันที่ยื่นดำร้อง | มู้ขึ้นกำร้อง               | สถานะดำร้อง      | ผู้อนุมัติ |  |  |  |  |
| 1 | 2023032400010                        | ขอส่งเครื่องจักรไปต่างประเทศ(ส่งช่อม) | 1029/2554           | 24/03/2566       | บริษัท คอมพิวเตอร์ 30 จำกัด | รับผล<br>พิจารณา |            |  |  |  |  |

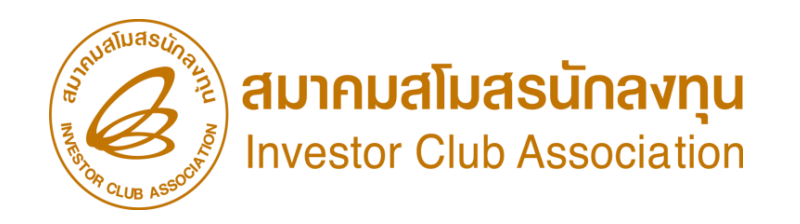

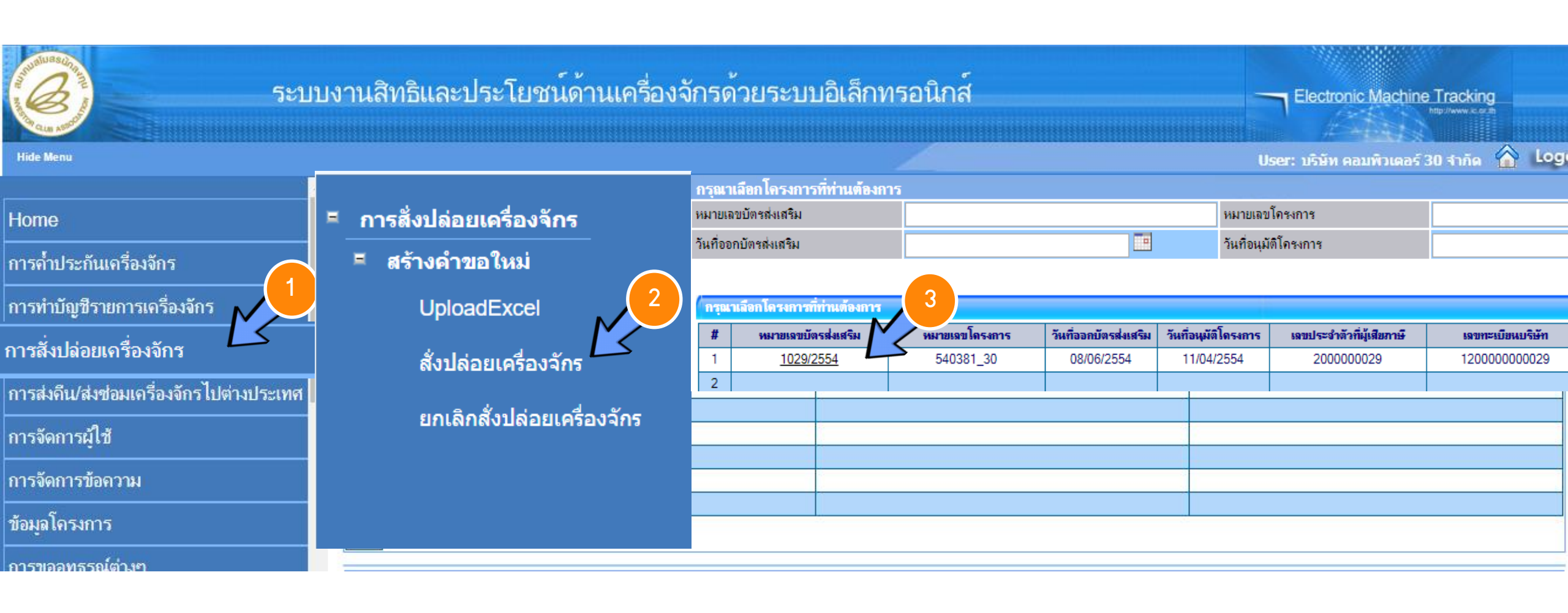

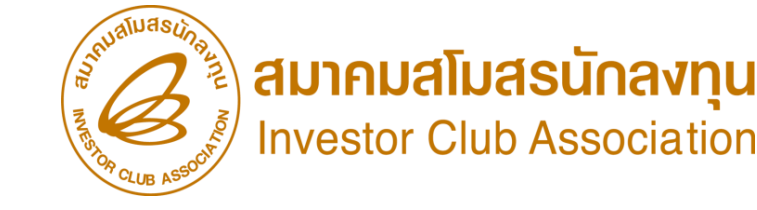

| ์การส                                     | ารสั่งปล่อยเครื่องจักร                                                                                                    |       |  |  |  |  |         |            |            |                       |                  |  |             |
|-------------------------------------------|----------------------------------------------------------------------------------------------------|-------|--|--|--|--|---------|------------|------------|-----------------------|------------------|--|-------------|
| หมายเลขบัตรส่งเสริม 1029/2554             |                                                                                                    |       |  |  |  |  |         |            | หมายเ      | ลขโครงการ             | 540381_30        |  |             |
| หมายเลขกำร้อง                             |                                                                                                    |       |  |  |  |  | วันที่ส | ร้างกำร้อง | 24/03/2566 |                       |                  |  |             |
| ผู้ยื่นกำร้อง บริษัท คอมพิวเตอร์ 30 จำกัด |                                                                                                    |       |  |  |  |  |         | ชื่อบริเ   | ษัทภาษาไทย | บริษัท คอมพิวเตอร์ 30 | จำกัด            |  |             |
|                                           |                                                                                                    |       |  |  |  |  |         |            |            |                       | $\leq$           |  |             |
| ราย                                       | ns In                                                                                                    | voice |  |  |  |  |         |            |            |                       |                  |  | เพิ่มรายการ |
| #                                         | # แก้ไข ลบ Invoice ประเภทการสั่ง Invoice วันนำ ด่านที่เดิน ส่งมาจาก สกุล อัตราแลกเปลี่ยน (1 หน่วยสกุลเงินต่างประเทศ = มูลด่าสกุล มูลด่าเครื่องจักร<br>No. ปล่อย Date เข้า พิธีการ ประเทศ เงิน เงินบาท) ทั้งInvoice(บาท) |       |  |  |  |  |         |            |            |                       | ร<br>n) หมายเหตุ |  |             |
| 1                                         |                                                                                                    |       |  |  |  |  |         |            |            |                       |                  |  |             |
| 2                                         |                                                                                                    |       |  |  |  |  |         |            |            |                       |                  |  |             |
|                                           | าโลมล Invoice                                                                                                    |       |  |  |  |  |         |            |            |                       |                  |  |             |

| าดชั่น แนกเกอ                                                         |                                                            |                                                |           |
|-----------------------------------------------------------------------|------------------------------------------------------------|------------------------------------------------|-----------|
| ประเภทการสั่งปล่อย *                                                  | เลือก 🔻                                                    | หมายเลขคำร้อง *                                | ▼         |
| Invoice No. *                                                         | เลือก<br>สั่งปล่อยปกติ                                     | Invoice Date *                                 |           |
| วันน้ำเข้า *                                                          | สั่งปล่อยถอนค้ำ                                            | ต่านที่เดินพิธีการ *                           | เลือก 🔻 🔻 |
| ส่งมาจากประเทศ *                                                      | ลงบลอยงกนอากร<br>สั่งปล่อยจากส่งช่อม                       | สกุลเงิน *                                     | เลือก 🔻 🔻 |
| อัตราแลกเปลี่ยน (1 หน่วยสกุลเงินต่าง<br>ประเทศ = มูลค่าสกุลเงินบาท) * | สั่งปล่อยคืนอากรจากส่งช่อม<br>สั่งปล่อยจากส่งช่อม(นอกระบบ) | มูลค่าเครื่องจักรทั้ง Invoice(ตามสกุล<br>เงิน) | 0.00      |
| มูลค่าเครื่องจักรทั้งInvoice(บาท)                                     | สังปล่อยคืนอากรจากส่งช่อม(นอกระบบ)                         |                                                |           |
| หมายเหตุ                                                              |                                                            |                                                | 1.        |

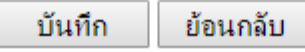

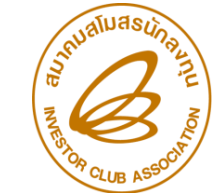

A มาคมสโมสรนักลงทุน

| ข้อมูล                                                                | Inv   | voice              |                    |                 |                  |                        |                    |                                |                  |               |                  |       |  |
|-----------------------------------------------------------------------|-------|--------------------|--------------------|-----------------|------------------|------------------------|--------------------|--------------------------------|------------------|---------------|------------------|-------|--|
| ประเภท                                                                | การ   | สั่งปล่อย *        | $\left( 7\right) $ | สังปล่อยคืนอาก  | ารจากส่งช่อม     | •                      | หมายเ              | ลขคำร้อง *                     | เลือก            | . 6           |                  | •     |  |
| Invoice                                                               | No    | ). *               | Z                  | ,               |                  |                        | Invoid             | Invoice Date * 2023032400012   |                  |               |                  |       |  |
| Invoice I                                                             | No.   | *                  | c                  | ap1             |                  |                        | Invoid             | ce Date *                      | 01/03/2566       |               |                  |       |  |
| วันนำเข้า                                                             | *     |                    | 2                  | 3/03/2566       |                  |                        | ต่านที่เ           | ดินพิธีการ *                   | ท่าเรือกรุงเทพ   |               |                  | •     |  |
| ส่งมาจากเ                                                             | ประ   | เทศ *              | 1                  | จ้น             |                  | •                      | สกุลเงิ            | น *                            | สหรัฐฯ ดอลลาร์   |               |                  | •     |  |
| อัตราแฉกเปลี่ยน (1 หน่วยสกุลเงินต่าง<br>ประเทศ = มูลก่าสกุลเงินบาท) * |       |                    | ต่าง 3             | 4.51040         |                  |                        | ี มูลค่าเ<br>เงิน) | ครื่องจักรทั้ง Invoice(ตามสกุล | 0.00             |               |                  |       |  |
| มูลก่าเครื่                                                           | องจั  | กรทั้งInvoice(บาท) | 0                  | .00             |                  |                        |                    |                                |                  |               |                  |       |  |
| หมายเหตุ                                                              |       |                    |                    |                 | ั<br>บันทึก      | ย้อา                   | นกลับ              |                                |                  | K             | 9                |       |  |
| รายการ                                                                | สิ่งป | ล่อย               |                    |                 |                  |                        |                    |                                |                  |               | เพิ่มราย         | เการ  |  |
| # 91                                                                  | U     | ประเภทการสั่งปล่อย | ประเภท             | ชื่อเครื่องจักร | จำนวนขอสิ่งปล่อย | มูลถ่าตาม Invoice(ตามส | กุลเงิน)           | สำดับรายการสิ่งปล่อยใน Invoice | สำลับรายการในใบข | นสินด้าขาเข้า | เลขที่ใบขนขาเข้า | มาตรา |  |
| 1                                                                     |       |                    |                    |                 |                  |                        |                    |                                |                  |               |                  |       |  |

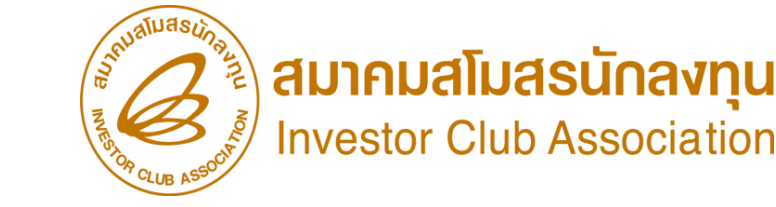

| ด้นหาข้อมูล          |               |     |                     |                     |              |
|----------------------|---------------|-----|---------------------|---------------------|--------------|
| หมายเลขบัตรส่งเสริม* | 1029/2554     | 1   | ประเภทการสั่งปล่อย* | สั่งปล่อยจากส่งช่อม | ٣            |
| หมายเลขค่าร้อง *     | 2023032400012 | ▼ 2 | วันที่นำเข้า        | 20/03/2566          |              |
| ชื่อเครื่องจักร *    |               | 8   | สภาพ                | เลือก               | •            |
|                      |               |     |                     |                     | ค้นหา ยกเลิก |

| 518 | การ                                  | (10)                 |            |                   |                            |                  |                  |                      |                     |                         |                            |                       |                         |
|-----|--------------------------------------|----------------------|------------|-------------------|----------------------------|------------------|------------------|----------------------|---------------------|-------------------------|----------------------------|-----------------------|-------------------------|
| #   | ชื่อเครื่องอัก                       | .รสั่ง<br>ปล่อย      | รายละเอียด | จำนวนจาก<br>บัญชี | จำนวนขอสั่ง<br>ปล่อยไปแล้ว | จำนวนดง<br>เหลือ | หน่วย            | เลขที่ใบขนขา<br>เข้า | วันก็ใบขนขา<br>เข้า | ชื่อเดรื่องจักร<br>หลัก | ประเภท                     | ประเภท<br>เครื่องจักร | วันที่สิ้นสุด<br>นำเข้า |
| 1   | SURFACE<br>PRE-<br>TREATMENT<br>UNIT | งปล่อยจากส่ง<br>ช่อม |            | 1.00              | 0.00                       | 1.00             | PIECE OR<br>UNIT |                      |                     |                         | งานสังปล่อย<br>เครื่องจักร |                       | 08/12/2566              |

| บันทึกข้อมูลสั่งปล่อย            |                            |                                 |            |
|----------------------------------|----------------------------|---------------------------------|------------|
| ชื่อเครื่องจักร                  | SURFACE PRE-TREATMENT UNIT | จำนวนคงเหลือ                    | 5.00       |
| จำนวนขอสั่งปล่อย *               | 1.00                       | อัตราอากร                       |            |
| เฉขที่ใบขนขาเข้า *               | A0220650205093             | วันที่ใบขนขาเข้า *              | 06/02/2566 |
| ลำดับรายการสั่งปล่อยใน Invoice * | 1                          | ลำดับรายการในใบขนสินค้าขาเข้า * | 1          |
| มูลค่าตาม Invoice(ตามสกุลเงิน) * | 20,000.00                  |                                 |            |
|                                  |                            |                                 | 12         |

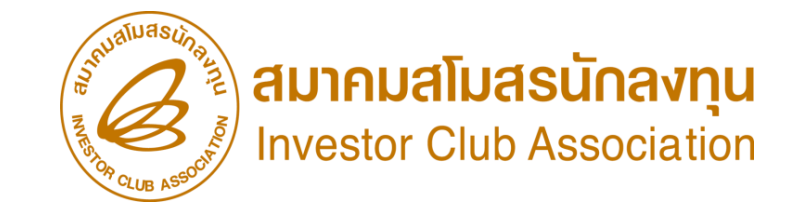

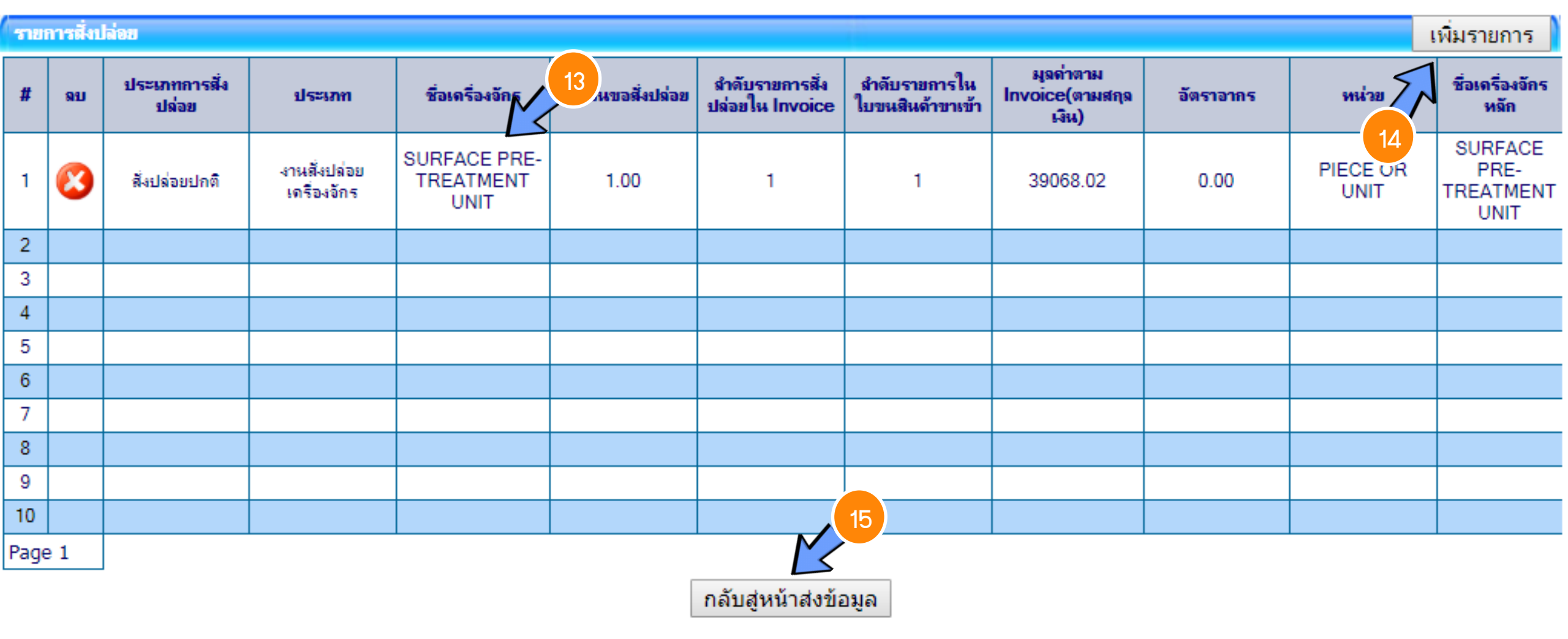

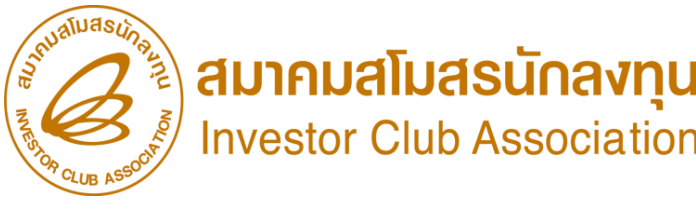

| การสังปล่อยเครื่องจักร |                             |                   |                             |  |  |  |  |  |
|------------------------|-----------------------------|-------------------|-----------------------------|--|--|--|--|--|
| หมายเลขบัตรส่งเสริม    | 1029/2554                   | หมายเลขโครงการ    | 540381_30                   |  |  |  |  |  |
| หมายเลขคำร้อง          | 2023032400015               | วันที่สร้างกำร้อง | 24/03/2566                  |  |  |  |  |  |
| ผู้ยื่นกำร้อง          | บริษัท คอมพิวเตอร์ 30 จำกัด | ชื่อบริษัทภาษาไทย | บริษัท คอมพิวเตอร์ 30 จำกัด |  |  |  |  |  |

| รายการ Invoice เพิ่มรา |       |    |             |                                |              |            |                    |                |                |                                                                               | ายการ                                 |          |
|------------------------|-------|----|-------------|--------------------------------|--------------|------------|--------------------|----------------|----------------|-------------------------------------------------------------------------------|---------------------------------------|----------|
| #                      | แก้ไข | ลบ | Invoice No. | ประเภทการสั่ง<br>ปล่อย         | Invoice Date | วันนำเข้า  | ด่านที่เดินพิธีการ | ส่งมาจากประเทศ | สกุลเงิน       | อัตราแฉกเปลี่ยน<br>(1 หน่วยสกุลเงิน<br>ต่างประเทศ =<br>มูลด่าสกุลเงิน<br>บาท) | มูลด่าเครื่องจักร<br>ทั้งInvoice(บาท) | หมายเหตุ |
| 1                      |       | 8  | 7018112074  | สั่งปล่อยดีนอากร<br>จากส่งช่อม | 01/07/2565   | 06/07/2565 | ท่าเรือภูเก็ต      | จีน            | สหรัฐฯ ดอลลาร์ | 34.51040                                                                      | 1,348,253.00                          |          |
| Page                   | e 1   |    |             |                                |              |            |                    |                |                |                                                                               |                                       |          |

กลับสู่หน้าจอหลัก

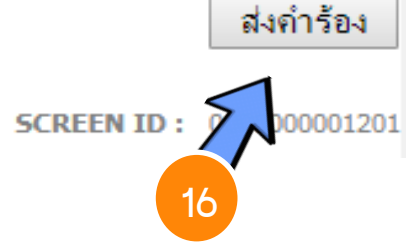

| AEO. R               | eference No. : THCB570022                                                                 | ใบขนสินค้าขาเข้า                                               | พร้อม              | มแบบแสดงรายก                  | ารภาษีสรรพสา                             | มิตและกาษีมูลค                                                   | ำเพิ่ม                               | กลา ระห<br>และเพิ่าห                         |
|----------------------|-------------------------------------------------------------------------------------------|----------------------------------------------------------------|--------------------|-------------------------------|------------------------------------------|------------------------------------------------------------------|--------------------------------------|----------------------------------------------|
| 1 100                | Document Type                                                                             | : 0-ใบขนสินคาขาเขา<br>กรร                                      |                    |                               | ประเภทในระหา                             |                                                                  | เลยที่                               | PUMA11000886                                 |
| 2022<br>2022<br>2022 | -10-04 19:07:45 ใครับการกรียง<br>-10-04 19:07:45 ใหต่องกรรสอบ<br>สิวที่หรือสนาหยันดังนางก | เสียบร้อยแล้ว<br>ดีกัดสุดกากร ราคาและของใปรับของ               |                    |                               | ไม่ใช่สีทธิประโยช<br>ภาษีราณที่ต้องว่า   | น้<br>เร คำภาฮีจ                                                 | 105(U1H)                             | เงิงประกัน(บาท)                              |
|                      | -10-05 01:22:47 #38/2U###1                                                                |                                                                |                    |                               | จากระกษา                                 |                                                                  | 140.631.00                           | 0.0                                          |
|                      | รรรณ(สร)สรชี (คระพท)                                                                      |                                                                |                    | 000000                        | ภาชีสรรพสาผิด                            |                                                                  | 0.00                                 | 0.0                                          |
| -                    |                                                                                           |                                                                |                    |                               | ภาซิเพื่อมหาคไหย                         |                                                                  | 0.00                                 | 0.0                                          |
| 8                    |                                                                                           |                                                                |                    |                               | ภาซีมูลผ่าเพิ่ม                          |                                                                  | 173,116.00                           | 0.0                                          |
| , <b>1</b>           | ะเอาที่ประยาพยังการ<br>กะเบียนเลขที่                                                      | N/A<br>N/A                                                     |                    |                               | ภาษีและค่ารรรมนิยมจีน                    | 1                                                                | 0.00                                 | 0.0                                          |
| < \uey<br>•          | (ญาคน่าง้าหรือหนังสือรับรอง                                                               |                                                                |                    |                               | รวมทั้งสิ้ม<br>เลขที่บัญร์ราคาสินคา202   | 2PD4001 :29/08/2022                                              | 313,747.00                           | 0.0                                          |
|                      |                                                                                           |                                                                |                    | 1                             | -                                        |                                                                  |                                      |                                              |
| 618                  | 822396570 (X228209                                                                        | 9)                                                             |                    |                               | 099622 : 04                              | 4/10/2565                                                        | JOB NO.<br>SSPK007763                | 9                                            |
| КZ                   | 254                                                                                       |                                                                |                    | 30/09/2565                    |                                          |                                                                  |                                      | -                                            |
|                      |                                                                                           |                                                                |                    | ล้าขณะพื้นพร                  | ประเทศที่เพื่อ<br>CHINA                  | svia<br>CN                                                       | dssindaun mus<br>AUSTRALIA           | ສາທ ສາ<br>A                                  |
|                      |                                                                                           |                                                                |                    | Packages                      | ท่าหรือที่ผ่างว่า<br>สามาหน้ามสุวรรณภูมิ | 5Via<br>1190                                                     | สถานที่คระจะปล่อย<br>ครั้งสีนคา บ.กา | 1191 ค<br>ะบินไทยจำกัด(มหาชน)                |
| sinua<br>3 F         | หพื่นที่อาจผ(ด้วงสร)<br>Packages (THREE Pa                                                | ackages ONLY)                                                  |                    |                               |                                          |                                                                  | ฉัดราแลกเปลี่ยน                      | 1.00 USD = 36.074600<br>1.00 AUD = 25.212500 |
| 605<br>505           | 1310.29.99                                                                                | USD 7,064.00                                                   | រីតមា<br>ខាពុទ្ធ   | 30,657.40                     | 0.00                                     | รทัสสินค้าสรรษสามิต                                              | 0.00                                 | 337,231.39                                   |
| 1                    | 000/KGM                                                                                   | 306,573.99                                                     | 10%                | 30,657.40                     | 0.00                                     | จัดราภาธิสรรพสาพิต                                               | ภาษีเพื่อมหาดไข<br>0.00              | <sup>12</sup> อาซีมูลค่าเด็ม<br>23,606.20    |
|                      | ราไสสิทธิพิเศษ<br>000                                                                     | 262.876 KGM                                                    | 1                  | 1.000 C62                     | HOPPER<br>ถังสเตนเลส                     |                                                                  | หมือของ                              | ND BRAND CN                                  |
| 202                  | 2704001                                                                                   | F/W.= USD 211.5<br>F.= AUD 1,644.9                             | 92 = TH<br>95 = TH | HB 7,644.93<br>HB 41,473.30   | สงวนสีทธีขอดีนอาก                        | is BOI ภายหลัง                                                   |                                      |                                              |
|                      | 7326 90 99                                                                                | USD 4,000.00                                                   |                    | 17,359.78                     | 0.00                                     |                                                                  | 0.00                                 | 190,957.59                                   |
| ° 2                  | 090/KGM                                                                                   | 173,597.81                                                     | 10%                | 17,359.78                     | 0.00                                     |                                                                  | 0.00                                 | 13,367.03                                    |
| 0<br>0<br>0          | 000                                                                                       | 148.854 KGM                                                    | 1                  | 1.000 C62                     | GUARD BED                                |                                                                  |                                      | ND BRAND CN                                  |
| N<br>X<br>1 2022     | 280-4024                                                                                  | F/W.= USD 120.0<br>F.= AUD 931.45                              | 00 = тн<br>= тнв   | HB 4,328.95<br>23,484.18      | สงวนสีทธีขอคืนอาก                        | is BOI ภายหลัง                                                   |                                      |                                              |
|                      | 8428.90.90                                                                                | USD 42,680.00                                                  |                    | 92,614.46                     | 0.00                                     |                                                                  | 0.00                                 | 1,944,903.6                                  |
| 3                    | 000/C62                                                                                   | 1,852,289.19                                                   | 5%                 | 92,614.46                     | 0.00                                     |                                                                  | 0.00                                 | 136,143.26                                   |
| ŧ.                   | 000                                                                                       | 1,588.270 KGM                                                  | 1                  | 1.000 C62                     | SIEVE LOADER (9                          | 60H300)                                                          |                                      | POWER GRIP US                                |
| 08.610               | เจ้าหม้าที                                                                                | FAV.= USD 1,20<br>F.= AUD 9,938.6                              | 0.40 =<br>50 = TH  | THD 46,109.92<br>B 250,576.95 | สงวบสทธขอดบอาก                           | s BOI ภามหลง                                                     |                                      |                                              |
| 202                  | 2PD4001                                                                                   | I = USD 439.60 :                                               | THB                | 15,858.39<br>140,631.64       | 0.00                                     | 1                                                                | 0.00                                 | 173,116.4                                    |
| 960 130<br>100 130   | N/A                                                                                       | 2 222 460 99                                                   | 1                  | 3.000 C62                     | 0.00                                     | -                                                                | 0.00                                 | —                                            |
| Æ                    | รวมน้ำหนักสุทธิ                                                                           | 2,000,000 KGM                                                  | 1                  |                               |                                          | ]<br>รวมภาษีอากรทั้งสิ้น                                         |                                      | 313,748.13                                   |
| Te<br>S1             | tal Gross Weight =<br>TATUS = 0409                                                        | 2,055.000 KGM                                                  |                    |                               | F/W=<br>F.=Al<br>I.=US                   | USD 1,612.32 =THB<br>UD 12,515.00 =THB 3<br>ID 553.56 =THB 19,96 | 58,163.80<br>115,534.44<br>19.46     | EXW (USD 53,744.                             |
| -                    | พเจ้าขอรับรองว่ารายการที่และ<br>กไม่ถูกต่องครบถ้วนข้าพเว่าช่ว                             | รข้ารตั้งนี้เป็นความจริงๆกประการ<br>หรับเป็นความชื่อความการมาก | (2)                | ายมีอซีอยู่นำของเข้า)         |                                          |                                                                  | ประทับสรา<br>นิธิมตระ (กา            | Ū)                                           |
| 101                  | งที่บัตรบูจัดการ/บูรับผลย                                                                 | N/A                                                            |                    | รับ                           | 28/09/2565                               |                                                                  | วันที่ออกเลขที                       | 04/10/2565                                   |

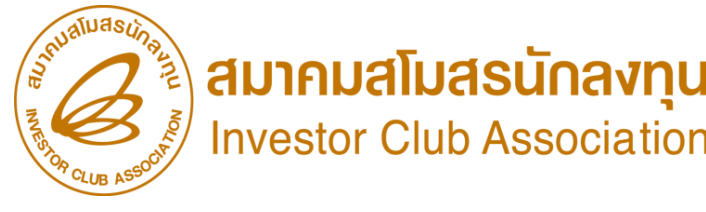

## ตัวอย่าว เอกสาร ใบขนขาเข้าสเตตัส 0409

สถานะขอมใบขนสินค้า

Status 01 หมายถึง ระหว่างดำเนินการ/รอส่งข้อมูล/ร่าง (Draft)

Status 02 หมายกึ่ ม ผ่านพิธีการ/ส่งข้อมูลเข้ากรม และได้เลขที่ใบขมาแล้ว

Status 03 หมายกึ่ง ตรวจปล่อย

Status 04 หมายถึง รับบรรทุก/ออกจากท่า

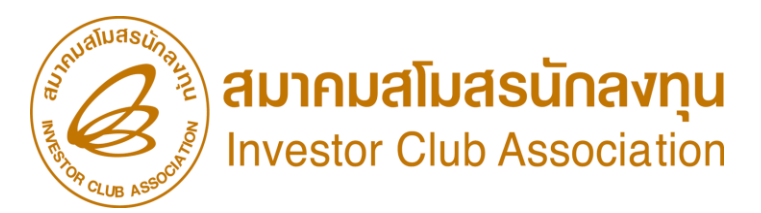

#### ระยะเวลาในการขออนุมัติสั่วปล่อยขอคืนอากรหลัวจากระยะเวลานำเข้าเครื่อวจักรสิ้นสุด

#### ตัวอย่าวระยะเวลา

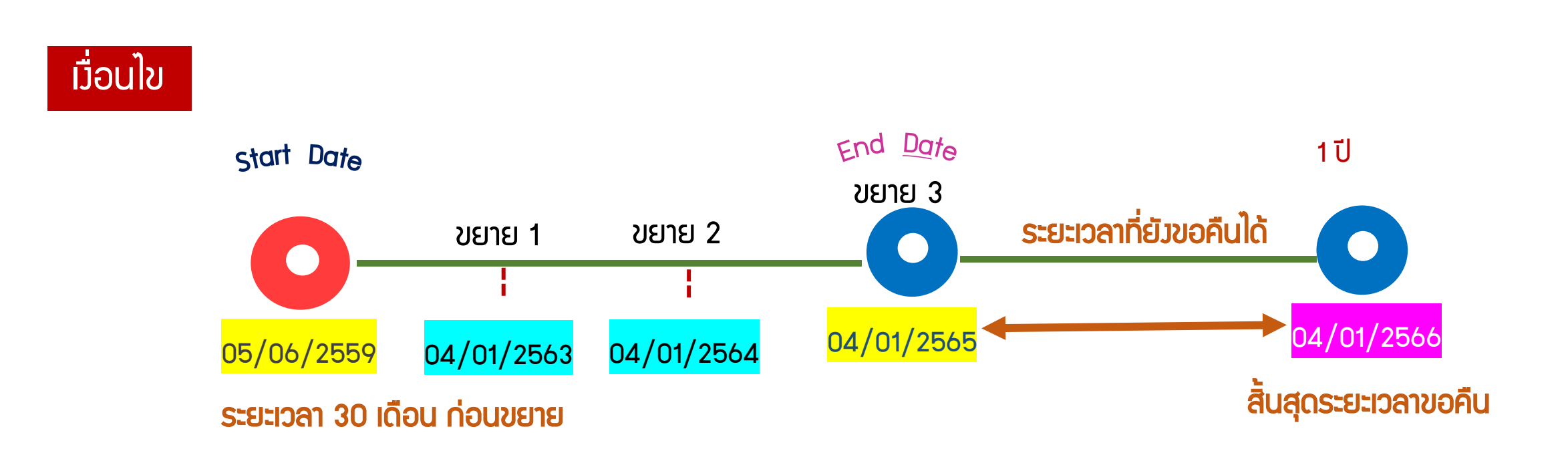

ขั้นตอนการขออนุมัติสั่วปล่อยเครื่อวจักร

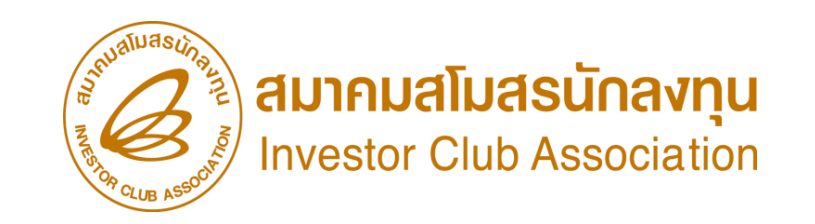

การขออนุมัติสั่วปล่อยเครื่อว<sub>่</sub>จักรขอดอนธนาคารค้ำประกัน (หลัวเดินพิธีการ)

- ุกรณี กอนรนาคารค้ำประกัน เต็มจำนวน
- 1. เอกสารใบขนขาเข้า สเตตัส 04 หรือ 0409 ฉบับที่มีรายการค้ำประกันไว้
- 2. มีหนัวสืออนุมัติค้ำประกัน หรือเลขที่อนุมัติค้ำประกัน
- ต้องมีรายการเครื่องจักรที่มีชื่อตรงกับบัญชีเครื่องจักรทั่งไป หรือ (ชื่อรอง) หรือ บัญชีอะไหล่ หรือ บัญชีแม่พิมพ์ ที่ได้รับอนุมัติแล้ง
- 4. มีำำนวนคมเหลือเพียมพอที่าะขอใช้สิทธิ
- 5. ระยะเวลาสิทธิของการนำเข้าเครื่องจักรต้องไม่สิ้นสุด
- 6. ดำเนินการภายใน 1 ปี หรือสามารถขอขยายการค้ำประกันได้ 1 ครั้ง /ให้ขยายได้อีก 1 ปี

ขั้นตอนการขออนุมัติสั่วปล่อยเครื่อวจักร

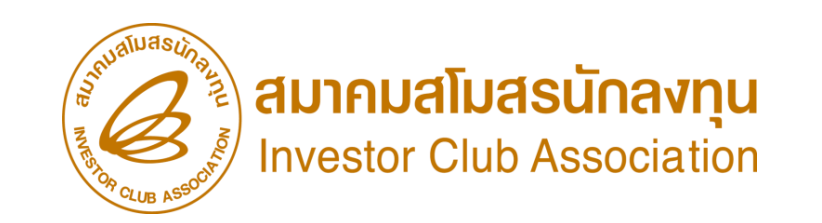

การขออนุมัติสั่วปล่อยเครื่อว<sub>้</sub>จักรขอดอนธนาคารค้ำประกัน (หลัวเดินพิธีการ)

- ุกรณี กอนรนาคารค้ำประกัน ไม่เต็มจำนวน
- 1. เอกสารใบขนขาเข้า สเตตัส 04 หรือ 0409 ฉบับที่มีรายการค้ำประกันไว้
- 2. มีหนัวสืออนุมัติค้ำประกัน หรือเลขที่อนุมัติค้ำประกัน
- ต้องมีรายการเครื่องจักรที่มีชื่อตรงกับบัญชีเครื่องจักรทั่งไป หรือ (ชื่อรอง) หรือ บัญชีอะไหล่ หรือ บัญชีแม่พิมพ์ ที่ได้รับอนุมัติแล้ง
- 4. มีจำนวนคมหลือเพียมพอที่จะขอใช้สิทธิ
- 5. ระยะเวลาสิทธิของการนำเข้าเครื่องจักรต้องไม่สิ้นสุด
- 6. ดำเนินการภายใน 1 ปี หรือสามารถขอขยายการค้ำประกันได้ 1 ครั้ว /ขอขยายได้อีก 1 ปี

\*\*หมายเหตุ รายการ/ำานวนที่เหลือ าะกูกออกเป็นหนังสือชำระอากรขาเข้า ที่ BOI \*\*

#### ้ขั้นตอนสั่วปล่อยกอนธนาคารค้ำประกันเครื่อว<sub>้</sub>ากร(เต็มจำนวน)

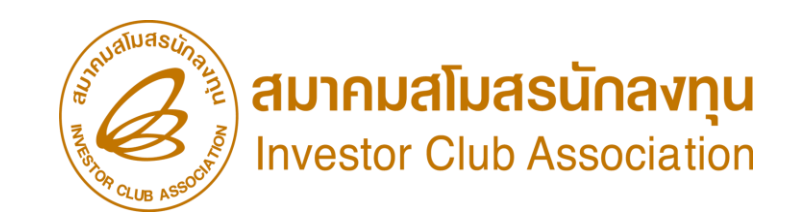

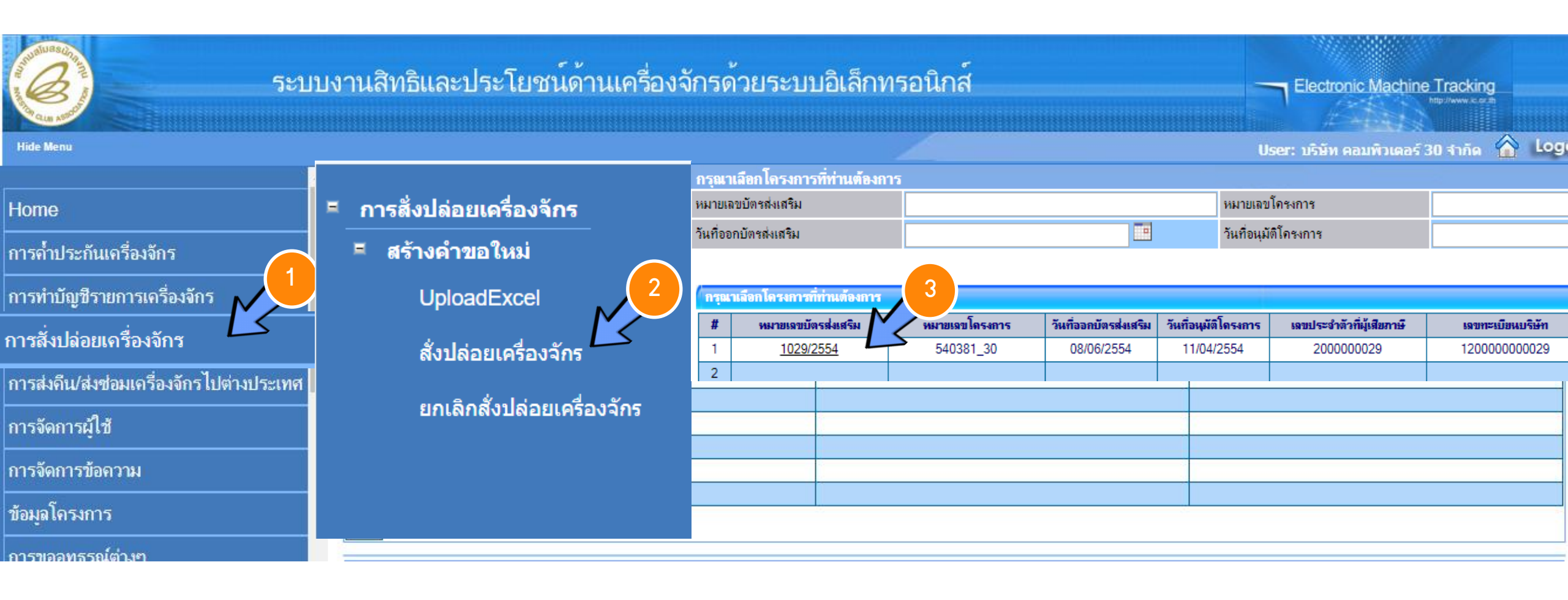

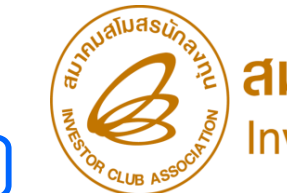

## **สมาคมสโมสรนักลงทุน** Investor Club Association

#### ขั้นตอนสั่วปล่อยกอนธนาคารค้ำประกันเครื่อวจักร(เต็มจำนวน)

| การส                                                                                                    | การสั่งปล่อยเครื่องจักร |      |  |     |                             |                          |                                       |          |           |                                                 |  |       |        |  |
|----------------------------------------------------------------------------------------------------|-------------------------|------|--|-----|-----------------------------|--------------------------|---------------------------------------|----------|-----------|-------------------------------------------------|--|-------|--------|--|
| หมายเลขบัตรส่งเสริม 1029/2554                                                                                                    |                         |      |  |     |                             | หมายเลขโครงการ 540381_30 |                                       |          |           |                                                 |  |       |        |  |
| หมายเลขคำร้อง 24/03/2566                                                                                                    |                         |      |  |     |                             |                          |                                       |          |           |                                                 |  |       |        |  |
| ผู้ยื่นด่                                                                                                    | าร้อง                   |      |  | บริ | มริษัท คอมพิวเตอร์ 30 จำกัด |                          |                                       |          | ชื่อบริย่ | ชื่อบริษัทภาษาไทย บริษัท คอมพิวเตอร์ 30 จำกัด 📈 |  |       |        |  |
|                                                                                                    |                         |      |  |     |                             |                          |                                       |          |           |                                                 |  |       | $\leq$ |  |
| รายเ                                                                                                    | การ โทง                 | oice |  |     |                             |                          |                                       |          |           |                                                 |  | เพิ่ม | รายการ |  |
| # แก้ไข ลบ Invoice ประเภทการสั่ง Invoice วันนำ ด่านที่เดิน ส่งมาจาก สกุล อัตราแลกเปลี่ยน (1 หน่วยสกุลเงินต่างประเทศ = มูลถ่าสกุล มูร<br>No. ปล่อย Date เข้า พิธีการ ประเทศ เงิน เงิน เงินบาท) ที่ง่ |                         |      |  |     |                             |                          | มูลด่าเครื่องจักร<br>ทั้งInvoice(บาท) | หมายเหตุ |           |                                                 |  |       |        |  |
| 1                                                                                                    |                         |      |  |     |                             |                          |                                       |          |           |                                                 |  |       |        |  |
| 2                                                                                                    |                         |      |  |     |                             |                          |                                       |          |           |                                                 |  |       |        |  |

| ข้อมูล Invoice                                                      |                                                            |                                                |         |
|---------------------------------------------------------------------|------------------------------------------------------------|------------------------------------------------|---------|
| ประเภทการสั่งปล่อย *                                                | เลือก 🔪 5 🔹                                                | หมายเลขกำร้อง *                                | T       |
| Invoice No. *                                                       | เลือก<br>สั่งปล่อยปกติ                                     | Invoice Date *                                 |         |
| วันนำเข้า *                                                         | สั่งปล่อยถอนค้ำ                                            | ต่านที่เดินพิธิการ *                           | เลือก 🔻 |
| ส่งมาจากประเทศ *                                                    | สงปลอยคนอากร<br>สั่งปล่อยจากส่งช่อม                        | สกุลเงิน *                                     | เลือก 🔻 |
| อัตราแลกเปลี่ยน (1 หน่วยสกุลเงินต่าง<br>ประเทศ = มออ่าสกอเงินบาท) * | สั่งปล่อยคืนอากรจากส่งช่อม<br>สั่งปล่อยอากส่งช่อม(นอกระบบ) | มูลค่าเครื่องจักรทั้ง Invoice(ตามสกุล<br>เงิน) | 0.00    |
| มูลค่าเครื่องจักรทั้งInvoice(บาท)                                   | สังปล่อยคืนอากรจากส่งช่อม(นอกระบบ)                         |                                                |         |
| หมายเหตุ                                                            |                                                            |                                                |         |
|                                                                     |                                                            |                                                |         |
|                                                                     |                                                            |                                                |         |

## ้ขั้นตอนสั่วปล่อยกอนธนาคารค้ำประกันเครื่อวจักร(เต็มจำนวน)

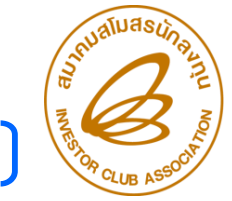

🔌 สมาคมสโมสรนักลงทุน

| ข้อมูล Invoice                                                        |                  |                                                |                        |
|-----------------------------------------------------------------------|------------------|------------------------------------------------|------------------------|
| ประเภทการสั่งปล่อย *                                                  | สังปล่อยถอนก้ำ 🔻 | หมายเลขกำร้อง *                                | เลือก 🔹 🚺              |
| Invoice No. *                                                         |                  | Invoice Date *                                 | เลือก<br>2023032400001 |
| วันนำเข้า *                                                           |                  | ต่านที่เดินพิธิการ *                           | 2023032400002          |
| ส่งมาจากประเทศ *                                                      | เลือก 🔻 🔻        | สกุลเงิน *                                     | เลือก 🔹 🔻              |
| อัตราแลกเปลี่ยน (1 หน่วยสกุลเงินต่าง<br>ประเทศ = มูลค่าสกุลเงินบาท) * |                  | มูลค่าเครื่องจักรทั้ง Invoice(ตามสกุล<br>เงิน) | 0.00                   |
| มูลค่าเครื่องจักรทั้งInvoice(บาท)                                     | 0.00             |                                                |                        |
| หมายเหตุ                                                              |                  |                                                |                        |

| ข้อมูล Invoice                                                        |                  | 7          |                                                |                |          |
|-----------------------------------------------------------------------|------------------|------------|------------------------------------------------|----------------|----------|
| ประเภทการสั่งปล่อย *                                                  | สังปล่อยถอนค้ำ 📈 | •          | หมายเลขคำร้อง *                                | 2023032400001  | •        |
| Invoice No. *                                                         | test 29-03-66    | >          | Invoice Date *                                 | 01/03/2566     |          |
| วันนำเข้า *                                                           | 28/03/2566       |            | ต่านที่เดินพิธีการ *                           | ท่าเรือกระบี่  | <b>v</b> |
| ส่งมาจากประเทศ *                                                      | จีน              | Ŧ          | สกุลเงิน *                                     | สหรัฐฯ ดอลลาร์ |          |
| อัตราแฉกเปลี่ยน (1 หน่วยสกุลเงินต่าง<br>ประเทศ = มูลค่าสกุลเงินบาท) * | 36.17510         |            | มูลค่าเครื่องจักรทั้ง Invoice(ตามสกุล<br>เงิน) | 0.00           |          |
| มูลค่าเครื่องจักรทั้งInvoice(บาท)                                     | 0.00             |            |                                                |                |          |
| หมายเหตุ                                                              |                  | <br>บันทึก | 8<br>ย้อนกลับ                                  |                | li       |

# ขั้นตอนสั่วปล่อยกอนธนาคารค้ำประกันเครื่อวจักร(เต็มจำนวน) Investor Club Association

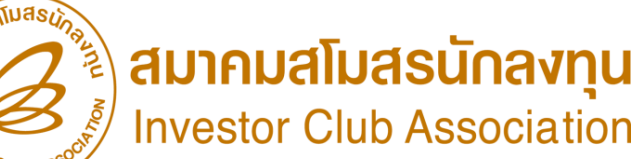

|                  |                 |                                              |        |                 |                      |                  |                  |                                |          |                       | -08              |             |     |
|------------------|-----------------|----------------------------------------------|--------|-----------------|----------------------|------------------|------------------|--------------------------------|----------|-----------------------|------------------|-------------|-----|
| ข้อมูล           | a Inv           | voice                                        |        |                 |                      |                  |                  |                                |          |                       |                  |             |     |
| ไระเก            | ทการ            | สั่งปล่อย *                                  |        | สั่งปล่อยถอน    | ด้ำ                  |                  | ▼ หมายเ          | เลขกำร้อง *                    | 202303   | 2400001               |                  | L'F         |     |
| nvoid            | ce No           | D. *                                         | ł      | test 29-03-6    | 56                   |                  | Invoid           | ce Date *                      | 01/03/2  | 566                   |                  |             |     |
| ์นน้ำเ           | ข้า *           |                                              |        | 28/03/2566      |                      |                  | ต่านที่เ         | เดินพิธิการ *                  | ท่าเรือก | ระบี่                 |                  | Ŧ           |     |
| ส่งมาจ           | ากปร            | ะเทศ *                                       |        | จีน             |                      |                  | ▼ ឥកុតเจิ        | น *                            | สหรัฐฯ ( | ดอลลาร์               |                  | Ψ           |     |
| ภัตราม<br> ระเทศ | เลกเป<br>ศ = มู | ลี่ยน (1 หน่วยสกุลเงิน<br>ลค่าสกุลเงินบาท) * | เต่าง  | 36.17510        |                      |                  | มูลค่าเ<br>เงิน) | กรื่องจักรทั้ง Invoice(ตามสกุล | 0.00     |                       |                  |             |     |
| มูลค่าเ          | ครื่อง          | จักรทั้งInvoice(บาท)                         |        | 0.00            |                      |                  |                  |                                |          |                       |                  |             |     |
|                  |                 |                                              |        |                 |                      |                  |                  |                                |          |                       | Ľ                | 9           |     |
| รายก             | ารลงเ           | 1099                                         |        |                 | -                    |                  |                  |                                |          |                       | เพมรา            | ยการ        |     |
| #                | ลบ              | ประเภทการสั่งปล่อย                           | ประเภท | ชื่อเตรื่องจักร | ร จำนวนขอสั่งปล่อย   | มูลต่าตาม Invoid | ะe(ตามสกุลเงิน)  | สำดับรายการสิ่งปล่อยใน Invoice | สำดับราข | การในไบขนสินถ้าขาเข้า | เลขที่ไบขนขาเข้า | มาตรา       |     |
| 1                |                 |                                              |        |                 |                      |                  |                  |                                |          |                       |                  |             |     |
|                  |                 |                                              |        | ์ ค้า           | แหาข้อมูล            |                  |                  |                                |          |                       |                  |             |     |
|                  |                 |                                              |        | หม              | มายเฉขบัตรส่งเสริม * |                  | 1029/2554        |                                |          | ประเภทการสั่งปล่อย*   |                  | สังปล่อยถอน | ด้ำ |
|                  |                 |                                              |        | หม              | มายเลขคำร้อง *       |                  | 20230324000      | 001                            | ٣        | วันที่นำเข้า          |                  | 28/03/2566  |     |
|                  |                 |                                              |        | ส์จ             | แครื่องอักร *        |                  |                  |                                |          | สภาพ                  |                  | เอ็อก       |     |

ด้นหา ยกเลิก

•

| ( | ราย | การถอนด้ำ                        |               |               |                  |              |                         |         |      |                       |
|---|-----|----------------------------------|---------------|---------------|------------------|--------------|-------------------------|---------|------|-----------------------|
|   | #   | ชื่อเครื่องจัก                   | จำนวนจากบัญชี | หน่วย         | จำนวนขอสั่งปล่อย | จำนวนดงเหลือ | ประเภท                  | มาตรา   | สภาพ | ประเภท<br>เครื่องจักร |
|   | 1   | METAL<br>DETECTOR FOR<br>SLITTER | 3.00          | PIECE OR UNIT | 0.00             | 3.00         | งานสั่งปล่อยเครื่องจักร | มาตรา28 | ใหม่ |                       |

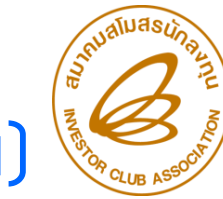

#### มากมสโมสรนักลงทุน Investor Club Association

#### ขั้นตอนสั่มปล่อยดอนธนาคารค้ำประกันเครื่อมจักร(เต็มจำนวน) 😪

| ด้นหาข้อมูล          |               |                     |                 |              |
|----------------------|---------------|---------------------|-----------------|--------------|
| หมายเฉขบัตรส่งเสริม* | 1029/2554     | ประเภทการสั่งปล่อย* | สั่งปล่อยถอนค่ำ | Ŧ            |
| หมายเฉขคำร้อง *      | 2023032400001 | วันที่นำเข้า        | 28/03/2566      |              |
| ชื่อเครื่องจักร *    |               | สภาพ                | เฉือก           | T            |
|                      |               |                     |                 | ค้นหา ยกเลิก |

| ราย | การถอนด้ำ                        | 1             |               |                  |              |                         |         |      |                       |
|-----|----------------------------------|---------------|---------------|------------------|--------------|-------------------------|---------|------|-----------------------|
| #   | ชื่อเครื่องจัก                   | จำนวนจากบัญชี | หน่วย         | จำนวนขอสั่งปล่อย | จำนวนดงเหลือ | ประเภท                  | มาตรา   | สภาพ | ประเภท<br>เครื่องจักร |
| 1   | METAL<br>DETECTOR FOR<br>SLITTER | 3.00          | PIECE OR UNIT | 0.00             | 3.00         | งานสั่งปล่อยเครื่องอักร | มาตรา28 | ใหม่ |                       |

| บันทึกข้อมูลสั่งปล่อย            |                            |                                 |                 |
|----------------------------------|----------------------------|---------------------------------|-----------------|
| ชื่อเครื่องจักร                  | SURFACE PRE-TREATMENT UNIT | จำนวนคงเหลือ                    | 5.00            |
| จำนวนขอสั่งปล่อย *               | 1.00                       | อัตราอากร                       |                 |
| เลขที่ใบขนขาเข้า *               | A0220650205093             | วันที่ใบขนขาเข้า *              | 06/02/2566      |
| ลำดับรายการสั่งปล่อยใน Invoice * | 1                          | ลำดับรายการในใบขนสินค้าขาเข้า * | 1 13            |
| มูลค่าตาม Invoice(ตามสกุลเงิน) * | 20,000.00                  |                                 |                 |
|                                  |                            |                                 | บันทึก ย้อนกลับ |

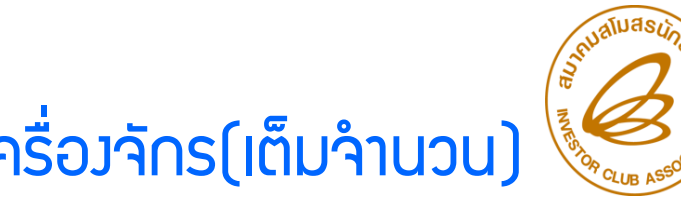

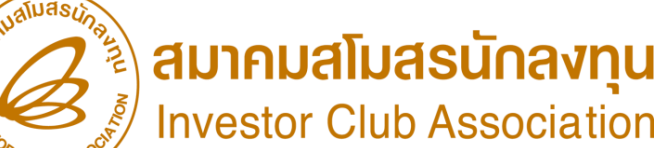

#### ้ขั้นตอนสั่วปล่อยดอนธนาคารค้ำประกันเครื่อวจักร(เต็มจำนวน) 🌿

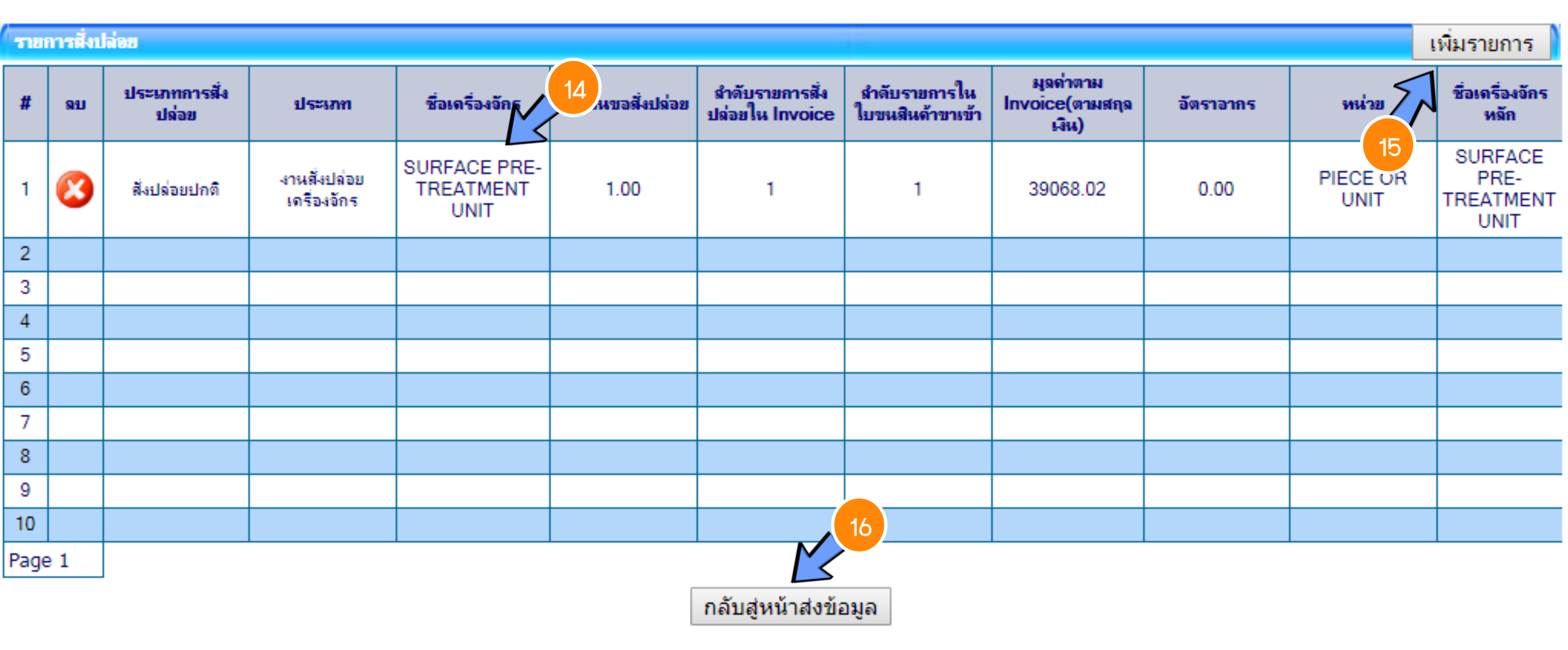

### ขั้นตอนสั่วปล่อยดอนธนาคารค้ำประกันเครื่อวจักร(เต็มจำนวน)

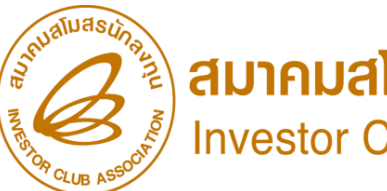

สมาคมสโมสรนักลงทุน Investor Club Association

| ารสังปล่อยเครื่องจักร |                             |                   |                             |  |  |  |  |  |  |
|-----------------------|-----------------------------|-------------------|-----------------------------|--|--|--|--|--|--|
| หมายเลขบัตรส่งเสริม   | 1029/2554                   | หมายเลขโครงการ    | 540381_30                   |  |  |  |  |  |  |
| หมายเลขคำร้อง         | 2023032400015               | วันที่สร้างกำร้อง | 24/03/2566                  |  |  |  |  |  |  |
| มู้ยื่นกำร้อง         | บริษัท คอมพิวเตอร์ 30 จำกัด | ชื่อบริษัทภาษาไทย | บริษัท คอมพิวเตอร์ 30 จำกัด |  |  |  |  |  |  |

| ราย  | พการ Invoice เพิ่ม |    |             |                                |              |            |                    |                                                                            |                |                                       |              |  |
|------|--------------------|----|-------------|--------------------------------|--------------|------------|--------------------|----------------------------------------------------------------------------|----------------|---------------------------------------|--------------|--|
| #    | แก้ไข              | ลบ | Invoice No. | ประเภทการสั่ง<br>ปล่อย         | Invoice Date | วันนำเข้า  | ด่านที่เดินพิธีการ | งิธีการ ส่งมาจากประเทศ สกุลเงิน ต่างประเทศ = ทั้<br>มุลด่าสกุลเงิน<br>บาท) |                | มูลด่าเครื่องจักร<br>ทั้งInvoice(บาท) | หมายเหตุ     |  |
| 1    |                    | 8  | 7018112074  | สั่งปล่อยดีนอากร<br>จากส่งช่อม | 01/07/2565   | 06/07/2565 | ท่าเรือภูเก็ต      | จีน                                                                        | สหรัฐฯ ดอลลาร์ | 34.51040                              | 1,348,253.00 |  |
| Page | e 1                |    |             |                                |              | -          |                    |                                                                            |                |                                       |              |  |

กลับสู่หน้าจอหลัก

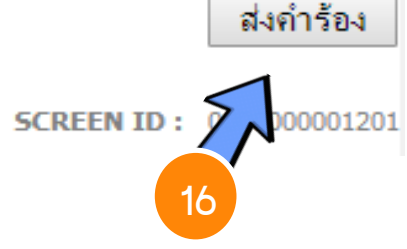

| ตารตาวว่<br>ชุมเพิ่มสามีรรมจีน                                                                                                    | เก้าสกษีอาณฑี่หน่วองาน<br>สะ                                                                                                    | ноклац                                | สระการส                                                                                                    |                                                                                                    | ประเภทใหนะง<br>P-ใบชนซีเ                                                                                                    | ໃນໃຫ້ຮັກຮັປຈະ<br>ເກົາຈາເຫັກໂອນຫັອອຳລະກາ                                                     | ะโยรน์ เพริโรนล<br>มิยากร A025P                                                                                                    | , DQDQ22100232<br>641100391                  |
|----------------------------------------------------------------------------------------------------|----------------------------------------------------------------------------------------------------|---------------------------------------|----------------------------------------------------------------------------------------------------|----------------------------------------------------------------------------------------------------|----------------------------------------------------------------------------------------------------|---------------------------------------------------------------------------------------------|----------------------------------------------------------------------------------------------------|----------------------------------------------|
| ทบเข้าหน้าที่เนื้อ                                                                                                    | ane<br>2019:10                                                                                                    |                                       |                                                                                                    | -                                                                                                    | มาชื่องกา ที่ตั้งงร่                                                                                                    | na da Sa                                                                                    | ina (gran)                                                                                                    | ເຈັ້ນປະສາຈິດ ເມັກເ                           |
| เราะบานเวิธงหล่<br>ว่านจะเข้า (รื่อ รื่อรู้                                                                                                    | ຄ/ເວດນ/#3666 ແນນຊຸໄດ້ອ<br>ໃນຂອນນັ້ງ                                                                                                    | ເວລາອຸດເມນ<br>(ສະສຳເລັດຊົ             | เซียลานี้สาคร                                                                                                    | 8190                                                                                                    | อเซรรเสโ                                                                                                    |                                                                                             | 90.0                                                                                                    | (44,100.00                                   |
|                                                                                                    |                                                                                                    | X                                     |                                                                                                    | 000000                                                                                                    | กานีสรรษสามีค                                                                                                    |                                                                                             | 9.04                                                                                                    | (0.00                                        |
|                                                                                                    |                                                                                                    |                                       |                                                                                                    |                                                                                                    | กานีเพื่อมหาดโทก                                                                                                    |                                                                                             | 0.00                                                                                                    | (0.00                                        |
|                                                                                                    |                                                                                                    |                                       |                                                                                                    |                                                                                                    | ការជីវរួចការទាំង                                                                                                    |                                                                                             | 0.00                                                                                                    | (35,957.00                                   |
| และเสขาใช้สมสำหร่                                                                                                    | 10 n 11                                                                                                    |                                       |                                                                                                    |                                                                                                    | กาษีและก่าววานเนื้อหอื่น                                                                                                    | in                                                                                          | 0.06                                                                                                    | (0.00                                        |
| ອບຸຊາກຈຳໜັກອ້ອງ                                                                                                    | กมังที่อวันธอง                                                                                                    |                                       |                                                                                                    |                                                                                                    | รามเพ็จสิ้น                                                                                                    |                                                                                             | 0.00                                                                                                    | (78,037.00                                   |
| 0/2562 0994000<br>CEMPT99 0994(                                                                                                    | 000165161 13/11/2017                                                                                                    |                                       |                                                                                                    |                                                                                                    | สพริ์นัสรี่ระกาสินก้ำ<br>INVNO:HWC20210                                                                                                    | 81716583-1616/11/2021                                                                       |                                                                                                    |                                              |
| คราสนายร์                                                                                                    | 109079 09940(0740404                                                                                                    | 18/11/20                              | วันว่าสินค้าของ                                                                                                    | การกลัง                                                                                                    |                                                                                                    |                                                                                             |                                                                                                    |                                              |
| 88033030                                                                                                    |                                                                                                    |                                       | 03/12/20                                                                                                    | 121                                                                                                    | - A 64                                                                                                    | 4                                                                                           |                                                                                                    |                                              |
| TRUCK                                                                                                    | รถอบศ                                                                                                    |                                       | Suring                                                                                                    | 100                                                                                                    | ครอาปรีออนอาสามที่อ                                                                                                    | งกับที่สาวอย่าง<br>เพิ่มของกับการการระ<br>เราระการการการการระ                               | กคราประดับ<br>ที่ไป โดซิสตินส์ รับกัดเ                                                                                                    |                                              |
| เหรืออะ                                                                                                    | สายเสียงสายเกมต์สายค่า                                                                                                    | ~                                     | - Congege                                                                                                    | 20                                                                                                    | 1.                                                                                                    |                                                                                             |                                                                                                    |                                              |
| PER INVOICE                                                                                                    |                                                                                                    | 10. To 3                              | ampate.                                                                                                    | 48                                                                                                    | All months the                                                                                                    | (7)0                                                                                        | de anti-                                                                                                    | 76 .                                         |
|                                                                                                    | - sannen                                                                                                    | n0!                                   | OP Gentos                                                                                                    | 1                                                                                                    | CHINA                                                                                                    |                                                                                             | TRAILAND                                                                                                    | 10 115 198                                   |
|                                                                                                    | 1 1531 3 3                                                                                                    | Q                                     | 5-0                                                                                                    | 1. 25                                                                                                    | าร์กลิตฟังเหล่า                                                                                                    | 0500 370                                                                                    | สถาวสีครรรมด้วย                                                                                                    | 6555 rde                                     |
|                                                                                                    | 1 1000                                                                                                    | A.L. A.C.                             | 1. N                                                                                                    | _                                                                                                    | สำนักง่ามๆลอากรอรุ                                                                                                    | 4012 (2137).)                                                                               | สหภูมิสอลอากร ณร์<br>รับที่ส่ว                                                                                                    | ริษัท ซิทีโอ โอจิตติกส์                      |
| Cartons (THREE                                                                                                    | Cantons EINLY                                                                                                    | No.                                   | 670 m (20)                                                                                                    | Alleran                                                                                                    | and the solution                                                                                                    |                                                                                             | (en monuleu                                                                                                    | 1 THB = 1 THE                                |
| ປະເພາກທີ່ທີ່ສ<br>8.504.40.30                                                                                                    | ราการ์ชุด สรีปีสารประกาศ<br>31128ุ 441,000.00                                                                                                    | ซัตรารี<br>รามเรา<br>ชายช้า           | CIPATION N                                                                                                    | STR.                                                                                                    | ក់នេះនយជើលរ<br>0.00                                                                                                    | รพักรับค้ากรรพสามีค                                                                         | กามีสรรมสามิค<br>0.00                                                                                                    | ເກມການີ້ມູອຄ່າທີ່ມ<br>485,100.00             |
| 117008 Halte<br>000/C62                                                                                                    | 319 1083 (2030)<br>441,000.00                                                                                                    | 10%                                   | (* anage of the second                                                                                                    | hse                                                                                                    | การีที่น<br>0.00                                                                                                    | <i>โคราณริส</i> บรพิสามิล                                                                   | ກາຈົນທີ່ຄວາດຈີກາ<br>0.00                                                                                                    | ລາມີລູອຣ່າເໜືອ<br>0.00                       |
| รหัสสิทธิ<br>000                                                                                                    | น้ำหนักสุทธิ<br>276.750 KGM                                                                                                    |                                       | 9.<br>3.000 C63                                                                                                    | 1                                                                                                    | STATIC COVERTE                                                                                                    | รวิทษ<br>RS (SUN2000-104KTL-3<br>พากวระบทของกับการะบ                                        | a<br>41 INVERTER)<br>8861                                                                                                    | HUAWEI CN                                    |
| บบและสู่หอง                                                                                                    | 1 : A0020540910123 1                                                                                                    | เอการที่:                             | 11                                                                                                    |                                                                                                    | รถสงวนสิทธิ์ BOI ไร                                                                                                    | ใสิทร์วางประกันภามีน่าค                                                                     | ก็ค่อน เมื่อได้รับเอง                                                                                                    | LIS.                                         |
|                                                                                                    |                                                                                                    | 1 1                                   | 1                                                                                                    | _                                                                                                    | Permit No:109/2563<br>0994000740954 18/1                                                                                                    | 6994000163011 23/16/26                                                                      | 000165161-13/01/20                                                                                                    | 1005070                                      |
|                                                                                                    |                                                                                                    |                                       |                                                                                                    |                                                                                                    | 13374030140334 101                                                                                                    | D MARTERIAL 173 0734                                                                        | 000100101101122                                                                                                    |                                              |
|                                                                                                    |                                                                                                    |                                       |                                                                                                    |                                                                                                    | -                                                                                                    |                                                                                             |                                                                                                    |                                              |
|                                                                                                    |                                                                                                    |                                       |                                                                                                    |                                                                                                    |                                                                                                    |                                                                                             |                                                                                                    |                                              |
| ราคารชื่ออา                                                                                                    |                                                                                                    |                                       |                                                                                                    |                                                                                                    |                                                                                                    |                                                                                             |                                                                                                    |                                              |
| รายการที่600)<br>ขอระวนสิทธิไ                                                                                                    | ส่มยับวางประกับ                                                                                                    |                                       |                                                                                                    |                                                                                                    |                                                                                                    |                                                                                             |                                                                                                    |                                              |
| รายการที่เอว)<br>ขอสรวนสิทธิไ<br>เหตุผล บรสงว                                                                                                    | ส์แข้มวามประกัน<br>นยิทวามไรอักษ์<br>หมือว่า                                                                                                    |                                       | (1 12(P12)                                                                                                    |                                                                                                    |                                                                                                    |                                                                                             |                                                                                                    |                                              |
| รายการที่600)<br>ขอสงวนสิทธิไ<br>เหตุลง บอสงว<br>พิกัจ รรม4.400                                                                                                    | สัมชัยวารประกับ<br>นอิทธิการไร้ถึงอิพิเศษ<br>ยะสำคัม เลยุจร ลิทธิพิเศษ                                                                                                    | נופי ענגורא<br>דויענגורא<br>דויטס עני | 11 12(P12)                                                                                                    |                                                                                                    |                                                                                                    |                                                                                             |                                                                                                    |                                              |
| รายการที่600)<br>ขอสงวนสิทธิไ<br>เหตุผล บอสงว<br>พิกัช 2504.400                                                                                                    | สัมยังวารประกับ<br>นอิทธิการไร้ถึกธิพิศษ<br>ยาสำคัม เลยุจร สิทธิพิศ                                                                                                    | 2111111111                            | (1 12(P12)                                                                                                    |                                                                                                    |                                                                                                    |                                                                                             |                                                                                                    |                                              |
| รายการที่600)<br>ขอสงวนสิทธิไ<br>กะศุลง บอสงว<br>พิกัจ รรระงบ                                                                                                    | สัมยังวารประกับ<br>นอิทธิการไร้ถิทธิพิษาษ<br>ณะกำคัม ธรรจร กิทธิพิษ                                                                                                    | נוערעננרא                             | 112(P12)                                                                                                    |                                                                                                    |                                                                                                    |                                                                                             |                                                                                                    |                                              |
| รายการที่(400)<br>ขอสรวนสิทธิไ<br>เหตุผล บอสงว<br>พิกัข 2504,400                                                                                                    | สัมยังวารประกับ<br>นสิทธิการไร้ถึกธิพิศษ<br>ยาสำคัม เลงุจร สิทธิพิศ                                                                                                    |                                       | 11 12(P12)                                                                                                    |                                                                                                    |                                                                                                    |                                                                                             |                                                                                                    |                                              |
| รายการที่600)<br>ขอสงวนสิทธิไ<br>เหตุผล ขอสงว<br>พิกัข รรม4.400                                                                                                    | สัมยังวางประกับ<br>นอิทธิการไร้ถึกอิพิเศษ<br>เขากำคับ ออนุจร กิทธิพิเศ                                                                                                    | רויי גנער א<br>פרטי בני               | 11 12(P12)                                                                                                    |                                                                                                    |                                                                                                    |                                                                                             |                                                                                                    |                                              |
| รายการที่600)<br>ขอสงวนสิทธิไ<br>เหตุหล ขอสงว<br>พิปัช 2504.400                                                                                                    | สัมยังวางประกับ<br>นสิทธิการไร้ถึกธิพิเศษ<br>เขาถ้าพื้ม ออนจร กิทฮิพิเศ                                                                                                    | CIN. CULL                             | (1 12(P12)                                                                                                    |                                                                                                    |                                                                                                    |                                                                                             |                                                                                                    |                                              |
| รายการที่600)<br>ขอรงวนสิทธิไ<br>เหตุพล ขอรงว<br>พิปัจ 2504.400                                                                                                    | ส์แข้มวางประกับ<br>นอิทษิการไร้ถิทธิพิศษ<br>ยาถ้าพื้ม ธรรจ ถิทธิพิศ<br>THB 441,000.00                                                                                                    | 2001                                  | (1 12(P12)                                                                                                    |                                                                                                    | 9.00                                                                                                    |                                                                                             | 0.00                                                                                                    |                                              |
| รายการที่600)<br>ขอรงวนสิทธิไ<br>เหตุพล ขอสงว<br>พิกัช 2504,400                                                                                                    | สีมชัมวามประกัน<br>มสิทธิการไร้ถิทธิศักร<br>มสิทศิม ธรรม สิทธิศักร<br>บาทธ 441,000.00<br>441,000.00                                                                                                    | ENFILLER                              | 0.00                                                                                                    |                                                                                                    | <u>0.90</u>                                                                                                    |                                                                                             | 0.00                                                                                                    | 0.00                                         |
| รายการที่600)<br>ขอรงวนสิทธิไ<br>เหตุพล ขอสงว<br>พิกัช 2504,400<br>พิกัช 2504,400<br>ราม<br>ราม<br>อะรักษัตรกลี<br>Gross WT.                                                        | สัมชัยบวามประกัน<br>มสิทธิการไร้ถึงเอิริเศษ<br>ยะสำคัญ อองจะสิทธิพิษ<br>THE 441,000.00<br>441,000.00<br>276.750 EGM<br>340.200 KGM                                                                                                    |                                       | 0.00<br>0.00                                                                                                    |                                                                                                    | 0.00<br>0.90                                                                                                    |                                                                                             | 0.00<br>0.00<br>1.00                                                                                                    | 0.00                                         |
| รายการที่600)<br>ขอรงวนสิทธิไ<br>เหตุผล ขอรงว<br>พิกัช 2504,400<br>พิกัช 2504,400<br>พิกัช 2504,400<br>พิกัช 2504,400<br>พิกัช 2504,400<br>ราม<br>ราม<br>สะนักษณ์ตากอิ<br>Gross WT. | สัมชัยบวามประกัน<br>มสิทธิการไร้ถึงเอิริเคษ<br>ยาสำคัญ อองจะ สิทธิพิษ<br>THE 441,000.00<br>441,000.00<br>276.750 KGM<br>276.750 KGM                                                                                                    |                                       | 0.00<br>0.00                                                                                                    |                                                                                                    | 0.00<br>0.90                                                                                                    |                                                                                             | 0.00<br>0.00<br>รามการีอาการทั้งตั้ม                                                                                                    | 0.00                                         |
|                                                                                                    | ารสุรรม์<br>ในพิสรรม์รมมีนั้น<br>เมษายนขึ้นระเมิน<br>สุระปามโอรส์ส<br>รรมไม่เรื่องที่ส์<br>พระเข้าใช้คริส<br>มายสารรม (คือ<br>การสารรม)<br>เป็นสารรม (คือ<br>เรากันทย์<br>TRUCK<br>เหรือสา<br>เรากันทย์<br>TRUCK<br>เหรือสา<br>เรากันทย์<br>เรากันทย์<br>เรากันทย์<br>เรากันทย์<br>เรากันทย์<br>เรากันทย์<br>เรากันทย์<br>เรากันทย์<br>เรากันทย์<br>เรากันทย์<br>เรากันทย์<br>เรากันที่หลัง<br>เรากันที่หลัง<br>เรากันที่หลัง<br>เรากันทย์<br>เรากันที่หลัง<br>เรากันที่หลัง<br>เรากันที่หล้า<br>เรากันที่หลัง<br>เรากันที่หลัง<br>เรากันที่หลาง<br>เรากันที่หลาง<br>เราการ<br>เราการ<br>เราก |                                       | การตามใน<br>เมระสะบัวระเรียกท่างกร้องกระที่หน่วยงานของกระม<br>เมาะไรวราวไรรังส์<br>หมาะที่หน้าที่มีมีองราก<br>สุดสนในเรื่องสีดัดกระกระมีอึงสัส คระวรได้ต่อง<br>พระสำไห้ ที่หน้องที่ดัดกระกระมีอึงสัส คระวรได้ต่อง<br>พระสำไห้ พระสำไห้สีดกระกระมี<br>กระสาวได้ พระราก<br>พระสำไห้ พระราก<br>กระสาวได้ พระราก<br>กระสาวได้ กระสาวได้ กระสาวได้<br>กระสาวได้<br>กระสาวได้ กระสาวได้ กระสาวได้<br>กระสาวได้ พระราก<br>กระสาวได้ กระสาวได้<br>กระสาวได้ พระราก<br>กระสาวได้ พระราก<br>กระสาวาที่ พระราก<br>กระสาวได้ พระราก<br>กระสาวได้ พระราก<br>กระสาวาที่ พระราก<br>กระสาวาที่ พระราก<br>กระสาวาที่ พระราก<br>กระสาวาที่ พระราก<br>กระสาวาที่ พระราก<br>กระสาวาที่ พระราก<br>กระสาวาที่ พระราก<br>กระสาวาที่ พระราก<br>กระสาวาที่ พระราก<br>กระสาวาที่ พระราก<br>กระสาวาที่ พระราก<br>กระสาวาที่ พระราก<br>กระสาวาที่ พระราก<br>กระสาวาที่ พระราก<br>กระราก<br>กระสาวาที่ พระราก<br>กระราก<br>กระสาวาที่ พระราก<br>กระราก<br>กระสาวาที่ พระราก<br>กระสาวาที่ พระราก<br>กระสาวาที่ พระราการที่ง<br>กระราก<br>กระสาวาที่ พระราก<br>กระสาวาที่ พระราก<br>กระราก<br>กระราก<br>กระสาวาที่ พระราก<br>กระราก<br>กระราก<br>กระราก<br>กระสาวาที่ พระราก<br>กระราก<br>กระราการที่ พระราก<br>กระราก<br>กระราการที่ พระราก<br>กระราก<br>กระราการที่ พระราก<br>กระราก<br>กระราการที่ พระราก<br>กระราการที่ พระราก<br>กระราการที่ พระราการที่ พระราการที่ พระราการที่ พระราการที่ พระราการที่ พระราการที่ พระราการที่ พระราการที่ พระราการที่ พระราการที่ พระราการที่ พระราการท | และสุมาร์         และสุมาร์สารสุมาร์สารสุมาร์สารสุมาร์สารสุมาร์สารสุมาร์สารสุมาร์สารสุมาร์สารสุมาร์สารสุมาร์สารสุมาร์สารสุมาร์สารสุมาร์สารสุมาร์สารสุมาร์สารสุมาร์สารสุมาร์สารสุมาร์สารสุมาร์สารสุมาร์สารสุมาร์สารสุมาร์สารสุมาร์สารสุมาร์สารสุมาร์สารสารสุมาร์สารสารสุมาร์สารสารสารสุมาร์สารสารสารสุมาร์สารสารสารสุมาร์สารสารสารสุมาร์สารสารสารสุมาร์สารสารสารสุมาร์สารสารสารสารสารสารสารสารสารสารสารสารสารส | และสุขาวัง         และสุขาวัง           และสุขาวังระบิจังสามาร์ต่องสามาร์ต่องสามาร<br>สามาร์ต่องสามาร์ต่องสามาร์ต่องสามาร์ต่องสามาร์ต่องสามาร์ต่องสามาร์ต่องสามาร์ต่องสามาร์ต่องสามาร์ต่องสามาร์ต่องสามาร์ต่องสามาร์ต่องสามาร์ต่องสามาร์ต่องสามาร์ต่องสามาร์ต่องสามาร์ต่องสามาร์ต่องสามาร์ต่องสามาร์ต่องสามาร์ต่องสามาร์ต่องสามา | <ul> <li>การสุรณ์</li> <li>ปะกิจะรักรณ์จึงสำนักข้องการที่หน่ายงานของกระบฐลากกระบุ</li></ul> | <ul> <li>เกษาะหน้ามีระบังคมาย<br/>เมษาะหน้ามีที่สำนักของการแต่งการสุดาราส<br/>เมษาะหน้ามีที่สำนักของการแต่งการสุดาราส<br/>เมษาะหน้ามีที่สำนักของการแต่งการสุดาราส<br/>เมษาะหน้ามีที่สำนักของการแต่งการสุดาราส<br/>เมษาะหน้ามีที่สำนักของการแต่งการสุดาราส<br/>เมษาะหน้ามีที่สำนักของการแต่งการสุดาราส<br/>เมษาะหน้ามีที่สำนักของการแต่งการสุดาราส<br/>เมษาะหน้ามีที่สำนานการสุดาราส<br/>เกษาะหน้ามีที่สำนานการสุดาราส<br/>เมษาะหน้ามีที่สำนานการสุดาราส<br/>เมษาะหน้ามีที่สำนานการสุดาราส<br/>เมษาะหน้ามีที่สำนานการสุดาราส<br/>เมษาะหน้ามีที่สำนานการสุดาราส<br/>เมษาะหน้ามีการสุดาราส<br/>เมษาะหน้ามีการสุดาราสาราสาราส<br/>เมษาะหน้ามีการสุดาราส<br/>เมษาะหน้ามีการสุดาราส<br/>การสุดาราส<br/>การสารสุดาราส<br/>การสุดาราส<br/>การสาราสาราสาราสาราสาราส<br/>การสารสุดาราส<br/>การสาราสาราสาราสาราสาราสาราสาราสาราสาราส</li></ul> | เมาะการการการการการการการการการการการการการก |

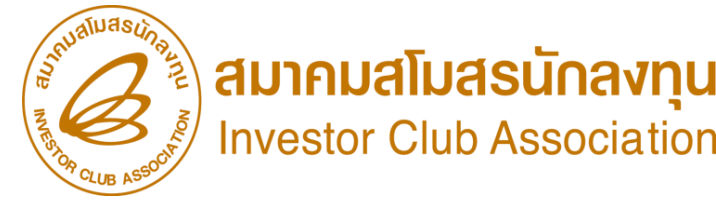

## ตัวอย่าว เอกสาร ใบขนขาเข้าสเตตัส 0409

#### สถานะขอมใบขนสินค้า

Status 01 หมายถึง ระหว่างดำเนินการ/รอส่งข้อมูล/ร่าง (Draft) Status 02 หมายถึง ผ่านพิธีการ/ส่งข้อมูลเข้ากรม และได้เลขที่ใบขมาแล้ว Status 03 หมายถึง ตรวาปล่อย

Status 04 หมายถึง รับบรรทุก/ออกจากท่า

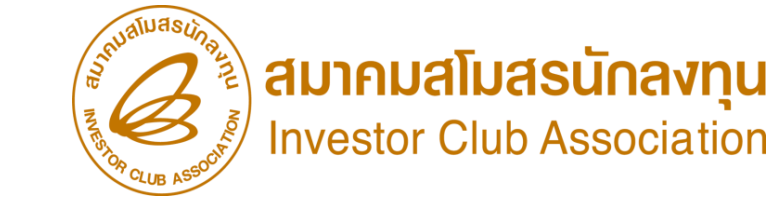

#### ระยะเวลาในการขออนุมัติสั่วปล่อยกอนธนาคารค้ำประกันเครื่องจักร

#### ຕັວວຍ່າງรະຍະເວລາ

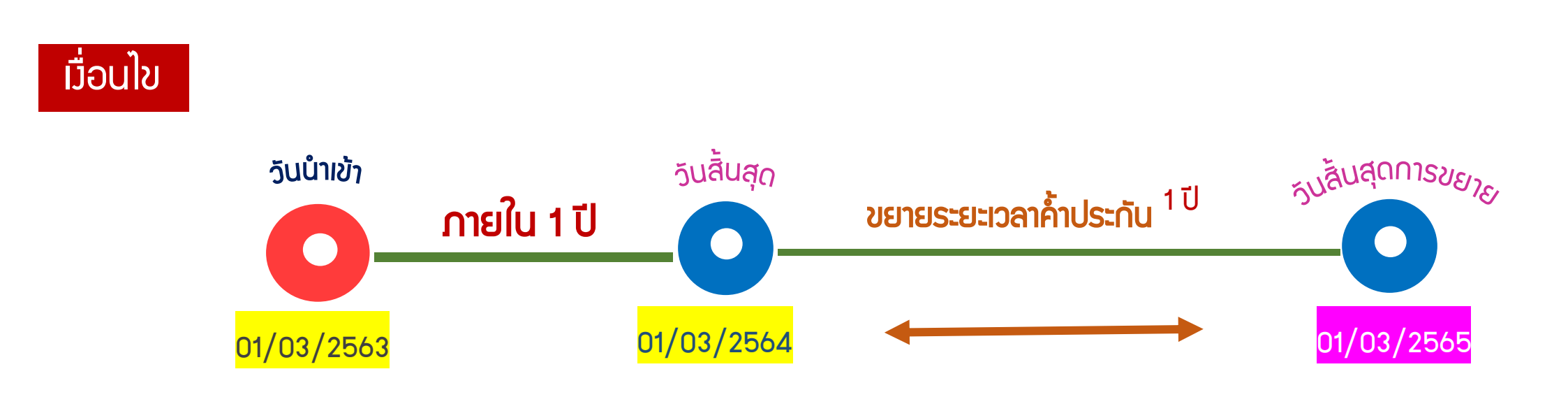

## การขออนุมัติยกเลิกสั่วปล่อยเครื่อวจักร

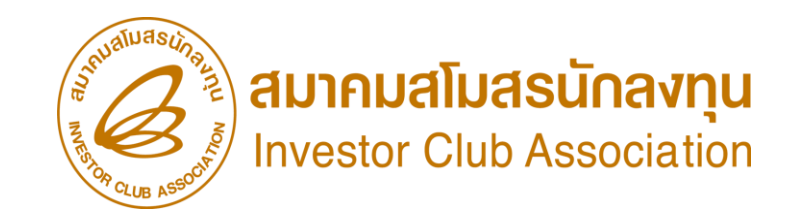

ขั้นตอนการยกเลิกการสั่มปล่อยเครื่องจักร

- 1. เตรียมเลขที่คำร้อมหรือเลขที่อนุมัติสั่มปล่อยเครื่อมจักรที่ต้อมการยกเลิก
- 2. ระบุเหตุผลที่ต้องการขอยกเลิกการอนุมัติสั่งปล่อยเครื่องจักร
- 3. ส่งคำร้องขอยกเลิกการสั่งปล่อยเครื่องจักร
- รอการตอบกลับจากกรมศุลกากรว่าเลขที่อนุมัติที่ต้องการยกเลิกนั้น สามารถยกเลิกได้หรือไม่

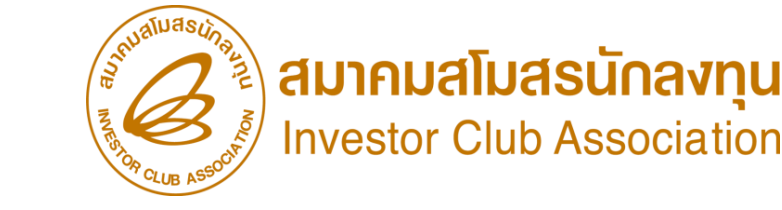

## การขออนุมัติยกเลิกสั่วปล่อยเครื่อวจักร

การยกเลิกการสั่วปล่อยเครื่อวจักร

คือผู้ใช้บริการได้ทำการขออนุมัติสั่วปล่อยเครื่อวจักรในระบบ ได้รับการอนุมัติแล้ว และต้อวการยกเลิกคำร้อวการขออนุมัติสั่วปล่อยเครื่อวจักรดัวกล่าว

เมื่อนไขการยกเลิกการสั่วปล่อยเครื่อวจักร

1. ต้อมเป็นคำร้อมขออนุมัติสั่มปล่อยเครื่อมจักรที่ได้รับอนุมัติแล้ว

2. ต้อมเป็นคำร้อมที่ยัมไม่ได้เดินพิธีการศุลกากร

#### ขั้นตอนการยกเลิกสั่วปล่อยเครื่อวจักร

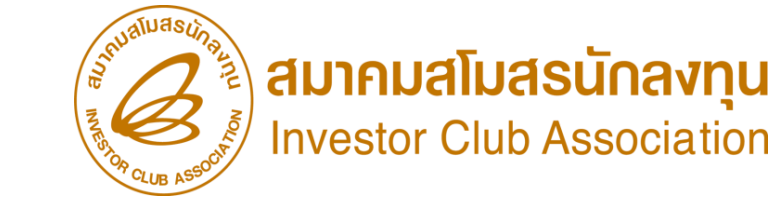

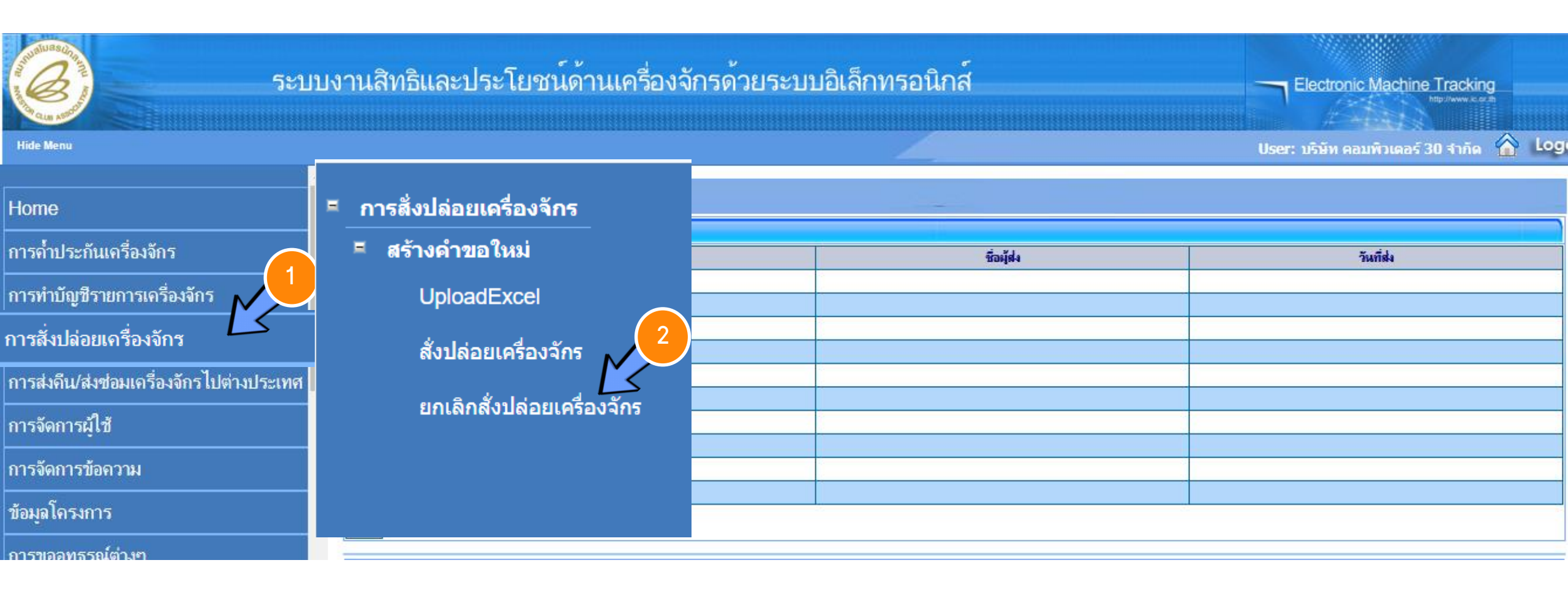

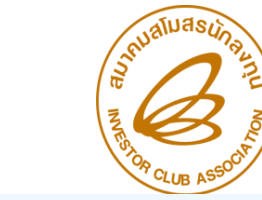

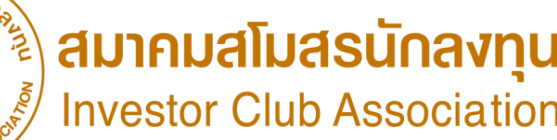

กรุณาดันหาดำขอสั่งปล่อยเครื่องจักรที่ต้องการยกเลิก หมายเลขกำร้อง 20230324

2023032400006

3

เลขที่อนุมัติ

ขั้นตอนการยกเลิกสั่วปล่อยเครื่อวจักร

ด้นหา

| ดำขอ | สั่งปล่อยเครื่องจักร | 4            |                  |                     |                                |                  |                   |         |
|------|----------------------|--------------|------------------|---------------------|--------------------------------|------------------|-------------------|---------|
| #    | หมายเลขคำร้อง 🗡      |              | ชื่อคำร้อง       | หมายเฉขบัตรส่งเสริม | ผู้ยื่นคำร้อง                  | วันที่ยื่นคำร้อง | วันที่สร้างคำร้อง | สถานะ   |
| 1    | 2023032400006        | ><br>ขอสั่งเ | Ja่อยเครื่องจักร | 1029/2554           | บริษัท คอมพิวเตอร์ 30<br>จำกัด | 24/03/2566       | 24/03/2566        | อนุมัติ |
| 2    |                      |              |                  |                     |                                |                  |                   |         |

| ์ ยกเฉิกสั่งปล่อยเครื่องจักร |                               |                                  |                             |
|------------------------------|-------------------------------|----------------------------------|-----------------------------|
| หมายเฉขบัตรส่งเสริม          | 1029/2554                     | หมายเลขโครงการ                   | 540381_30                   |
| หมายเฉขคำร้องยกเฉิกสั่งปล่อย |                               | วันที่สร้างกำร้องยกเลิกสั่งปล่อย |                             |
| หมายเลขคำร้อง                | 2023032400006                 | วันที่สร้างกำร้อง                | 24/03/2566                  |
| ผู้ยื่นกำร้อง                | บริษัท คอมพิวเตอร์ 30 จำกัด 5 | ชื่อบริษัทภาษาไทย                | บริษัท คอมพิวเตอร์ 30 จำกัด |
| เลขที่อนุมัติ                | นร1307M66030000014            | วันที่อนุมัติ                    | 24/03/2566                  |
|                              | ระบุเหตุผลที่ต้องการยกเลิก    |                                  |                             |
| เหตุผลที่ขอยกเลิก            |                               |                                  |                             |
|                              |                               |                                  | //                          |

| รา | mns Invoice |                    |              |            |                    |                |                |                                                                            |
|----|-------------|--------------------|--------------|------------|--------------------|----------------|----------------|----------------------------------------------------------------------------|
| #  | Invoice No. | ประเภทการสิ่งปล่อย | Invoice Date | วันนำเข้า  | ต่านที่เดินพิธีการ | ส่งมาจากประเทศ | สกุลเงิน       | อัตราแจกเปลี่ยน (1<br>หน่วยสกุลเงินต่าง<br>ประเทศ = มูลต่าสกุลเงิน<br>บาท) |
| 1  | reject 1    | สังปล่อยปกติ       | 27/02/2566   | 09/03/2566 | ท่าเรือแหลมฉบัง    | จิน            | สหรัฐฯ ดอลลาร์ | 34.5104                                                                    |
| 2  |             |                    |              |            |                    |                |                |                                                                            |

#### ขั้นตอนการยกเลิกสั่วปล่อยเครื่อวจักร

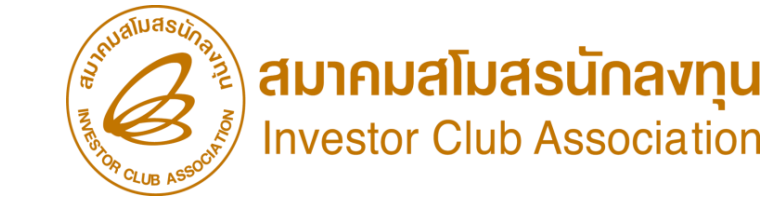

| รายก | na Invoice      |                    |              |                 |                    |                |                |                                                                            |
|------|-----------------|--------------------|--------------|-----------------|--------------------|----------------|----------------|----------------------------------------------------------------------------|
| #    | Invoice No.     | ประเภทการสิ่งปล่อย | Invoice Date | วันนำเข้า       | ต่านที่เดินพิธีการ | ส่งมาจากประเทศ | สกุลเงิน       | อัตราแจกเปลี่ยน (1<br>หน่วยสกุลเงินต่าง<br>ประเทศ = มูลด่าสกุลเงิน<br>บาท) |
| 1    | <u>reject 1</u> | สั่งปล่อยปกติ      | 27/02/2566   | 09/03/2566      | ท่าเรือแหลมฉบัง    | อีน            | สหรัฐฯ ดอลลาร์ | 34.5104                                                                    |
| 2    |                 |                    |              |                 |                    |                |                |                                                                            |
| 3    |                 |                    |              |                 |                    |                |                |                                                                            |
| 4    |                 |                    |              |                 |                    |                |                |                                                                            |
| 5    |                 |                    |              |                 |                    |                |                |                                                                            |
| 6    |                 |                    |              |                 |                    |                |                |                                                                            |
| 7    |                 |                    |              |                 |                    |                |                |                                                                            |
| 8    |                 |                    |              |                 |                    |                |                |                                                                            |
| 9    |                 |                    |              |                 |                    |                |                |                                                                            |
| 10   |                 |                    |              |                 |                    |                |                |                                                                            |
| Page | 9.1             |                    |              | 6               |                    |                |                | 7                                                                          |
|      |                 |                    |              |                 |                    |                |                |                                                                            |
|      |                 |                    | บันทึก       | กลับส่หน้าจอหลั | n                  |                |                | ส่งคำร้อง                                                                  |

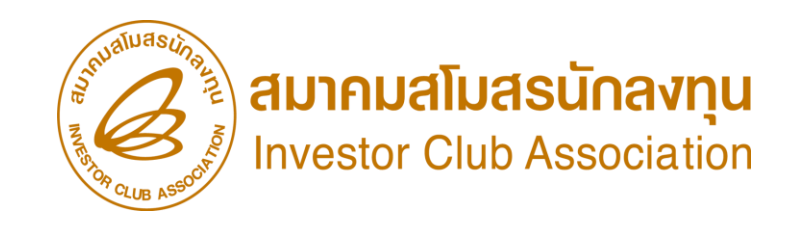

## วิธีการตรวาสอบ คำร้อมขออนุมัติสั่มปล่อยเครื่อมาักร การยกเลิกคำร้อมขออนุมัติสั่มปล่อยเครื่อมาักร หลัมส่มคำร้อม

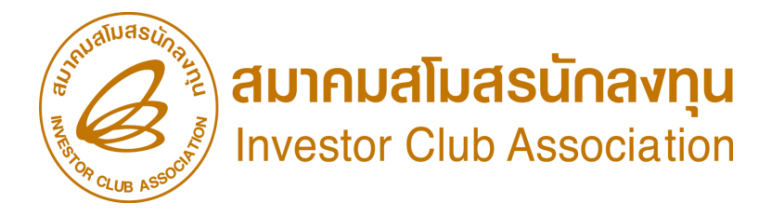

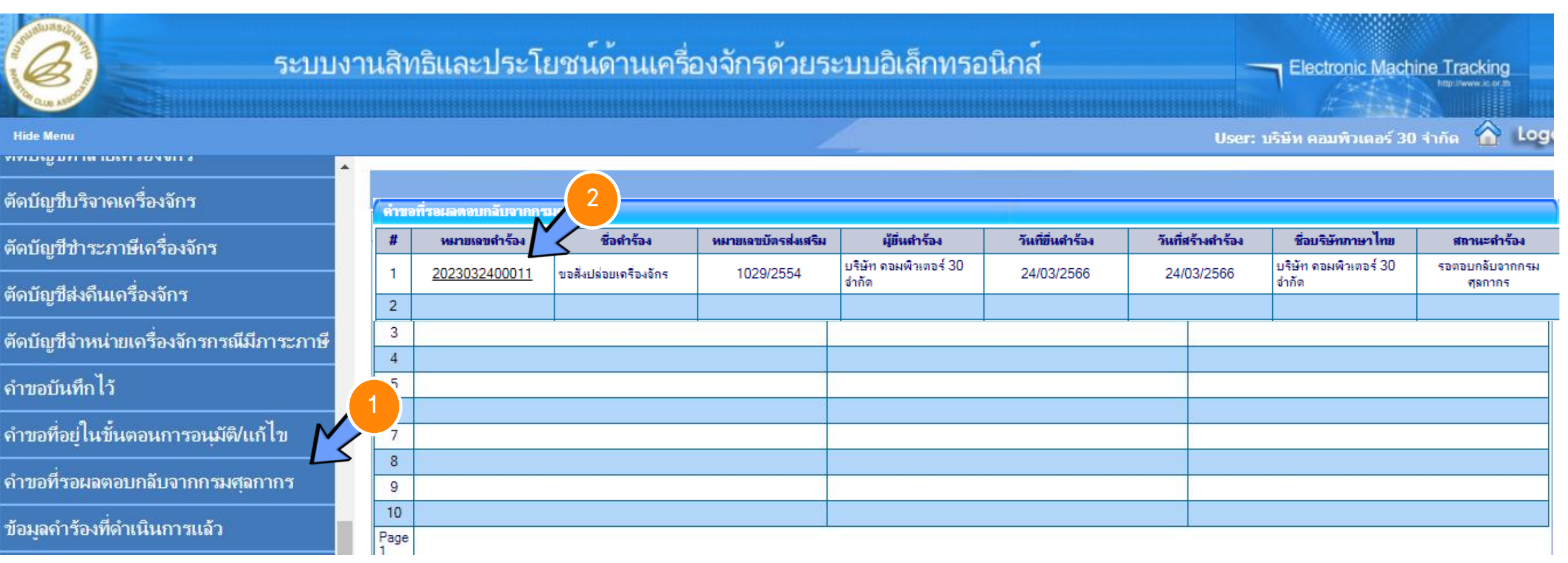

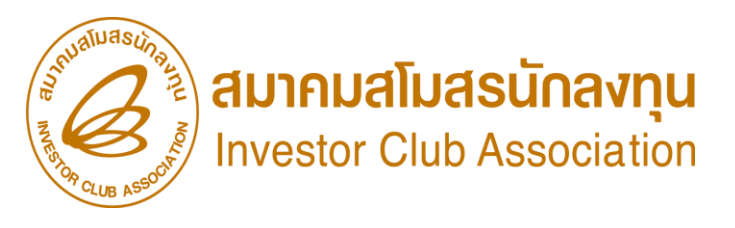

| ด่าบ | อที่รอผลตอบกลับจากกรมศุร                 |                     |                                |                  |                   |                                |                            |
|------|------------------------------------------|---------------------|--------------------------------|------------------|-------------------|--------------------------------|----------------------------|
| #    | หมายเลขกำร้อง                            | หมายเฉขบัตรส่งเสริม | ผู้ยื่นกำร้อง                  | วันที่ยื่นดำร้อง | วันที่สร้างกำร้อง | ชื่อบริษัทภาษาไทย              | สถานะกำร้อง                |
| 1    | <u>2023032400011</u> ขอสังปล่อยเครื่องอั | ns 1029/2554        | บริษัท ดอมพิวเตอร์ 30<br>จำกัด | 24/03/2566       | 24/03/2566        | บริษัท ดอมพิวเตอร์ 30<br>จำกัด | รอตอบกลับจากกรม<br>ศุลกากร |
| 2    |                                          |                     |                                |                  |                   |                                |                            |

| ดำขอที่รอผลตอบกลับจากกระ |               |            |                     |               |                  |                   |                   |             |  |  |  |  |  |
|--------------------------|---------------|------------|---------------------|---------------|------------------|-------------------|-------------------|-------------|--|--|--|--|--|
| #                        | หมายเฉขดำร้อง | ชื่อกำร้อง | หมายเฉขบัตรส่งเสริม | ผู้ยื่นกำร้อง | วันที่ยื่นดำร้อง | วันที่สร้างกำร้อง | ชื่อบริษัทภาษาไทย | สถานะกำร้อง |  |  |  |  |  |
| 1                        |               |            |                     |               |                  |                   |                   |             |  |  |  |  |  |
| 2                        |               |            |                     |               |                  |                   |                   |             |  |  |  |  |  |

| <b>รุณาเ</b> ลือกเงื่อนไขในการค้นหาคำ | ขอที่ดำเนินการเรียบร้อยแล้ว                                                                                                    |                                        |                  |               |                |                          |            |             |
|---------------------------------------|----------------------------------------------------------------------------------------------------|----------------------------------------|------------------|---------------|----------------|--------------------------|------------|-------------|
| ื่อคำร้อง *                           | เลือก                                                                                                    | ▼ หมายเลขต                             | ำร้อง            |               |                |                          |            |             |
| ฉขที่อนุมัติ                          | เลือก                                                                                                    |                                        | <u> </u>         |               |                | $\sim$                   |            |             |
| # หมาวแถวเก่าร้อง                     | ขอต่าประกันเครื่องจักร<br>ขอขยายระยะเวลาต่ำประกันเครื่องจัก<br>ขออนุมัติบัญชิเครื่องจักร<br>ขอเพิ่มรายการเครื่องจักร                                                                                                    | 5                                      |                  | ม้ขึ่นถ่าร้อง | เอาที่อนมัติ   | ค้นหา                    |            |             |
| กรุณาเลือกเงื่อนไขใน                  | ขอยกเลิกรายการเครื่องจักร<br>ขอเพิ่มจำนวนเครื่องจักร<br>ขอลดจำนวนเครื่องจักร<br>ขอแก้ไขรายการเครื่องจักรอื่นๆ<br>ขอเพิ่มรายการชื่อรอง<br>ขอเพิ่มรายการอะไหล่<br>ขอเพิ่มรายการแม่พิมพ์<br>ขอขยายระยะเวลานำเข้าเครื่องจักรปก<br>ขอขยายระยะเวลานำเข้าเครื่องจักรปก<br>ขอขยายระยะเวลานำเข้าเครื่องจักรย้อ<br><mark>ขอสังปล่อยเครื่องจักร</mark><br>ขอส่งเครื่องจักรไปต่างประเทศ(ส่งดีบ<br><mark>ภารดันหาดำขอที่ดำเนินการเรีย</mark> | ติ<br>นหลัง<br>ม)<br>บ <b>ร้อยแล้ว</b> |                  |               | SCRI           | EEN ID : 000000000303P2C |            |             |
| ชื่อคำร้อง *                          | ขอสังปล่อยเครื่อง                                                                                                    | จักร                                   | ▼ 143            | มายเฉขคำร้อง  |                |                          |            |             |
| เลขที่อนุมัติ                         |                                                                                                    |                                        |                  |               |                |                          |            |             |
|                                       |                                                                                                    |                                        |                  |               |                |                          |            | ด้นหา       |
|                                       |                                                                                                    |                                        |                  |               |                |                          |            |             |
| # หมายเฉขจำ                           | ร้อง ชื่อดำร้อง                                                                                                    | หมายเฉขบัตรส่งเสริม                    | วันที่ยื่นดำร้อง | មុំ           | ุ้ขึ้นดำร้อง   | เลขที่                   | อนุมัติ    | สถานะกำร้อง |
| 1 202303240                           | 0011 ขอสั่งปล่อยเครื่องจักร                                                                                                    | 1029/2554                              | 24/03/2566       | บริษัท คอมพิว | เตอร์ 30 จำกัด | นร1307M66                | 030000018  | อนุมัติ     |
| 2 202303240                           | 0007 ขอสั่งปล่อยเครื่องจักร                                                                                                    | 1029/2554                              | 24/03/2566       | บริษัท คอมพิว | เตอร์ 30 จำกัด | นร1307M66                | 030000015  | อนุมัติ     |
| 3 202303240                           | 0006 ขอสั่งปล่อยเครื่องจักร                                                                                                    | 1029/2554                              | 24/03/2566       | บริษัท คอมพิว | เตอร์ 30 จำกัด | นร1307M66                | 0300000014 | อนุมัติ     |

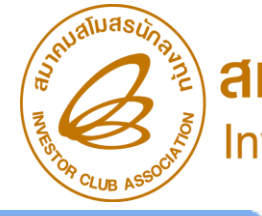

สมาคมสโมสรนักลงทุน Investor Club Association

| การล      | ไงปล่อยเครื่องจักร           | ī           |        |                                                |                                                                    |                    |                           |               |             |          |                  |           |                                         |                      |               |             |         |              |
|-----------|------------------------------|-------------|--------|------------------------------------------------|--------------------------------------------------------------------|--------------------|---------------------------|---------------|-------------|----------|------------------|-----------|-----------------------------------------|----------------------|---------------|-------------|---------|--------------|
| หมาย      | ลขบัตรส่งเสริม               |             | 1029/2 | 2554                                           |                                                                    |                    |                           | 1             | หมายเลข     | ปโครงการ |                  | 540381    | _30                                     |                      |               |             |         |              |
| หมาย      | ลขคำร้อง                     |             | 20230  | )32400                                         | 0011                                                               |                    |                           | 2             | วันที่สร้าง | งกำร้อง  |                  | 24/03/2   | 2566                                    |                      |               |             |         |              |
| ผู้ยื่นค่ | าร้อง                        |             | บริษัท | คอมพิว                                         | แตอร์                                                              | 30 จำกัด           |                           | i             | ชื่อบริษัท  | เภาษาไทย |                  | บริษัท คร | อมพิวเตอร์ 30 จำ                        | ากัด                 |               |             |         |              |
| เลขที่อ   | หุมัติ                       |             | นร130  | 07M66                                          | 0300                                                               | 000018             |                           | 2             | วันที่อนุมั | តែ       |                  | 24/03/2   | 2566                                    |                      |               |             |         |              |
|           |                              |             |        | F                                              | Relea                                                              | ase Invoice        |                           |               |             |          |                  |           |                                         |                      |               |             |         |              |
| หมายเ     | หต                           |             |        | i                                              | ไระเภท                                                             | าการสั่งปล่อย *    | สั                        | สั่งปล่อย     | ปกติ        |          |                  | Ψ.        | หมายเลขคำร้อง                           | 1 *                  |               |             |         |              |
|           |                              |             |        | h                                              | nvoice                                                             | e No. *            | Ca                        | ap1           |             |          |                  |           | Invoice Date                            | *                    | 01/03/256     | 66          |         |              |
| รายก      | n <del>a</del> Invoice 🧹     |             |        | ž                                              | ์นนำเข่                                                            | in *               | 2                         | 3/03/2        | 566         |          |                  |           | ด่านที่เดินพิธีกา                       | 15 *                 | ท่าเรือกรุง   | เทพ         |         |              |
|           | 7                            |             |        | ត                                              | ส่งมาจากประเทศ *                                                   |                    | 4                         | จีน           |             |          |                  |           | สกุลเงิน *                              |                      | สหรัฐฯ ดอ     | อลลาร์      |         | ٣            |
| #         | # Invoice ประเภทการสิ่งปล่อย |             |        | Inv a                                          | ้อัตราแฉกเปลี่ยน (1 หน่วยสกุลเงินต่าง<br>ประเทศ = มออ่าสกอเงินบาท) |                    | เงินต่าง <mark>3</mark> . | ท่าง 34.51040 |             |          |                  |           | ้มูลค่าการสั่งปล่อย(ตามสกุลเงิน) 39,068 |                      |               | 8.02        |         |              |
|           |                              |             |        |                                                | มลก่าเครื่องจักรทั้งInvoice(บาท) 1,348                             |                    |                           | 348.2         | 53.00       |          |                  |           |                                         |                      | ·             |             |         |              |
| 1         | <u>cap1</u>                  | สั่งปล่อยปก | າຕີ    | มูลค่าเครื่องจักรทั้งInvoice(บาท) 1,348,253.00 |                                                                    |                    |                           |               |             |          |                  |           |                                         |                      |               |             |         |              |
| 2         |                              |             |        |                                                |                                                                    |                    |                           |               |             |          |                  |           |                                         |                      |               |             |         |              |
| 3         |                              |             |        |                                                |                                                                    |                    |                           |               |             |          |                  |           |                                         |                      |               |             |         |              |
| 4         |                              |             |        | v                                              | เมายเห                                                             | រហ្                |                           |               |             |          |                  |           |                                         |                      |               |             |         |              |
| 5         |                              |             |        |                                                |                                                                    |                    |                           |               | 9           |          |                  |           |                                         |                      |               |             |         |              |
| 6         |                              |             |        |                                                |                                                                    |                    |                           | $\sim$        |             |          |                  |           |                                         |                      |               |             |         |              |
| 7         |                              |             |        | 1                                              | รายกา                                                              | ารสิ่งปล่อย        |                           | Ľ             | 5           |          |                  |           |                                         |                      | -             |             |         |              |
| 8         |                              |             |        |                                                | #                                                                  | ประเทศการสิ่งประเท | ส้างเรื่องใ               | Ĩoc           |             | (acabaac | สำนวนการสิ้มปล่ะ |           | มูลด่าตาม<br>หล่ออ(ตามสออ               | สำดับรายการสิ่งปล่อย | สำดับรายการใน | ใบขน        | 110,000 | alcram       |
| 9         |                              |             |        |                                                | *                                                                  | D                  | 10 0 5 9 1 9 0 4 4        | 5 115         | 9           | 1011111  | 8 IN INDUNIUN    |           | งการสุดาเทศสุด<br>เงิน)                 | ใน Invoice           | สินด้าขาเข้   | 'n          | 8110151 | 113-MIII     |
| 10        |                              |             |        |                                                | 1                                                                  | Świelawie B        | SURFACE                   | PRE-          |             | 0.00     | 1.00             |           | 20.069.02                               | 1                    | 1             |             |         | งานสั่งปล่อย |
| Page 1    |                              |             |        |                                                | UNIT                                                               |                    |                           | 0.00          | 1.00        |          | 39,008.02        | 1         | · ·                                     |                      | มาตรา20       | เครื่องจักร |         |              |
|           |                              |             |        |                                                |                                                                    |                    |                           |               |             |          |                  |           |                                         |                      |               |             |         |              |
|           |                              |             |        |                                                | Export to Excel Export to XML                                      |                    | ML กลับสู่หน้าจอหลัก      |               |             |          |                  |           |                                         |                      |               |             |         |              |

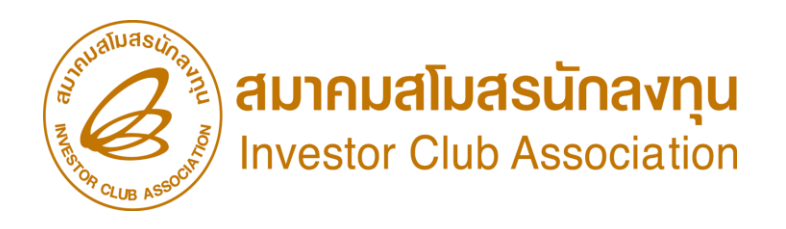

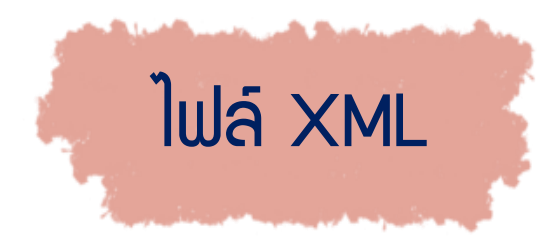

| File  | Home        | Insert F              | <sup>p</sup> age Layout    | Formulas | Data    | Review V       | ∕iew Help    | Qт    | ell me what you want | to do             |                             |                        |             |              |                              |                                                     |   |
|-------|-------------|-----------------------|----------------------------|----------|---------|----------------|--------------|-------|----------------------|-------------------|-----------------------------|------------------------|-------------|--------------|------------------------------|-----------------------------------------------------|---|
| Paste | ×<br>⊫<br>✓ | ahoma<br>I <u>U</u> ~ | • 11 •<br>  ⊞ •   <u>⊅</u> | A A ·    |         | ■ ≫ ~<br>■ ← ● | ab Wrap Text | er ~  | Text                 | ▼<br>0.00<br>.€ ( | Conditional<br>Formatting ~ | Format as<br>Table ~ S | Cell Insert | Delete Forma | at<br>→ Au<br>→ Fil<br>→ Clo | toSum × Arr P<br>Sort & Find &<br>Filter × Select × |   |
| Clipb | oard  y     |                       | Font                       | 121      |         | Alignme        | nt           | 121   | Number               | 121               |                             | Styles                 |             | Cells        |                              | Editing                                             | _ |
| C2    | -           | : × •                 | ∫ f <sub>x</sub> u         | 51311M65 | 1200009 | 502            |              |       |                      |                   |                             |                        |             |              |                              |                                                     |   |
|       | A           | В                     |                            | С        |         | D              | E            |       | F                    | G                 | Н                           |                        | I           | J            |                              | К                                                   |   |
| 1 N   | o XmlType   | •                     | Document                   | No       | Doc     | umentDate      | BOITaxRefe   | rence | TaxReference         | Branch            | n TotalItem                 | n UserID               |             | Declaration  | LineNo                       | ImportDeclarationNo                                 |   |
| 2 1   | BOIRELE     | ASEORDER              | นร1311M6                   | 51200009 | 502 202 | 2-12-20        | 0994000740   | 964   | 0115541003872        | 0000              | 1                           | 310910                 | 62600000021 | 1            |                              |                                                     |   |
| 3     |             |                       |                            |          |         |                |              |       |                      |                   |                             |                        |             |              |                              |                                                     |   |

| InvoiceDate | InvoiceItem | Description                                             | GoodType | ExemptType | PrivilegeType | PrivilegeCondition | ConditionDutyRate |
|-------------|-------------|---------------------------------------------------------|----------|------------|---------------|--------------------|-------------------|
| 2022-12-01  | 1           | MECHANICAL AND ELECTRICAL PART FOR XRAY CONVEYOR SYSTEM | 1        | 1          | 1             | 00                 | 0                 |
|             |             |                                                         |          |            |               |                    |                   |

| -                 | -                |          |          |                    |                     |                     |                     |
|-------------------|------------------|----------|----------|--------------------|---------------------|---------------------|---------------------|
| PercentExemptDuty | PercentExemptVat | UnitCode | Quantity | PrivilegeValidFrom | PrivilegeValidUntil | ReferenceDocumentNo | CreateDate          |
| 100               | 100              | C62      | 1        | 2020-08-18         | 2023-03-23          |                     | 20/12/2565 14:14:25 |

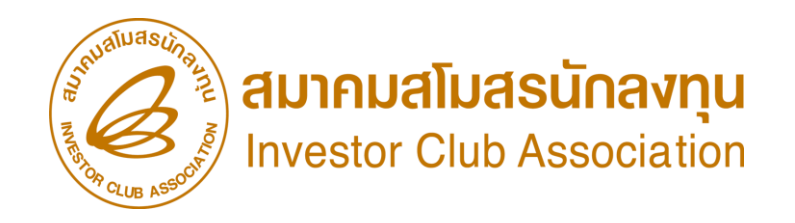

# ิ แสดววิริกรอก ข้อมูลเข่านระบบ

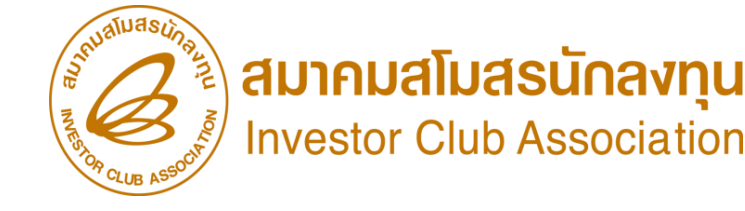

## THANK YOU

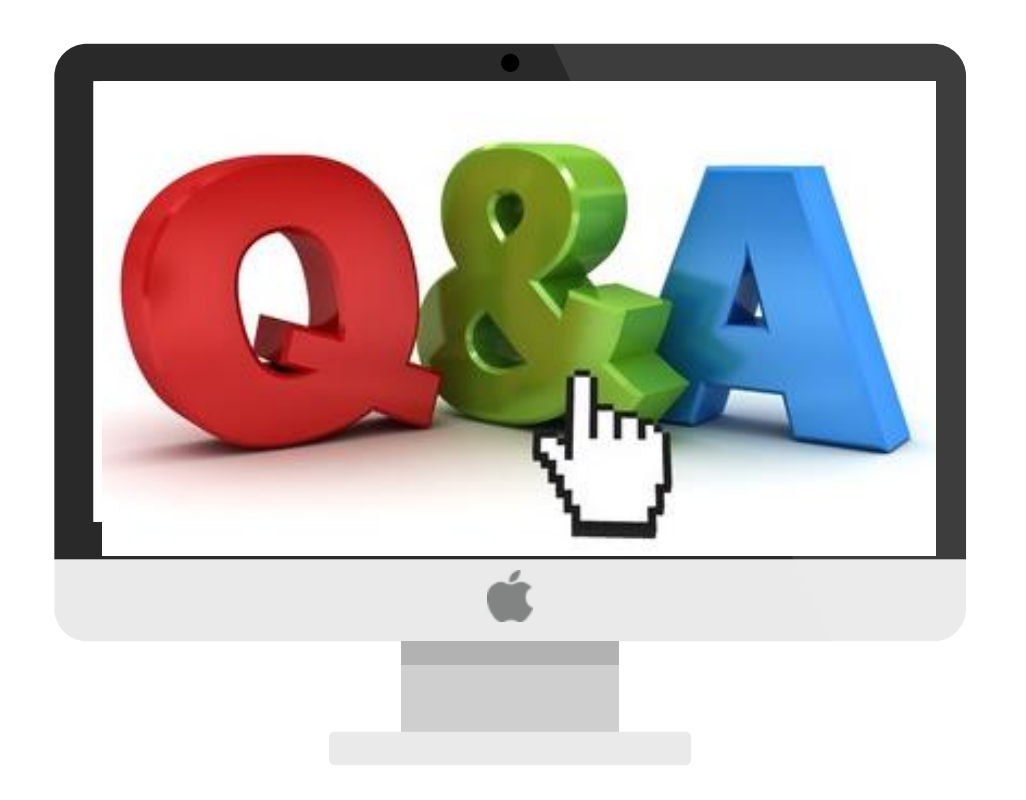

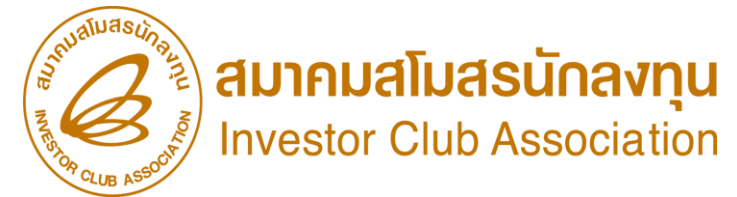

## ดา**ว**น์โหลดคู่มือการใช้มานระบบได้ทาม www.ic.or.th

#### 0 2666 9449 » โดยติดต่อสมาคม ดัวนี้ 💿 ตั้มแต่ วันอั้วคารที่ 4 มกราคม 2565 เป็นต้นไป

| Customer Support Unit : CSU                                                                                          | <u>na 1</u>             | csu@ic.or.th                          | ด้านการชำระเวิน                                       | ∩ດ 4              |                                      | 2 0          |  |
|----------------------------------------------------------------------------------------------------|-------------------------|---------------------------------------|-------------------------------------------------------|-------------------|--------------------------------------|--------------|--|
| ติดตาม <u>เอกสารวาน</u> เครื่อวจักรและวัตถุดิบ <sub>ก</sub> ด 2                                                      |                         | -                                     | - การส่มหลักฐานการชำระมิน<br>- บริการอื่นๆ ทางการเงิน |                   | payment@ic.or.th<br>finance@ic.or.th | $\mathbf{O}$ |  |
| <ul> <li>ยื่นรายการวัตกุดับ, สูตรการพลิต, โอนสูตร, ปรั</li> <li>มว แรงเกสตอ (กลระพงรูส io opling, oMT or</li> </ul>  | มด้วยเอกสาร             | สำนักมานสาขาชลบุรี                    | NG 5                                                  | ic-chonb@ic.or.th |                                      |              |  |
| <ul> <li>- ขอ บระเทนและ password ic online, emi or</li> <li>- ขอตัดบัญชีวัตถุดิบ ,ยกเลิกการตัดบัญชี, ตรวจ</li> </ul> | มขนสินค้าพื่อขอขยายเวลา | สำนักมานสาขา นครราชสีมา               | NG 6                                                  | ic-korat@ic.or.th |                                      |              |  |
| บริการสมาชิกและผู้ใช้บริการ                                                                                          | na 3                    |                                       | สำนั∩มานสาขา เชียมใหม่                                | <b>∩</b> ດ 7      | ic-chmai@ic.or.th                    |              |  |
| > สมัครสมาชิกและพู้ใช้บริการ<br>> บริการฟึกอบรม<br>> ปริการ Counter Service                                          |                         | cus_service@ic.or.th<br>icis@ic.or.th | สำนักมานสาขา สมขลา                                    | na 8              | ic-songk@ic.or.th                    |              |  |
| <ul> <li>บริการคีย์ข้อมูลเครื่องจักร วัตถุดับและช่างฟีมือ :</li> </ul>                                               |                         | counterservice@ic.or.th               | สำนักงานสาขา ขอนแก่น                                  | na 9              | ic-khonkaen@ic.or.th                 |              |  |
| <ul> <li>บริการยินไฟล์มานวิติกุดิบ :</li> <li>บริการขอข้อมูลเครื่องจักรและวิติกุดิบ :</li> </ul>                     |                         | bis_center@ic.or.th                   |                                                       |                   |                                      |              |  |